## RAMCO AVIATION SOLUTION ENHANCEMENT NOTIFICATION Version 5.8.5

**Finance** 

©2018 Ramco Systems Ltd. All rights reserved. All trademarks acknowledged

### ramco

©2018 Ramco Systems Ltd. All rights reserved. All trademarks acknowledged.

This document is published by **Ramco Systems Ltd.** without any warranty. No part of this document may be reproduced or transmitted in any form or by any means, electronic or mechanical, for any purpose without the written permission of **Ramco Systems Limited.** 

Improvements and changes to this text necessitated by typographical errors, inaccuracies of current information or improvements to software programs and/or equipment, may be made by Ramco Systems Limited, at any time and without notice. Such changes will, however, be incorporated into new editions of this document. Any hard copies of this document are to be regarded as temporary reference copies only.

The documentation has been provided for the entire Aviation solution, although only a part of the entire solution may be deployed at the customer site, in accordance with the license agreement between the customer and Ramco Systems Limited. Therefore, the documentation made available to the customer may refer to features that are not present in the solution purchased / deployed at the customer site.

# Contents

| WHAT'S NEW IN SUPPLIER EXPENSE INVOICE?7                                       |
|--------------------------------------------------------------------------------|
| Ability to compute Tax on Total Value in Supplier Expense Invoice with option  |
| to record Default Tax key at document level                                    |
| Background7                                                                    |
| Change Details7                                                                |
| WHAT'S NEW IN SUPPLIER ORDER BASED INVOICE?9                                   |
| Ability to compute Exchange Rate for Supplier Order Based Invoice based on     |
| Supplier Invoice date based on set option9                                     |
| Background9                                                                    |
| Change Details9                                                                |
| Ability to compute Tax on Total Value in Supplier Order Based Invoice with     |
| option to record Default Tax key at document level                             |
| Background11                                                                   |
| Change Details                                                                 |
| WHAT'S NEW IN ACCOUNTS PAYABLE HUB?                                            |
| Ability to enable processing Inter FB Invoicing for Expense Invoice in the     |
| Review Process Scanned Invoices and Notes                                      |
| Background                                                                     |
| Change Details                                                                 |
| Ability to enable processing of TCD in the Review Process Scanned Invoices and |
| Notes                                                                          |
| Background14                                                                   |
| Change Details14                                                               |
| Ability to display authorization trail Smart Popup in AP Invoice Hub           |
| Background                                                                     |
| Change Details                                                                 |
| WHAT'S NEW IN SUPPLIER PAYMENT?                                                |
| Ability to enable GST framework in Supplier Prepayment Voucher and its         |
| corresponding adjustment in Order Invoice                                      |
| Background                                                                     |
|                                                                                |

| Change Details                                                               |
|------------------------------------------------------------------------------|
| WHAT'S NEW IN RELEASE PAYMENT?                                               |
| Ability to modify Pay date in the Release Payment for Direct Debit Payment   |
| vouchers23                                                                   |
| Background                                                                   |
| Change Details                                                               |
| WHAT'S NEW IN CUSTOMER MISCELLANEOUS INVOICE? 25                             |
| Ability to compute Tax on Total Value in Customer Miscellaneous Invoice with |
| option to record Default Tax key at document level                           |
| Background                                                                   |
| Change Details                                                               |
| WHAT'S NEW IN REPORTS-RM? 27                                                 |
| Ability to Extract Sales Report listing of Invoices and Notes                |
| Background                                                                   |
| Change Details                                                               |
| Ability to Print Receipt for Customer Receipt, Sundry Receipt and Supplier   |
| Receipt                                                                      |
| Background                                                                   |
| Change Details                                                               |
| WHAT'S NEW IN MANAGE CONSOLIDATED FINANCIAL                                  |
| STATEMENTS?                                                                  |
| Ability to generate Cash Flow Statement from Manage Consolidated Financial   |
| Statements based on FSL                                                      |
| Background                                                                   |
| Change Details                                                               |
| WHAT'S NEW IN FINANCIAL CALENDAR CLOSURE?                                    |
| Ability to manage open financial transactions                                |

| WHAT'S NEW IN JOURNAL VOUCHER?                                                                                                    |
|----------------------------------------------------------------------------------------------------|
| Ability to add cost to Work Order from Journal Voucher       40         Background       40         Change Details       40               |
| Ability to enable creation and maintenance of Allocation Rules       42         Background       42         Change Details       42       |
| WHAT'S NEW IN CURRENCY REVALUATION?                                                                                                    |
| Ability to enable Permanent Revaluation for foreign account balances       48         Background       48         Change Details       48 |
| WHAT'S NEW IN ASSET CAPITALIZATION? 50                                                                                                    |
| Ability to Auto Create Asset Record upon GI                                                                                               |
| WHAT'S NEW IN REPORTS-BOOK KEEPING                                                                                                    |
| Ability to include future dated transaction in Account Ledger Report and                                                                  |
| Report on GL transactions based on option       53         Background       53         Change Details       53                            |
| Ability to extract Supplier & Customer document details with Tax Information 56<br>Background                                             |
| Ability to Extract Trial Balance at Cost Centre, Analysis and Sub Analysis Code                                                           |
| Level                                                                                                    |
| Background                                                                                                    |
| Change Details                                                                                                    |
| Ability to Extract User – Role – Activity - List                                                                                          |
| Background                                                                                                    |
| Change Details                                                                                                    |

| WHAT'S NEW IN ACCOUNT GROUP?                                     | 63            |
|------------------------------------------------------------------|---------------|
| Ability to define overhead% to be charged on Material Cost       | 63            |
| Background                                                       | 63            |
| Change Details                                                   | 63            |
| Ability to apply Overhead % on General Issue, Packslip Issue, Un | planned Issue |
| and Part Sale Issue                                              | 67            |
| Background                                                       | 67            |
| Change Details                                                   | 67            |
| WHAT'S NEW IN COST BUDGET?                                       | 70            |
| Ability to record cost budget at a Finance Book level            | 70            |
| Background                                                       | 70            |
| Change Details                                                   | 70            |

### WHAT'S NEW IN SUPPLIER EXPENSE INVOICE?

### Ability to compute Tax on Total Value in Supplier Expense Invoice with option to record Default Tax key at document level

Reference: AHBG-22660

#### Background

Total Value Tax is a tax that takes into accounts all the basic value taxes, charges and discounts added in the document. However, this tax used to get computed only when charges and discounts are added prior to total value tax. Provision is required to enable Total Value Tax computation irrespective of the sequence of the addition of charges / discounts added in the document and to apply total value tax through Default tax key based on set option.

#### **Change Details**

A new set option is introduced in set Finance Process Parameters 'Application of Default Tax Key in Supplier Direct Invoice' (Refer Exhibit 1).

- '0' Indicates application of Tax in Supplier Direct Invoice using Default Tax Key at Document Level.
- '1' Indicates application of Tax in Supplier Direct Invoice using Default Tax Key at Line Level.

#### Exhibit 1:

Default Tax Key application in Supplier Direct Invoice.

| *   | Ē     | Set Finance Process Param               | eters                   |                                                                              | 고 등 다 수 ?                                                                                                    | Co    |  |  |  |  |  |  |
|-----|-------|-----------------------------------------|-------------------------|------------------------------------------------------------------------------|----------------------------------------------------------------------------------------------------|-------|--|--|--|--|--|--|
| e-s | earch | Criteria<br>Parameter Level Organizatio | yn Unit Level 💌 💌       | Business Process Payable Management                                          | Category Supplier Direct Invoice                                                                                           | Ŧ     |  |  |  |  |  |  |
| 4   | ۰.    | 1 - 7 / 7 <b>&gt; &gt;&gt; + 🗇 Y</b>    | τ.                      |                                                                              | Ali                                                                                                    | Q     |  |  |  |  |  |  |
| #   |       | Business Process                        | Category                | Process Parameter                                                            | Permitted Value                                                                                                    | Value |  |  |  |  |  |  |
| 1   |       | Payable Management                      | Supplier Direct Invoice | Application of Default Tax key in Supplier Direct Invoice                    | Enter "0" for Document Level and "1" for Line Level                                                                        | 0     |  |  |  |  |  |  |
| 2   |       | Payable Management                      | Supplier Direct Invoice | Rounding off : Range for the difference between Supplier Invoice Amount      | Rounding off : Range for the difference between Supplier Invoice Amount Enter a positive nu eric Value.(e.g. Provide 4 for |       |  |  |  |  |  |  |
| 3   |       | Payable Management                      | Supplier Direct Invoice | Rounding Off : Default Charge Code for Positive Difference (Supplier Invoice | Enter a valid TCD type "Charge". Format:                                                                                   |       |  |  |  |  |  |  |
| 4   |       | Payable Management                      | Supplier Direct Invoice | Rounding off : Default Discount Code for Negative difference (When Total     | Discount". Format:                                                                                                    |       |  |  |  |  |  |  |
| 5   |       | Payable Management                      | Supplier Direct Invoice | Rounding off : Default cost center for Charge/Discount Code                  | New Set Option                                                                                                    |       |  |  |  |  |  |  |
| 6   |       | Payable Management                      | Supplier Direct Invoice | Allow modification of taxable amount in Supplier Item Invoice                | added                                                                                                    | 1     |  |  |  |  |  |  |
| 7   |       | Payable Management                      | Supplier Direct Invoice | Allow modification of taxable amount in Supplier Expense Invoice             | Enter "0" for "No" and "1" for "Yes"                                                                                       | 1     |  |  |  |  |  |  |
| 8   |       |                                         |                         |                                                                              |                                                                                                    |       |  |  |  |  |  |  |
|     |       | 4                                       |                         |                                                                              |                                                                                                    | Þ     |  |  |  |  |  |  |
|     |       |                                         |                         | Set Parameters                                                               |                                                                                                    |       |  |  |  |  |  |  |

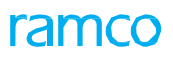

#### **Supplier Direct Invoice**

#### Computation of Total Value Tax

The computation of Total value tax in the **Create Expense Invoice**, **Edit Expense Invoice** and **Authorize Expense Invoice** activity will be based on this set option. For default tax key

If the 'Application of Default Tax Key in Supplier Direct Invoice' set option is set as '0',

• When a total value tax (added as default tax key) is added in a note, the taxable amount for such tax takes into consideration all the basic value taxes, charges and discounts added at document level.

If the 'Application of Default Tax Key in Supplier Direct Invoice' set option is set as '1',

- When a total value tax (added as default tax key) is added in a note, the taxable amount for such tax takes into consideration all the basic value taxes, charges and discounts added at the respective line irrespective of the sequence in which it is added.
- Default Tax Key added at doc level will consider all the basic value charges/ discounts added at line level. But if the Total Value tax exists at line level then doc level charges / discounts will not form part of line level total value tax.
  - Note: Considers the TCDs (Flat TCDs) added at both document level and line level in document currency.
  - Note: The Taxable Amount displayed in the Invoice will be of Basic value, however the tax amount will be computed based on the Total value.

### WHAT'S NEW IN SUPPLIER ORDER BASED INVOICE?

### Ability to compute Exchange Rate for Supplier Order Based Invoice based on Supplier Invoice date based on set option

Reference: AHBG-19104

#### Background

Currently the base currency value of the **Supplier Order Based Invoice** is computed based on the Currency Exchange Rate defined in the exchange rate master as on the *Invoice Date*. The requirement is to enable such computation with exchange rate prevailing as on Supplier Invoice Date also.

#### **Change Details**

#### Set Finance Process Parameters activity of the OU Parameter Setup business component

A new set option has been added at Organization Unit Level as below:

Business Process: Payables Management

Category: Supplier Order Based Invoice

| Process Parameter                                                | Permitted Value                                                            |
|------------------------------------------------------------------|----------------------------------------------------------------------------|
| Exchange Rate Reference Date for Supplier Order<br>Based Invoice | Enter:<br>• '0' for 'Invoice Date'<br>• '1' for 'Supplier Invoice<br>Date' |

#### Maintain Invoice activity in the Supplier Order Based Invoice business component

The Exchange Rate for the Supplier Order Based Invoice is considered based on the Set Options as whether 'Supplier Invoice Date' or 'Invoice Date' as set in the **Set Finance Process Parameter** screen of the **OU Parameter Setup** business component

- Note: If option is not set, the application will consider the "Invoice Date" for Exchange Rate computation
- Note: Also note that the Exchange Rate Variance is derived and posted based on the exchange rate derived using the above option.

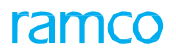

#### Exhibit 1:

#### Set Finance Process Parameter activity in the OU Parameter Setup business component under the Finance

#### Setup

| *  | D                                                                                                    | Set Finance Process Param | eters                        |                                                           |                                                    | 7\$   |         | - ? 🗔 🖪      |  |  |  |  |  |  |
|----|----------------------------------------------------------------------------------------------------|---------------------------|------------------------------|-----------------------------------------------------------|----------------------------------------------------|-------|---------|--------------|--|--|--|--|--|--|
|    | Search Criteria Parameter Level Organization Unit Level      Supplier Order Based Invoice      Category Supplier Order Based Invoice      Category |                           |                              |                                                           |                                                    |       |         |              |  |  |  |  |  |  |
|    | Search Results                                                                                                    |                           |                              |                                                           |                                                    |       |         |              |  |  |  |  |  |  |
| 44 | 4                                                                                                    | 13 - 16 / 16 🕨 🕨 + 🗇 🝸    | Tx                           | ж.                                                        | <u>⊨ ⊽ x c i ≈ # # # III Al</u>                    |       | Ŧ       | Q            |  |  |  |  |  |  |
| #  |                                                                                                    | Business Process          | Category                     | Process Parameter                                         | Permitted Value                                    | Value | Status  | Error Messag |  |  |  |  |  |  |
| 13 |                                                                                                    | Payable Management        | Supplier Order Based Invoice | Invoice Tolerance (value-Base Currency) for Auto Matching | Enter a positive numeric value                     | 1000  | Defined |              |  |  |  |  |  |  |
| 14 |                                                                                                    | Payable Management        | Supplier Order Based Invoice | Invoice Tolerance (value-Base Currency) for Forced        | Enter a positive numeric value                     | 1000  | Defined |              |  |  |  |  |  |  |
| 15 |                                                                                                    | Payable Management        | Supplier Order Based Invoice | Allow Auto Match Failed Invoices during Period Closure    | Enter '0' for 'No' and '1' for 'Yes'               | 0     | Defined |              |  |  |  |  |  |  |
| 16 |                                                                                                    | Payable Management        | Supplier Order Based Invoice | Exchange Rate Reference Date for Supplier Order Based     | Enter '0' for 'Invoice Date' and '1' for 'Supplier | 1     | Defined |              |  |  |  |  |  |  |
| 17 |                                                                                                    |                           |                              |                                                           | $\wedge$                                           |       |         | _            |  |  |  |  |  |  |
|    | New Set Option added                                                                                                    |                           |                              |                                                           |                                                    |       |         |              |  |  |  |  |  |  |

### Ability to compute Tax on Total Value in Supplier Order Based Invoice with option to record Default Tax key at document level

Reference: AHBG-22243

#### Background

Total Value Tax is a tax that takes into accounts all the basic value taxes, charges and discounts added in the document. However, this tax used to get computed only when charges and discounts are added prior to total value tax. Provision is required to enable Total Value Tax computation irrespective of the sequence of the addition of charges / discounts added in the document and to apply total value tax through Default tax key based on set option.

#### **Change Details**

A new set option is introduced in set Finance Process Parameters 'Application of Default Tax Key in Supplier Order Invoice' (Refer Exhibit 1).

- '0' Indicates application of Tax in Supplier Order Invoice using Default Tax Key at Document Level.
- '1' Indicates application of Tax in Supplier Order Invoice using Default Tax Key at Line Level.

#### Exhibit 1:

Default Tax Key application in Supplier Order Based Invoice

| $\star$       | 🖈 🔋 Set Finance Process Parameters 🛛 🖈 🖶 🖓 🖨 🖗                                                                          |                     |                              |                                           |                                                                                                    |                                                     |       |  |  |  |  |  |  |  |
|---------------|----------------------------------------------------------------------------------------------------|---------------------|------------------------------|-------------------------------------------|----------------------------------------------------------------------------------------------------|-----------------------------------------------------|-------|--|--|--|--|--|--|--|
| - <b>-</b> -s | - Search Criteria<br>Parameter Level Organization Unit Level V Business Process Category Supplier Order Based Invoice V |                     |                              |                                           |                                                                                                    |                                                     |       |  |  |  |  |  |  |  |
| s             | - Search Results                                                                                                    |                     |                              |                                           |                                                                                                    |                                                     |       |  |  |  |  |  |  |  |
| 44            | 4                                                                                                    | 1 - 12 / 17 🕨 🗰 🕂 🗇 | T T.                         | 上 回 3                                     | . 🛛 🖄 🗶 🖷 💷 🗛 🖬                                                                                                    | <b>v</b>                                            | Q     |  |  |  |  |  |  |  |
| #             |                                                                                                    | Business Process    | Category                     | Process Parameter                         |                                                                                                    | Permitted Value                                     | Value |  |  |  |  |  |  |  |
| 1             |                                                                                                    | Payable Management  | Supplier Order Based Invoice | Post Invoice Rate Variance to AMEs if pa  | Post Invoice Rate Variance to AMEs if part is not available for Stock Correction Enter '0' for 'No' and '1' for 'Yes' |                                                     |       |  |  |  |  |  |  |  |
| 2             |                                                                                                    | Payable Management  | Supplier Order Based Invoice | Post Invoice Rate Variance to Shop Work   | Orders if part is not available for Stock                                                                             | Enter '0' for 'No' and '1' for 'Yes'                |       |  |  |  |  |  |  |  |
| 3             |                                                                                                    | Payable Management  | Supplier Order Based Invoice | Allow Progressing LO fetching for Invoice | 2                                                                                                    | Enter '0' for 'No' and '1' for 'Yes'                | 1     |  |  |  |  |  |  |  |
| 4             |                                                                                                    | Payable Management  | Supplier Order Based Invoice | Application of Default Tax key in Supplie | r Order Invoice                                                                                                    | Enter "0" for Document Level and "1" for Line       | 1     |  |  |  |  |  |  |  |
| 5             |                                                                                                    | Payable Management  | Supplier Order Based Invoice | Rounding off : Range for the difference   | betwee Supplier Invoice Amount and                                                                                    | Enter a positive numeric Value.(e.g. Provide 4      |       |  |  |  |  |  |  |  |
| 6             |                                                                                                    | Payable Management  | Supplier Order Based Invoice | Rounding off : Default Charge Code for    | President Compliant Tempice                                                                                           | Enter a valid TCD code of type "Charge".            |       |  |  |  |  |  |  |  |
| 7             |                                                                                                    | Payable Management  | Supplier Order Based Invoice | Rounding off : Default Discount Code for  | New Set Option                                                                                                    | Enter a valid TCD code of type "Discount".          |       |  |  |  |  |  |  |  |
| 8             |                                                                                                    | Payable Management  | Supplier Order Based Invoice | Rounding off : Default cost center for C  | addad                                                                                                    | Enter a valid Cost Center.                          |       |  |  |  |  |  |  |  |
| 9             |                                                                                                    | Payable Management  | Supplier Order Based Invoice | Invoice Tolerance for Auto Matching ba    | auueu                                                                                                    | Enter '0' for 'None' and '1' for 'Rate' and '2' for | 2     |  |  |  |  |  |  |  |
| 10            |                                                                                                    | Payable Management  | Supplier Order Based Invoice | Invoice Tolerance for rate                |                                                                                                    | Enter '1' for 'Percentage'                          |       |  |  |  |  |  |  |  |
|               |                                                                                                    |                     |                              |                                           |                                                                                                    |                                                     |       |  |  |  |  |  |  |  |
|               |                                                                                                    | 1                   |                              |                                           |                                                                                                    |                                                     |       |  |  |  |  |  |  |  |
|               |                                                                                                    |                     |                              | Sat Paramators                            |                                                                                                    |                                                     |       |  |  |  |  |  |  |  |
|               |                                                                                                    |                     |                              | Sectoraliteters                           |                                                                                                    |                                                     |       |  |  |  |  |  |  |  |
|               |                                                                                                    |                     |                              |                                           |                                                                                                    |                                                     |       |  |  |  |  |  |  |  |

#### Supplier Order Based Invoice

#### Computation of Total Value Tax

The computation of Total value tax in the **Maintain Invoice** and **Authorize Invoice** activity will be based on this set option. For default tax key

If the 'Application of Default Tax Key in Supplier Order Invoice' set option is set as '0',

• When a total value tax (added as default tax key) is added in an invoice, the taxable amount for such tax takes into consideration all the basic value taxes, charges and discounts added at document level.

If the 'Application of Default Tax Key in Supplier Order Invoice' set option is set as '1',

- When a total value tax (added as default tax key) is added in an invoice, the taxable amount for such tax takes into consideration all the basic value taxes, charges and discounts added at the respective line irrespective of the sequence in which it is added.
- Default Tax Key added at doc level will consider all the basic value charges/ discounts added at line level. But if the Total Value tax exists at line level then doc level charges / discounts will not form part of line level total value tax
  - Note: Considers the TCDs (Flat TCDs) added at both document level and line level in document currency.
  - Note: The Taxable Amount displayed in the Invoice will be of Basic value, however the tax amount will be computed based on the Total value.

### WHAT'S NEW IN ACCOUNTS PAYABLE HUB?

### Ability to enable processing Inter FB Invoicing for Expense Invoice in the Review Process Scanned Invoices and Notes

Reference: AHBG-22623

#### Background

Ability to enable processing Inter FB Invoicing for Expense Invoice in the Review Process Scanned Invoices and Notes

#### **Change Details**

Two new columns have been added in the multiline of the 'Document Line Information' tab in the **Review / Processed scanned Invoices & Notes** activity in **AP Invoice Hub** as given below:

- Destination Finance Book
- Destination Usage ID
  - Note: Both Destination Finance Book and Destination Usage ID columns are applicable only Doc Type Expense Invoices.
  - For Inter FB transactions, Accounting Usage should be either 'INTERFB' or Blank
  - Ensure that ARD has been defined for the Destination Usage ID in the Destination Finance Book.

#### Exhibit 1:

Document Line Information tab in the Review / Processed scanned Invoices & Notes activity in AP Invoice Hub

| Filter       Errors       Exceptions       To be Processed         35       95       94         Tracking ID Summary         Doc.::::::::::::::::::::::::::::::::::::                                                                                                    | Lo                     | X D                        |     |
|----------------------------------------------------------------------------------------------------|------------------------|----------------------------|-----|
| 35     95     94       Tracking ID Summary<br>Document Information     Tracking ID Summary<br>Doc. Type/Catogory     Doc. #/Status     /       Tracking ID/Status 5     /     Exceptions     Doc. #/Status     /       Company/FB     ABC     ABC     PEBI     Doc. Type/Catogory     Expense Invoice     Operations Department.     Doc. Dote     III-09-<br>Doc. Dote       Supplier # 0     000000     Sivasakthi Enterprises Printe     Pay To Supplier #     To Supplier 4     Pay Term P     Anchor Date     31:01-2017       Payment Information     Time     WHT     Charge     Discount     As 0.00     As 0.00     As 0.00     As 0.00     As 0.00     As 0.00     To Entry and "Destination Usage ID"       Default Tax koy     ▼     ▼     Jense: Kell 0: Type     Doc. # P     Transaction Ant.     Account #     P Dr/Cr     Destination Destination Usage ID                                                                                                    |                        |                            |     |
| Tracking 1D Summary<br>Document Information       Tracking 1D/Status 5       /       Exceptions       Doc. #/Status       /         Tracking 1D/Status 5       /       Exceptions       Doc. #/Status       /       Doc. Doc. #/Status       /         Company/FB       ABC       ABC/FFB1       ©       Doc. Type/Category       Expense Invoice       © Operations Department       Doc. Doc. Doc. #/Status         Supplier Information       Supplier 1000       Sivasakthi Enterprises Printe       Pay Tor Supplier #       © Supplier 1000       Pay Term P       Anchor Date 31:01-2017         Basic Value       Tax       WHT       Charge       Discount       The Supplier 1000       As 0.00         As 10:00       As 0.00       As 0.0                                                                                                    |                        |                            |     |
| Tracking ID/Status       5       / Exceptions       Doc. #/Status       /         Company/FB       ABC       ABC+PFB1       Company/FB       Doc. Type/Category       Expense Invokce       Operations Department       Doc. Date       14-09-         Currency/Exch. Rate       ADD       0.79905000       Numbering Type       EXP       Comments         Supplier # P       00060       Sivasakthi Enterprises Printe       Pay To Supplier #       Supplier Doc. Date       31-01-2017       Marcher Date       31-01-2017         Payment Information       Tax       WHT       Charge       Discount       As 5 0.00       As 0.00       As 0.00                                                                                                    |                        |                            |     |
| Company/FB       ABC       ▼ A8C-FFB1       Doc. Type/Category       Expense Invoke       ♥ Operations Department       ●       Doc. Date       14-09-         Currency/Exch. Rate       AUD       ▼       0.79905000       Numbering Type       EXP       ●       Comments         Supplier Information       Supplier / P       00060       Sivasakthi Enterprises Printe       Pay To Supplier #       Supplier / Supplier / Pay Term P       Anchor Date       31-01-2017         Payment Information       Tack       WHT       Charge       Discount       T       Newly added "Destination         Basic Value       Tack       WHT       Charge       Discount       As 0.00       As 0.00       As 0.00       As 0.00       As 0.00       As 0.00       As 0.00       Im U X: Q: M X: U = M       Im U X: Q: M X: U = M<                                                                                                    | d <sup>o</sup>         | 8                          |     |
| Currency/Exch. Rate       AUD       ▼       0.79905000       Numbering Type       EXP       Comments         Supplier Information       Supplier 0       Supplier 0       Supplier 0       Supplier 0       Supplier 0       Supplier 0       Pay To Supplier 0       Supplier 0       Anchor Date 31:01:2017       Machine Date 31:01:2017       Machine Date 31                                                                                                    | 17 面                   | ete 14-09-201              |     |
| Supplier Information         Supplier Information         Supplier Information         Supplier Information         Supplier Information         Basic Value       Trac       WHT       Charge       Discount         A span="4">A colspan="4">Supplier /#       Pay Term P       Anchor Date 31-01-2017         Basic Value       Trac       WHT       Charge       Discount         A \$ 1500.00       A\$ 0.00       A\$ 0.00       A\$ 0.00       A\$ 0.00       A\$ 0.00       A\$ 0.00       A\$ 0.00       A\$ 0.00       A\$ 0.00       A\$ 0.00       A\$ 0.00       A\$ 0.00       A\$ 0.00       A\$ 0.00       A\$ 0.00       A\$ 0.00       A\$ 0.00       Newly added "Destination         Default Tax Key       Im If Y< 1 and Y< 2 and Y       Im If Y< 1 and Y       Im If Y       Im If Y       Im If Y       Im If Y       Im If Y       Im If Y       Im If Y       Im If Y <th co<="" td=""><td></td><td>nts</td></th>                                                                                                    | <td></td> <td>nts</td> |                            | nts |
| Supplier # P       00060       Sivasakthi Enterprises Printe       Pay To Supplier #       Image: Supplier A supplier A supplice A supplice A supplier A                                                                                                    |                        |                            |     |
| Supplier Doc. # JAmt       Cohbam 005       2000.00       Supplier Doc. Date       31-01-2017       Image: Cohbam 005       Anchor Date       31-01-2017         Payment Information       Tex:       WHT       Charge       Discount       The Discount       Newly added "Destination         As 1500.00       As 0.00       As 0.00                                                                                                    |                        |                            |     |
| Payment Information Basic Value A\$ 1500.00 A\$ 0.00 A\$ | 6778                   | 31-01-2017                 |     |
| Basic Value     Trac     With     Charge     Discount       A\$ 1500.00     A\$ 0.00     A\$ 0.00     A\$ 0.00     A\$ 0.00     A\$ 0.00       ocument Line Information     T/C/D Information     T/C/D Information     Newly added "Destination Usage ID"       Default Tax Key     Image: Comparison     Image: Comparison     Image: Comparison       P Remarks     Ref. Doc. Type     Doc. #     P       Image: Comparison     Dr/Cr     Destination Finance Book     Destination Usage Id                                                                                                    |                        |                            |     |
| Image: Source and Source and Source                                                                                                    |                        | and an other states of the |     |
| Default Tax Key USage ID"<br>◆ 1 ~ 1 / 1 > >> + - □ ≠ ▼ ▼<br>P Remarks Ref. Doc. Type Doc. # P Transaction Amt. Account # P Dr/Cr Destination Finance Book Destination Usage Id                                                                                                    |                        |                            |     |
|                                                                                                    |                        | nation                     |     |
| P Remarks Ref. Doc. Type Doc. # P Transaction Amt. Account # P Dr/Cr Destination Finance Book Destination Usage Id                                                                                                    |                        | nation                     |     |
|                                                                                                    | ۵                      |                            |     |
| remarks v 1500.00 Gredit v ABC-PFB2 v FRGHTEXP                                                                                                    | م<br>م                 | nation                     |     |

### Ability to enable processing of TCD in the Review Process Scanned Invoices and Notes

Reference: AHBG-18815

#### Background

The requirement is to give visibility in the **Accounts Payable Hub** to the user regarding the data of particular TCDs used in invoices. Also, there is a need to enable the user to modify or incorporate taxes.

#### **Change Details**

The Review / Process Scanned Invoices & Notes screen has been revamped.

Two new sections **Supplier Information** and **Payment Information** has been added above the tabs. Links at the bottom of the screen has been removed

A horizontal tile is refreshed with the following information:

- Basic Value
- Tax
- WHT
- Charge
- Discount
- Total Doc. Amount
- Total Proposed Amount (In case of Order Based Invoice)

#### **Document Line Information Tab**

- The 'Tax Key' field in the 'Document Infomration' section in the main page the has been renamed as Default Tax Key and moved to the 'Document Line Information' tab. This field which was a help enabled field has been changed to a drop-down list box that will list all the Tax Keys that are applicable for Purchase Transactions.
- A new popup has been included in the 'GI Allocation' coluumn in which you can view the Tracking ID/Status.

Note: The WHT and Discounts tiles in the horizontal tile is shown in negative (in brackets)

#### T/C/D Information Tab

A new 'TCD' tab has been included in order to capture all the TCD information and show description of the TCD, also to show changes in Accounting Information

• If the option setting for 'Allow Modification of Taxable Amount' in the **Set Finance Process Parameters** activity of the **OU Parameter Setup** business component is set as'Yes", then the user can modify the values in the Taxable Amount, Rate and Tax Amount. However, the amount provided or modified must be lesser than or equal to actual taxable amount.

#### Exhibit 1:

#### Review / Process scanned Invoices and Notes screen in the Accounts Payable Hub

| *  | 🗎 R              | eview      | / Proce      | ss Scanne     | ed Invoices   | & Notes   |                |                 |           |                     |          |              |     |    |                  |       |            |                     | 74            | ţ        | +  | ?    | [a [ |
|----|------------------|------------|--------------|---------------|---------------|-----------|----------------|-----------------|-----------|---------------------|----------|--------------|-----|----|------------------|-------|------------|---------------------|---------------|----------|----|------|------|
| _  | Filter<br>Search |            | Errors       |               | Exceptions    |           | To be Processe | d               |           |                     |          |              |     |    |                  |       |            |                     |               |          |    |      |      |
|    |                  |            | 23           |               | 40            |           | 33             |                 |           |                     |          |              |     |    |                  |       |            |                     |               |          |    |      |      |
| T  | rackin           | g ID Sur   | nmary —      |               |               |           |                |                 |           |                     |          |              |     |    |                  |       |            |                     |               |          |    |      |      |
| 44 | •                | 1 - 5 / 4  | 40 🕨 🕨       | T Tx          |               |           |                |                 |           |                     |          | <b></b>      | 12  | 44 | <li>1 - 2 /</li> | 2 🕞 🛙 | • T T      |                     |               |          |    |      | щ.   |
| #  | Track            | ang ID     |              | Status        | User          |           | Date           | Doc.Type        | Ima       | ge File #           |          | Error        |     | #  | Error Type       |       | Error Corr | rection             |               |          |    |      |      |
| 1  | 4                |            |              | Exceptions    |               |           | 14-09-2017     | Expense Invoice | e test.   | .xls                |          | 1            |     | 1  | EXCEPTION        |       | Supplier D | ocument # already e | exists. Pleas | e modif  | y. |      |      |
| 2  | 5                |            |              | Exceptions    |               |           | 14-09-2017     | Expense Invoice | e test.   | .xls                |          | 1            |     | 2  | EXCEPTION        |       | Please pro | vide amount in line | # 1.          |          |    |      |      |
| 3  | 007              |            |              | Exceptions    |               |           | 14-09-2017     | Expense Invoice | e test.   | .xls                |          | 2            |     |    |                  |       |            |                     |               |          |    |      |      |
| 4  | 11               |            |              | Exceptions    |               |           | 14-09-2017     | Expense Invoice | e test.   | .xls                |          | 1            |     |    |                  |       |            |                     |               |          |    |      |      |
| 5  | 12               |            |              | Exceptions    |               |           | 14-09-2017     | Expense Invoice | e test.   | .xls                |          | 1            |     |    |                  |       |            |                     |               |          |    |      |      |
|    | •                |            |              |               |               |           |                |                 |           |                     |          |              | •   |    |                  |       |            |                     |               |          |    |      |      |
|    | ocume            | nt Info    | rmation —    |               |               |           |                |                 |           |                     |          |              |     |    |                  |       |            |                     |               |          |    |      |      |
|    |                  | Trackin    | g ID/Status  | 007           |               | / Exce    | ptions         |                 | C         | oc #/Status         |          |              |     |    | 1                |       |            | А                   | Doc.          | File     |    | PHU  |      |
|    |                  | C          | ompany/FB    | AVEOS         | •             | AVEOS     | •              |                 | Doc. Ty   | pe/Category         | Expens   | e Invoice    | Ŧ   |    |                  | Ŧ     |            | Doc. D              | Date 14-0     | 9-2017   |    | Ě    | Í    |
| _  |                  | Currency   | /Exch. Rate  | CAD           | •             |           |                |                 | Num       | bering Type         | EXP      | •            |     |    |                  |       |            | Comme               | ents          |          |    |      |      |
|    | upplie           | r Illiorii |              | 0 00000       |               |           |                |                 |           | <b>1</b> . <i>n</i> | 00070    |              | _   |    |                  |       |            |                     |               |          |    |      |      |
|    |                  | Guardi     | Supplier     | Cohham        | 001           | _         | 1 607          | **              | Pay to St | upplier #           | 21.01.20 | 17           | ▼   |    |                  |       |            | Pay Term P          |               |          |    |      |      |
| P  | aymen            | t Inforn   | nation       | me Conbain    | 001           |           | 1,097.         | 00              | Supplier  | Doc. Date           | 51-01-20 | 17           | *** |    |                  |       |            | Anchor Date         |               |          |    | •••• |      |
|    |                  |            | Electronic F | Payment No    | <b>•</b>      |           |                |                 | Pavr      | ment Mode           | Cash     | •            |     |    |                  |       | Auto A     | Adjust/Hold Pay     | ▼ No          | -        |    |      |      |
|    |                  |            | Pa           | y Ref Id      | •             |           |                |                 | Payment   | Instruction         |          |              |     |    |                  |       | Р          | ayment Priority Me  | dium 🔻        |          |    |      |      |
| Dr | cume             | nt l ine   | Informati    | ion T/C/      | D Information |           |                |                 |           |                     |          |              |     |    |                  |       |            |                     |               |          |    |      |      |
|    |                  | r          | efault Tax k | (av           | D Information | •         |                |                 |           |                     |          |              |     |    |                  |       |            |                     |               |          |    |      |      |
|    |                  |            |              |               |               |           |                |                 |           |                     |          | 1.16         |     |    | 199              |       |            |                     | -             |          |    |      | 0    |
| 44 | -                | 1 - 1)     | 1 0 00       | + - (         |               |           |                |                 |           |                     |          | <u>и</u>     | 0 2 |    |                  |       |            |                     | •             |          |    | _    | Ĭ    |
| #  |                  | #          | Error N      | Msg.          |               | Order # 🔎 | Vie            | w               | Pa        | art # 🔎             |          | Invoice Qty. |     | In | voice Rate       | Am    | t.         | Proposed Qty.       | GI A          | location |    | 1    | ro   |
| 1  | V                |            | 1 Supplie    | er Document : | # already     |           | V              |                 |           |                     |          |              |     |    |                  |       |            |                     | С             |          |    |      |      |
| 2  |                  |            |              |               |               |           |                |                 |           |                     |          |              |     |    |                  |       |            |                     |               |          |    |      |      |
|    |                  |            |              |               |               |           |                |                 |           |                     |          |              |     |    |                  |       |            |                     |               |          |    |      |      |
|    |                  |            |              |               |               |           |                |                 |           | C.                  | 21/0     |              |     |    |                  |       |            |                     |               |          |    |      |      |
|    |                  |            |              |               |               |           |                |                 |           | 5                   | ave      |              |     |    |                  |       |            |                     |               |          |    |      |      |
|    |                  |            | Validate i   | & Save        |               |           |                |                 |           | Draft               |          | Generate     |     |    |                  |       |            |                     | Cance         |          |    |      |      |
|    |                  |            |              |               |               |           |                |                 |           |                     |          |              |     |    |                  |       |            |                     |               |          |    |      |      |
|    |                  |            |              |               |               |           |                |                 |           |                     |          |              |     |    |                  |       |            |                     |               |          |    |      |      |

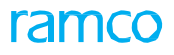

#### Exhibit 2:

#### **Document Line Information** tab in the **Review / Process scanned Invoices and Notes** screen in the **Accounts Payable Hub**

| Do | Document Line Information T/C/D Information             |                |                             |           |      |          |              |              |       |               |               |     |  |  |
|----|---------------------------------------------------------|----------------|-----------------------------|-----------|------|----------|--------------|--------------|-------|---------------|---------------|-----|--|--|
|    | Default Tax Key                                         |                |                             |           |      |          |              |              |       |               |               |     |  |  |
| 44 | $ \begin{array}{c c c c c c c c c c c c c c c c c c c $ |                |                             |           |      |          |              | 2 🗎 × C 🖡    | 😑 💷 🔺 |               | T             | Q   |  |  |
| #  |                                                         | Doc. Line<br># | Error Msg.                  | Order # 🔎 | View | Part # 🔎 | Invoice Qty. | Invoice Rate | Amt.  | Proposed Qty. | GI Allocation | Pro |  |  |
| 1  |                                                         | 1              | Supplier Document # already |           | V    |          |              |              |       |               | с             |     |  |  |
| 2  |                                                         |                |                             |           |      |          |              |              |       |               |               |     |  |  |
|    |                                                         |                |                             |           |      |          |              |              |       |               |               |     |  |  |
|    | Save                                                    |                |                             |           |      |          |              |              |       |               |               |     |  |  |
|    |                                                         | - \            | alidate & Save              |           |      | Draft 📄  | Generate     |              |       |               | Cancel        |     |  |  |

#### Exhibit 3:

#### TCD Information tab

| Doc                                          | Document Line Information T/C/D Information |             |          |           |               |             |          |                |            |          |           |             |  |
|----------------------------------------------|---------------------------------------------|-------------|----------|-----------|---------------|-------------|----------|----------------|------------|----------|-----------|-------------|--|
| 🐖 🔹 [No records to display] > >> + - 🗇 🗲 🝸 🔽 |                                             |             |          |           |               |             |          | x4 C 🖡 🖶 💷     | All        | Ŧ        | Q         |             |  |
| #                                            |                                             | Doc. Line # | TCD Type | T/C/D # 🔎 | TCD Variant # | Description | TCD Rate | Taxable Amount | TCD Amount | Currency | Tax Level | Cost Center |  |
| 1                                            |                                             |             |          | *         |               |             |          |                |            | AUD 🗸    |           |             |  |
|                                              |                                             |             |          |           |               |             |          |                |            |          |           |             |  |
|                                              |                                             |             |          |           |               |             |          |                |            |          |           |             |  |
|                                              |                                             |             |          |           |               |             |          |                |            |          |           |             |  |
|                                              |                                             |             |          |           |               |             |          |                |            |          |           |             |  |
|                                              |                                             | 4           |          |           |               |             |          |                |            |          |           |             |  |
|                                              |                                             |             |          |           |               |             |          |                |            |          |           |             |  |

#### Exhibit 4:

GI Allocation popup in the Review / Process scanned Invoices and Notes screen in the Accounts Payable Hub

| ★ 🗎 Rev       | view / Process                           | Scanned In          | nvoices & Notes |                |                                         |                     |       |        |               |                           | 7¢ (     | ⇒ ←      | ?           | ā [ |
|---------------|------------------------------------------|---------------------|-----------------|----------------|-----------------------------------------|---------------------|-------|--------|---------------|---------------------------|----------|----------|-------------|-----|
|               | Supplier <b>P</b><br>Supplier Doc. #/Amt | 00060<br>Cohbam 001 |                 | 1,697.66       | Pay To Supplier #<br>Supplier Doc. Date | 0007B<br>31-01-2017 | ***   |        |               | Pay Term 👂<br>Anchor Date |          |          | (m)<br>(*** |     |
| - Payment In  | Electronic Payr                          | nent No 🔻           | •]              |                | Payment Mode                            | Cash                | T     |        |               | Auto Adjust/Hold Pay      | o 🔻 No 🔻 | •        | x           |     |
| Trac          | cking ID/Status                          |                     |                 |                | Supplier #                              |                     |       |        |               | Doc. Line #               |          | T        |             |     |
| 44 4          | [No records to disp                      | lay] 🕨 🕨            | T Tx            | Ref. Dec. Time | Daf                                     | Dag #               |       |        | <b>₽ ₽ 00</b> | All Root Dece             | <b>▼</b> | a. () tr | Q           |     |
| # 0<br>1<br>2 |                                          |                     |                 | iter bou type  | Found no                                | rows to displa      | /111  | ur 1 a |               |                           | 11100    |          |             |     |
|               | Validate & S                             | ave                 |                 |                | Draft                                   | Gen                 | erate |        |               |                           | Cancel   |          |             |     |

### Ability to display authorization trail Smart Popup in AP Invoice Hub

Reference: AHBG-21318

#### Background

AP Clerk creates documents, based on various parameters defined in Workflow, the system routes the documents to the respective authorizers based on the workflow configuration. The AP Clerk views the authorization status of the document and follows-up with the authorizers so that the document can be released for payments/adjustments, etc., as the case may be at the earliest. Also, there could be some remarks the authorizers would wish to update against the document during authorization. Currently, there is no provision to capture this authorization comments. This enhancement provides the ability to view the authorization trail of an AP document including a provision to update the authorization comments.

#### **Change Details**

A new column 'App. His.' is added in the multiline of the **AP Invoice Hub** activity. On clicking the icon available in this column, 'Approval History' screen will be launched and this screen will display the authorization trail of the document selected. This screen displays the details like the Doc. # to be authorized, levels of authorization and the corresponding Authorizer details, Date of authorization, Authorization status and Comments (if any).

Note: The details of the workflow path taken can be viewed by clicking the number available in the Level column

If workflow based authorization is not enabled, then it will display a blank multiline. The status of the document is indicated in colors as follows:

- Green-Approved
- Orange-Pending for Approval
- Red-Rejected

#### Exhibit 1:

AP Invoicing Hub screen in Accounts Payable Hub:

| To do list<br>(All Docs. (828)<br>(Order Invoice (164) | Ba | esic Se | arch<br>All | Advanced Search |                                |            | Mut    | thorized         | the Approval<br>History is added | in Grond ILE |        |
|--------------------------------------------------------|----|---------|-------------|-----------------|--------------------------------|------------|--------|------------------|----------------------------------|--------------|--------|
| Direct Invoice (403)                                   | 44 | 4       | 1 -         | 7/403 🕨 🕨 🕇 🗇   | <b>Τ Τ</b> <sub>x</sub>        |            | 1 X4   | e # =            |                                  |              | R      |
| Notes (102)                                            | #  | 0       | -           | Doc. Type       | Doc. #<br>ITM-000757-2018      | Created by |        | Status           |                                  | Арр          | . His. |
| Scanned Involces and Notes (156)                       | 2  | 0       |             | Exp Inv.        | EXP-001482-2018                | DMUSER     |        | Under Authorizat | ion 🧳                            |              | 2      |
|                                                        | 3  |         | ٠           | Exp Inv.        | EXP-001483-2018                | MLAWSON    |        | Under Authorizat | ion 🧪                            |              | R      |
|                                                        | 4  | 5       | ٠           | Exp Inv.        | EXP-001481-2018                | SYSTEM     |        | Draft            | 1                                |              | R.     |
|                                                        | 5  |         | ٠           | Exp Inv.        | EXP-001480-2018                | SYSTEM     |        | Returned         | 1                                |              | 2      |
|                                                        | 6  |         | ٠           | Exp Inv.        | EXP-001479-2018                | SYSTEM     |        | Under Authorizat | ion 🥖                            |              | 2      |
|                                                        | 7  |         | •           | Exp Inv.        | EXP-001478-2018                | SYSTEM     | -      | Draft            | 1                                |              | 2      |
|                                                        |    |         |             |                 |                                | 4          |        |                  |                                  |              |        |
|                                                        |    |         | ze          | Ret Ret         | Delete Contraction Contraction | Hold Re    | elease |                  |                                  |              |        |

#### Exhibit 2:

Approval History Smart Pop-up in AP Invoicing Hub:

| Approval History                                                      |      |                                     |                |  |
|-----------------------------------------------------------------------|------|-------------------------------------|----------------|--|
| Order Inv. <b>ITM-000757-2018</b><br>01-31-2018<br>Org. Name RAMCO OU |      | Data Migration User<br>Senior Buyer |                |  |
| Level User                                                            | Date | Comments                            |                |  |
| 1 Data Migration User<br>Senior Buyer                                 |      | Approval Comments                   | Approve/Reject |  |
| 3 Surendra Sharma                                                     |      |                                     |                |  |
|                                                                       |      |                                     |                |  |
|                                                                       |      |                                     |                |  |
| Approved OPending Rejected                                            |      |                                     |                |  |

### WHAT'S NEW IN SUPPLIER PAYMENT?

### Ability to enable GST framework in Supplier Prepayment Voucher and its corresponding adjustment in Order Invoice

Reference: AHBG-7550

#### Background

Ability to enable GST framework in Supplier Prepayment Voucher and its corresponding adjustment in Order Invoice

#### **Change Details**

A new activity **Maintain Prepayment Voucher** has been introduced in the **Supplier Payment** business component replacing the Create, Edit, Authorize and View activities.

Two new tab pages have been added in the Maintain Prepayment Invoice activity as below:

- 1. Reference Information Tab To record order level details of the prepayment Voucher
- 2. Tax Information Tab To record tax to the prepayment voucher and process the same.

#### Automatic updation of tax information

On creation of Prepayment Voucher for Exchange PO, Purchase Order, Repair Order and Release Slip, Loan Order, Direct and the Ref. Document contains Tax element within it than the prepayment voucher's **Tax Information** tab will be automatically updated with the tax portion of the Ref. Document based on the set option "If the tax incidence is On Invoicing or On Payment" as set in the **Set Finance Process Parameters** activity of the **OU Parameter Setup** business component. However, note that the system will not display the tax and charges added in reference document in the Prepayment Voucher

#### Calculation of tax added to the voucher

Ensure that if a Prepayment Voucher is created/edited for Exchange PO, Purchase Order, Repair Order and Release Slip and tax is added to that document, than on click of the 'Compute' pushbutton, the tax added to Prepayment Voucher is on the Proportionate basis.

Formula: Tax Amount \* ( Prepayment Amount / Document Amount )

Ensure that on 'On enter' of Line # in the **Tax Information** tab multiline, the system updates the details in the Taxable Amount, Currency (with Pay Currency) and Ref. Information columns.

Note: Line # '0' means - document level Tax and Line # '1', '2' or so means line level tax.

<u>Taxable Amount Modification</u>: To enable modification to the Taxable Amount the option setting 'Allow Modification of Taxable Amount' in the **Set Financial Process** activity of the **OU Parameter** business component has to be set as 'Yes'.

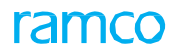

Note that hat if the tax currency is other than Base Currency then the system converts the tax amount into base currency on click of the 'Compute' pushbutton.

Tiles showing voucher value information as below has been added:

- 1. Basic Value
- 2. Tax
- 3. WHT
- 4. Total voucher Amount

Note: On entering a valid voucher number, the system retrieves the corresponding voucher information in the header as well as the multiline in fields like Payment Category, Status, Request Date, Finance Book, Numbering Type, Pay Currency, Exchange Rate, Payment Method, Payment Route, Payment Mode, Bank / Cash #, Description get updated as per the entered voucher #.

#### Exhibit 1:

#### Maintain Prepayment Voucher page in the Supplier Payment business component

| *     | Maintain Prepayment           | Voucher           |              |                                |                  |                  |                 |                         | ⊐/\$                                  | ₽ ← | ? | 0 |
|-------|-------------------------------|-------------------|--------------|--------------------------------|------------------|------------------|-----------------|-------------------------|---------------------------------------|-----|---|---|
| '     | Voucher Information           |                   |              |                                |                  |                  |                 |                         |                                       |     |   |   |
|       | Voucher #                     |                   |              | Voucher Type                   | PrePayment       | •                |                 | Status                  |                                       |     |   |   |
|       | Request Date                  | 10-11-2017        | 1 <u></u>    | Finance Book                   | AVEOS 💌          |                  |                 | Numbering Type          | SAV 🔻                                 |     |   |   |
|       | Voucher Category              | •                 |              |                                |                  |                  |                 |                         |                                       |     |   |   |
|       | Supplier Information          |                   |              |                                |                  |                  |                 |                         |                                       |     |   |   |
| _     | Supplier Registered At        | RAMCOOU 🔻         |              | Supplier # 0                   |                  |                  |                 | Supplier Name           |                                       |     |   |   |
|       | Supplier Document #           |                   |              | Supplier Document Amount       |                  |                  | S               | upplier Document Date   |                                       |     | Ē |   |
|       | Payment Information           |                   |              | Supplier Document Amount       |                  |                  | 5               | applier bocalitent bate |                                       |     |   |   |
|       | Pay Currency                  | CAD 💌             |              | Pay Curr. to Base Exch. Rate   |                  | 1.00000000       |                 | Pay Amount              |                                       |     |   |   |
|       | Payment Pouto                 | Bank W            |              | Pank/Cash #                    | BMO CAD BLOCKED  |                  |                 | Description             | RMO Blackad CAD                       |     |   |   |
|       | Payment Route                 | CAD.              |              | Danky Cash #                   | BING CAD BEGGRED | 1 0000000        |                 | Description             | BINO BIOCKED CAD                      |     |   |   |
|       | Dank Currency                 | CAD               |              | Pay Curr. to ballk Excit. Rate | d 1 –            | 1.0000000        |                 | Pay Amit, in Bank Curr. |                                       |     |   |   |
|       | Bank Curr. to Base Exch. Rate | 1.00000000        |              | Payment Mode                   | Спеск            | 000              |                 | Pay Charges By          | · · · · · · · · · · · · · · · · · · · |     |   |   |
|       | Priority                      | Medium 💌          |              | Pay Date                       | 10-11-2017       |                  | 1               | Payment Release Point   | RAMCOOU 🔻                             |     |   |   |
|       | Remarks                       |                   |              |                                |                  |                  |                 |                         |                                       |     |   |   |
|       |                               |                   |              |                                |                  |                  |                 |                         |                                       |     |   |   |
|       |                               |                   |              |                                |                  |                  |                 |                         |                                       |     |   |   |
|       | Electronic Payment            |                   |              |                                |                  |                  |                 |                         |                                       |     |   |   |
|       | Pay Ref Id                    | •                 |              | Pay Ref Details                |                  |                  |                 | Payment Instructions    |                                       |     |   |   |
|       |                               |                   |              |                                |                  |                  |                 |                         |                                       |     |   |   |
|       | Basic Value                   | Tay               | WHT          | Total Voucher Amount           | Tiles            | with voucher val | ue              |                         |                                       |     |   |   |
|       | busic value                   | Tux               | with         | Total Voucier Amount           | inform           | mation           |                 |                         |                                       |     |   |   |
|       |                               |                   |              |                                |                  |                  |                 |                         |                                       |     |   |   |
|       |                               |                   |              |                                |                  |                  |                 |                         |                                       |     |   |   |
| R     | Reference Information Tax In  | nformation        |              |                                |                  |                  |                 |                         |                                       |     |   |   |
|       | Default Tax Key               | <b>•</b>          |              |                                |                  |                  |                 |                         |                                       |     |   | - |
| 44    |                               | - 0 % 0 T         | T.           |                                | 人口               | 日、日日、日           |                 | All                     | •                                     |     | ρ |   |
|       | Type                          | Orde              | ring Point   | Ref Document # O               | Document Pay Am  | ount             | Tay Key O       |                         |                                       | _   |   |   |
|       |                               | BAM(              | 000U         |                                | bocument ruy and | oun              | Tux ney p       |                         |                                       |     | _ |   |
| 1     | Newly added tab na            |                   | •            |                                |                  |                  |                 |                         |                                       |     |   |   |
| 2     | Newly added tab pa            | yes 🔹             | *            |                                |                  |                  |                 |                         |                                       |     |   |   |
|       |                               |                   |              |                                |                  |                  |                 |                         |                                       |     |   |   |
|       |                               |                   |              |                                |                  |                  |                 |                         |                                       |     |   |   |
|       |                               |                   |              |                                |                  |                  |                 |                         |                                       |     |   |   |
|       |                               |                   |              | Com                            | nute             |                  |                 |                         |                                       |     |   |   |
| -     |                               |                   |              |                                |                  |                  |                 |                         |                                       |     |   |   |
| _     |                               |                   |              |                                |                  |                  |                 |                         |                                       |     |   |   |
| -     |                               |                   |              |                                |                  |                  |                 |                         |                                       |     |   |   |
|       | Notes                         |                   |              | Comments                       |                  |                  |                 | Additional Remarks      |                                       |     |   |   |
|       |                               |                   |              |                                |                  |                  |                 |                         |                                       |     |   |   |
| Sav   | /e S                          | ave and Authorize |              |                                |                  | Delete           | Return          |                         | Print                                 |     |   |   |
| -     |                               |                   |              |                                |                  |                  |                 |                         |                                       |     |   |   |
| Acco  | unting Information            |                   | Edit Electro | onic Payment Information       |                  | Rec              | ord Bank Charg  | es                      |                                       |     |   |   |
| Edit/ | View Payee Info.              |                   | Upload Do    | cuments                        |                  | Viev             | w Associated Do | c. Attachments          |                                       |     |   |   |
|       |                               |                   |              |                                |                  |                  |                 |                         |                                       |     |   |   |

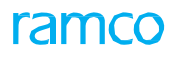

#### Exhibit 2:

Reference Information tab page in the Maintain Prepayment Voucher activity of the Supplier Payment business

#### component

| R  | eferen | ce Information Tax Information |                |                  |                     |            |            |
|----|--------|--------------------------------|----------------|------------------|---------------------|------------|------------|
|    |        | Default Tax Key                |                |                  |                     |            |            |
| 44 | •      | 1 -1/1 > >> + - 🗇 🛠 🖏          | T Tx           |                  | ▶ E 5 X 2 首 ∞ C     | # = 00 All | <b>م</b> ا |
| #  |        | Reference Type                 | Ordering Point | Ref Document # 🔎 | Document Pay Amount | Tax Key 🔎  |            |
| 1  |        | *                              | RAMCOOU 🗸      |                  |                     |            |            |
| 2  |        | *                              | *              |                  |                     |            |            |
|    |        |                                |                |                  |                     |            |            |
|    |        |                                |                |                  |                     |            |            |
|    |        |                                |                |                  |                     |            |            |

#### Exhibit 3:

**Tax Information tab** page in the **Maintain Prepayment Voucher** activity of the **Supplier Payment** business component

| Ref | erence | Information Tax        | Information |                           |             |          |                 |            |                        |   |
|-----|--------|------------------------|-------------|---------------------------|-------------|----------|-----------------|------------|------------------------|---|
| 44  | • [N   | lo records to display] | • • • = D   | ≪ <b>T T</b> <sub>x</sub> |             | 人主日      | J X 2 🗎 × C 🖡 🖶 | OIIO All   | V                      | Q |
| #   |        | Line #                 | Tax Code 🔎  | Variant #                 | Description | Tax Rate | Taxable Amount  | Tax Amount | Tax Amt. in Base Curr. |   |
| 1   |        |                        |             |                           |             |          |                 |            |                        |   |
|     |        |                        |             |                           |             |          |                 |            |                        |   |
|     |        |                        |             |                           |             |          |                 |            |                        |   |
|     |        |                        |             |                           |             |          |                 |            |                        |   |
|     |        |                        |             |                           |             |          |                 |            |                        |   |

Two links have been added in the Maintain Prepayment Voucher screen as given below:

- Upload Documents
- View Associated Doc. Attachments

#### Exhibit 4:

Maintain Prepayment Voucher page in the Supplier Payment business component

| *   | D     | M      | aintain Prepay | ment Voucher       |                |              |                          |                     |      |                  |                    | 7\$   | ₽ ← | Ş | [@ [ |
|-----|-------|--------|----------------|--------------------|----------------|--------------|--------------------------|---------------------|------|------------------|--------------------|-------|-----|---|------|
|     | Refe  | erenc  | e Information  | Tax Information    |                |              |                          |                     |      |                  |                    |       |     |   |      |
|     | (1)   | 0      | 1 -1/1 → →     | +-0***             | T Tx           |              |                          | ⊾ <u>∎</u> ⊎ x      |      | <b>₽ ≥ </b> Ⅲ    | All                | •     |     | Q | •    |
|     | #     |        | Reference Type |                    | Ordering Point |              | Ref Document # 🔎         | Document Pay Amount |      | Tax Key 🔎        |                    |       |     |   |      |
|     | L     |        |                | *                  | RAMCOOU        | *            |                          |                     |      |                  |                    |       |     |   |      |
|     | 2     |        |                | *                  |                | *            |                          |                     |      |                  |                    |       |     |   |      |
|     |       |        |                |                    |                |              |                          |                     |      |                  |                    |       |     |   |      |
|     |       |        |                |                    |                |              |                          |                     |      |                  |                    |       |     |   |      |
|     |       |        |                |                    |                |              |                          |                     |      |                  |                    |       |     |   | Ŧ    |
|     |       |        |                |                    |                |              | Common                   | ••                  |      |                  |                    |       |     |   |      |
|     |       |        |                |                    |                |              | Compu                    | Ite                 |      |                  |                    |       |     |   |      |
| _   |       |        |                |                    |                |              |                          |                     |      |                  |                    |       |     |   |      |
| -   |       |        |                |                    |                |              |                          |                     |      |                  |                    |       |     |   |      |
|     |       |        |                | Notes              |                |              | Comments                 |                     |      |                  | Additional Remarks |       |     |   |      |
| s   | ave   |        |                | Save and Authorize |                | Two n        | ewly added links         | Delete              |      | Return           |                    | Print |     |   |      |
|     |       |        |                | ·                  | -              |              |                          |                     |      |                  |                    |       |     |   |      |
| Acc | ounti | ng Inf | ormation       |                    |                | Edit Electro | onic Payment Information |                     | Rec  | ord Bank Charge  | s                  |       |     |   |      |
| Edi | / Vie | w Paye | ee Info.       |                    |                | Upload Do    | cuments                  |                     | Viev | v Associated Doo | . Attachments      |       |     |   |      |
|     |       |        |                |                    |                |              |                          |                     |      |                  |                    |       |     |   |      |

In the **View Prepayment Voucher** link page at the bottom of the **View Pay Batch** activity in the **Supplier Payment** business component, two new tabs have been included as below:

1. **Tax Information** tab - In this tab the details of vouchers created for which taxes have been added is displayed

2. Adjustment Info. tab – In this tab, details of prepayment vouchers against which debit documents are adjusted will be displayed.

#### Exhibit 5:

#### View Prepayment Voucher page in the View Pay Batch activity in the Supplier Payment business component

| ★ 🗎 View Prepayment Voucher                      |                          |              | 44 4 1 2 3     | 3 4 5 + ++ 1           | /158 🎞 🖶             | ₽ ← | ? [ | ¢ K |
|--------------------------------------------------|--------------------------|--------------|----------------|------------------------|----------------------|-----|-----|-----|
|                                                  |                          |              |                |                        |                      |     |     |     |
| Voucher # SAV-000094-2017                        | Voucher Type             | PrePayment   |                | Status                 | Under Authorization  |     |     |     |
| Request Date 01-08-2017                          | Finance Book             | AVEOS        |                | Voucher Category       |                      |     |     |     |
| Supplier Information                             |                          |              |                |                        |                      |     |     |     |
| Supplier Registered At RAMCOOU                   | Supplier #               | 00000        |                | Supplier Name          | Supplier 2           |     |     |     |
| Supplier Document # h67                          | Supplier Document Amount | 0.01         |                | Supplier Document Date | 01-08-2017           |     |     |     |
| + Payment Information                            |                          |              |                |                        |                      |     |     |     |
| Direct Debit Information                         |                          |              |                |                        |                      |     |     |     |
| Reference Info                                   | Bank Debit Date          |              |                | Bank Reference         |                      |     |     |     |
| 📢 📢 [No records to display] 🕨 🍽 🗕 🔻 🗙            |                          |              |                | All DIO                | •                    |     | Q   |     |
| # 🗖 Line # Tax Code Va                           | riant # Description      | Tax Rate     | Taxable Amount | Tax Amount Ta          | x Amt. in Base Curr. |     |     |     |
|                                                  |                          |              |                |                        |                      |     |     |     |
|                                                  |                          |              |                |                        |                      |     |     |     |
| + Voucher Value Details                          |                          |              |                |                        |                      |     |     |     |
|                                                  |                          |              |                |                        |                      |     |     |     |
| Notes                                            | Comments                 | 5            |                | Additional Reference   | s                    |     |     |     |
| Accounting Information<br>Edit/ View Payee Info. | Cash Payment Information | Attach Notes |                | Maintain Tax Invo      | ice                  |     |     |     |

#### Exhibit 6:

#### Tax Information tab in the View Prepayment Voucher link page of the View Pay Batch activity in the Supplier

#### Payment business component

| Referen | e Info Tax Inform      | ation Adjustment                     | Info      |             |          |                |            |                        |
|---------|------------------------|--------------------------------------|-----------|-------------|----------|----------------|------------|------------------------|
| 44 4    | No records to display] | ▶ <b>▶</b> = <b>T T</b> <sub>x</sub> |           |             | 人口       |                | III III    | ٨ 🔻                    |
| # 🗖     | Line #                 | Tax Code                             | Variant # | Description | Tax Rate | Taxable Amount | Tax Amount | Tax Amt. in Base Curr. |
|         |                        |                                      |           |             |          |                |            |                        |
|         |                        |                                      |           |             |          |                |            |                        |
|         |                        |                                      |           |             |          |                |            |                        |
|         |                        |                                      |           |             |          |                |            |                        |
|         |                        |                                      |           |             |          |                |            |                        |

#### Exhibit 7:

Adjustment Info. tab in the View Prepayment Voucher link page of the View Pay Batch activity in the Supplier Payment business component

| Refe    | rence Info                                                                                                    | Tax Information     | Adjustment Info |                |                   |               |                       |                           |
|---------|----------------------------------------------------------------------------------------------------|---------------------|-----------------|----------------|-------------------|---------------|-----------------------|---------------------------|
| Adjustr | nent Details                                                                                                    |                     |                 |                |                   |               |                       |                           |
|         |                                                                                                    | Voucher Amount      |                 |                | Adjusted Amount   |               | Outstanding Amount    |                           |
| Adj.Doo | .Details                                                                                                    |                     |                 |                |                   |               |                       |                           |
| 44      | In the second second | rds to display] 🕨 🕨 | - T T.          |                |                   |               | i e 👎 🗏 III Ali       | ۵ ۲                       |
| #       | Docui                                                                                                    | ment Type           | Document #      | Adj. Voucher # | Adj. Voucher Date | Doc. Currency | Adj.Amt. (Doc. Curr.) | Adj. Amt. (Voucher Curr.) |
|         |                                                                                                    |                     |                 |                |                   |               |                       |                           |
|         |                                                                                                    |                     |                 |                |                   |               |                       |                           |
|         |                                                                                                    |                     |                 |                |                   |               |                       |                           |
|         |                                                                                                    |                     |                 |                |                   |               |                       |                           |

### WHAT'S NEW IN RELEASE PAYMENT?

### Ability to modify Pay date in the Release Payment for Direct Debit Payment vouchers

Reference: AHBG-15258

#### Background

With regard to Release Payment for Direct Debit Payment vouchers, the pay date can be different from the date on which the payment is generally released for Direct Debit. However, currently, the pay date captures the date on which Pay batch was made and postings are triggered as on the pay date which is different from actual pay date that is the date on which the payment was actually released from the bank account.

Therefore this enhancement is to enable the user to modify Pay Date in the Release Payment for Reimbursement Voucher.

#### **Change Details**

The option 'Release Payment' has been added in the **Category** drop-down list box on selection of **Payables Management** as the Business Process in the **Set Process Finance Parameters** page of the **OU Parameter Setup** activity.

| Business   | Category        | Process Parameter                       | Permitted Values |
|------------|-----------------|-----------------------------------------|------------------|
| Process    |                 |                                         |                  |
| Payables   | Release Payment | Allow modification of paydate in Direct | Enter:           |
| Management |                 | Debit                                   | • 0 for No       |
|            |                 |                                         | • 1 for Yes      |

A new process parameter has been added as below:

The **Pay Date** column in the **Voucher Information** multiline of the **Direct Debit activity** has been converted into an editable field.

#### Exhibit 1:

#### Set Process Finance Parameters page of the OU Parameter Setup activity under the Finance Setup business

#### component

| * | S                     | et Finance Process Param | eters               |                                               |                                               | 1             | 저 볼 다       | ← ? □ ■       |
|---|-----------------------|--------------------------|---------------------|-----------------------------------------------|-----------------------------------------------|---------------|-------------|---------------|
|   | Search (              | Parameter Level Organ    | vization Unit Level | Business Process Payable Management           | Release Payment option included in this field | Category Rele | ase Payment | •             |
|   | <ul> <li>1</li> </ul> |                          | τ.                  |                                               |                                               | All           | <b>•</b>    | Q             |
| # |                       | Business Process         | Category            | Process Parameter                             | Permitted Value                               | Value         | Status      | Error Message |
| 1 |                       | Payable Management       | Release Payment     | Allow modification of paydate in Direct Debit | Enter 0 for No and 1 for Yes                  | 1             | Defined     |               |
|   |                       | 1                        |                     | A new process parameter<br>added              |                                               |               |             | Þ             |
| - |                       |                          |                     | Set Parameters                                |                                               |               |             |               |

#### Exhibit 2:

**Direct Debit** link in the **Select Voucher** page of the **Release Bank Payment** activity under the **Release Payment** business component

| *                     |                                                                 | Direct Debit                       |                                                  |                          |          |                   | Stat                        | tes • 🗐 🗶 🖶 🛱 🕈 ? 🗔 |
|-----------------------|-----------------------------------------------------------------|------------------------------------|--------------------------------------------------|--------------------------|----------|-------------------|-----------------------------|---------------------|
| -                     | /ouche                                                          | Payment Category<br>er Information |                                                  | Bank (                   | Code     |                   |                             | Currency            |
| 44                    | 4                                                               | 1 - 5 / 5 🔸 🗰 🕂 🗇                  |                                                  |                          |          | Y F & X K & K & K | e 🐺 🛥 💷 🗛                   | ر ا                 |
| #                     | 13                                                              | Voucher #                          | Payee                                            | Company Reference        | Pay Date | Voucher Amount    | Priority                    | Payee Address       |
| 1<br>2<br>3<br>4<br>5 | 1     0       2     0       3     0       4     0       5     0 |                                    | The Pay Date column<br>changed to editable field | >                        |          |                   |                             |                     |
|                       |                                                                 |                                    |                                                  |                          | Pay      |                   |                             |                     |
| Accor                 | inting I<br>d Bank                                              | nformation<br>Charges              |                                                  | Remittance Advice Report |          | W                 | ith Holding Tax Certificate |                     |

### WHAT'S NEW IN CUSTOMER MISCELLANEOUS INVOICE?

### Ability to compute Tax on Total Value in Customer Miscellaneous Invoice with option to record Default Tax key at document level

Reference: AHBG-22775

#### Background

Total Value Tax is a tax that takes into accounts all the basic value taxes, charges and discounts added in the document. However, this tax used to get computed only when charges and discounts are added prior to total value tax. Provision is required to enable Total Value Tax computation irrespective of the sequence of the addition of charges / discounts added in the document and to apply total value tax through Default tax key based on set option.

#### **Change Details**

A new set option is introduced in set Finance Process Parameters 'Application of Default Tax Key in 'Customer Miscellaneous Invoice' (Refer Exhibit 1).

- '0' Indicates application of Tax in Customer Miscellaneous Invoice using Default Tax Key at Document Level.
- '1' Indicates application of Tax in Customer Miscellaneous Invoice using Default Tax Key at Line Level.

#### Exhibit 1:

#### Default Tax Key application in **Customer Miscellaneous Invoice**

| *  | Ē)             | Set Finance Process Param                   | eters                   |                         |                                                              |                                               |     |                 | ",                   |                      | ₽ 4                     | - 1 | ? I | 5    |
|----|----------------|---------------------------------------------|-------------------------|-------------------------|--------------------------------------------------------------|-----------------------------------------------|-----|-----------------|----------------------|----------------------|-------------------------|-----|-----|------|
|    | earch<br>earch | Parameter Level Organizatio                 | n Unit Level 💌          | Business Process        | •                                                            |                                               |     | Category        | Custom               | er Dire<br>er Dir    | ct Invoice<br>ect Invoi | e   | T   |      |
| 44 | 4              | 1 - 2 / 2 <b>&gt; &gt;&gt; +</b> 🗇 <b>T</b> | T,                      |                         |                                                              | <b>₽ ≈ 11</b> 4                               | All |                 |                      | Ŧ                    |                         |     |     | Q    |
| #  |                | Business Process                            | Category                | Process Parameter       |                                                              |                                               |     | Permitted Value |                      |                      |                         |     | Vi  | alue |
| 1  |                | Receivable Management                       | Customer Direct Invoice | Application of Default  |                                                              | Enter "0" for Document Level and "1" for Line |     |                 |                      |                      | ie 0                    |     |     |      |
| 3  |                | Receivable Management                       | Customer Direct Invoice | Allow modification of t | Axable amount in Customer Miscelle<br>New Set Optio<br>added | n                                             |     | Enter "0" for t | <del>to and "1</del> | . <del>" for Y</del> | <del>(63</del>          |     | 1   |      |
|    |                | 4                                           |                         |                         |                                                              |                                               |     |                 |                      |                      |                         |     |     | •    |
|    |                |                                             |                         | Set Parame              | eters                                                        |                                               |     |                 |                      |                      |                         |     |     |      |

#### **Customer Miscellaneous Invoice**

#### Computation of Total Value Tax

The computation of Total value tax in the **Create Miscellaneous Invoice**, **Edit Miscellaneous Invoice** and **Authorize Invoice** activity will be based on this set option. For default tax key

If the 'Application of Default Tax Key in Customer Miscellaneous Invoice' set option is set as '0',

• When a total value tax (added as default tax key) is added in an invoice, the taxable amount for such tax takes into consideration all the basic value taxes, charges and discounts added at document level.

If the 'Application of Default Tax Key in Customer Miscellaneous Invoice' set option is set as '1',

- When a total value tax (added as default tax key) is added in an invoice, the taxable amount for such tax takes into consideration all the basic value taxes, charges and discounts added at the respective line irrespective of the sequence in which it is added.
- Default Tax Key added at doc level will consider all the basic value charges/ discounts added at line level. But if the Total Value tax exists at line level then doc level charges / discounts will not form part of line level total value tax.
  - Note: Considers the TCDs (Flat TCDs) added at both document level and line level in document currency.
  - The Taxable Amount displayed in the Invoice will be of Basic value, however the tax amount will be computed based on the Total value.

### WHAT'S NEW IN REPORTS-RM?

### Ability to Extract Sales Report listing of Invoices and Notes

Reference: AHFG-10261

#### Background

This enhancement is to aid management reporting and analysis on the various sales/ service transaction which and organization transacts like for example Service Sale Revenue, Part Sale Revenue, and PBH Revenue and so on. Therefore the requirement is to enable the user to extract Sales Report that displays information of all kinds of sales/ service revenue at an account & cost center level.

This enables users to review the revenue earned on the documents/Customer with visibility to the VAT, Charge and Discount information and the various adjustments carried out.

#### **Change Details**

• A new **Sales** report has been introduced with Account Level details including VAT, Charge and Discount in the multiline in the **DW Report Configuration** screen.

View Type

Code - Report

#### View Name

Report on Invoice Listing

- This report lists all the Customer Invoices and notes at account level with revenue account code information for easy analysis of revenue acquired during the period along with taxes applied on the same.
- It also displays the tax amount applied at such account level for each invoices/ notes.
- Taxes are apportioned on the basis of Entity like Material, Labour, Resources, etc. in case of Customer Service Invoice. Document level tax for Customer Invoice/notes are shown in the first line/entity of the invoice.
- The invoices & notes are listed with its transaction currency value and the base currency value.
- Apart from the Invoices and Notes it also displays reversed documents.
- Invoices and Notes in or above Authorized status are retrieved in the report.

#### Input Criteria

| Parameter Name    | Mandatory | Parameter |
|-------------------|-----------|-----------|
| Finance Book      | No        | Ν         |
| Customer Code     | No        | Ν         |
| Doc Type          | No        | Ν         |
| Date From         | Yes       | Y         |
| Date To           | No        | Ν         |
| Document No. From | No        | Ν         |
| Document No. To   | No        | Ν         |
| Include Reversal  | No        | N         |

Note that the 'Date From' is Mandatory, in case the date is not specified, then the system validates regarding the same. The system retrieves the customer Invoices and Notes with document dates (Invoice dates & Note dates) equal to and greater than 'Date From', considering the other search criteria.

#### The system launches the report for the Document Types specified.

The system lists the following options:

- 1. All
- 2. Ref.Doc Based Invoice
- 3. Part Sale Invoice
- 4. Pack slip Invoice
- 5. Miscellaneous Invoice
- 6. Customer Direct Invoice
- 7. Consignment Sales Invoice
- 8. Customer Bill back invoice
- 9. Customer Service Invoice
- 10. Service Sale Contract
- 11. Customer Item Based Debit Note
- 12. Customer Item Based Credit Note
- 13. Customer Account Based Debit Note
- 14. Customer Account Based Credit Note

#### **Columns displayed in the Report**

- 1. Finance Book:
- 2. Customer #:
- 3. Customer Name:
- 4. Doc. Type:
- 5. Document #
- 6. Document Date
- 7. Doc. status

- 8. Doc. Currency
- 9. Invoiced (Tran Currency)
- 10. Exchange Rate
- 11. Base Currency
- 12. Invoiced (Base Currency) Excl. VAT, Charge and Discount
- 13. VAT (Base Currency)
- 14. Charge (Base Currency)
- 15. Discount (Base Currency)
- 16. Total Doc. Amount (Base Currency) Incl. VAT, Charge and Discount
- 17. Reversal Date
- 18. Reversal Ref. #
- 19. Order Ref. #
- 20. Sale Type
- 21. Pricing Basis
- 22. Account Code
- 23. Account Code Description
- 24. Cost Center
- 25. Cost Center Description
- 26. Analysis Code
- 27. Analysis Code Description
- 28. Sub Analysis Code
- 29. Sub Analysis Code Description
- 30. Created By
- 31. Customer Sales Person

#### **Reversal Document**

In case of reversal of invoice and notes, the system displays the reversal document as a separate line in the period in which the reversal has been done. This report also displays the reversal document reference against originally reversed invoice.

- Note: All the values (in amount) of Reversal Document will always be negative except for Credit Note.
- Note: If 'Include Reverse' option is selected as 'No' then the reversal document will not be fetched.

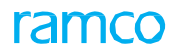

#### Exhibit 1:

Manage Reports activity in the Report Management business component of the Report business process

| <b>^&gt;</b> R | eports > Report Management > Manage Reports     |                                                 |     |     |    |     |
|----------------|-------------------------------------------------|-------------------------------------------------|-----|-----|----|-----|
| *              | Manage Reports                                  |                                                 | 7\$ | * + | ?  | ¢ K |
| R              | eport Type Advanced Report 🔻                    | Report Name like Search                         |     |     |    |     |
| 44             | ▲ 31 - 41 / 41                                  |                                                 |     |     | Į. | -   |
| #              | Report Name Newly added Report on               | Description                                     |     |     |    |     |
| 31             | Report on Cost Ce INVOICE LISTING               | Report on Cost Center Structure                 |     |     |    |     |
| 32             | Report on Cost Center Balance                   |                                                 |     |     |    |     |
| 33             | Report on Elimination for Company Consolidation | Report on Elimination for Company Consolidation |     |     | _  |     |
| 34             | Report on Invoice Listing                       | Report on Invoice Listing                       |     |     |    |     |
| 35             | Report On Tax Transaction                       | Report On Tax Transaction                       |     |     |    |     |
| 36             | shippingnote_report-Analyze                     |                                                 |     |     |    |     |
| 37             | Stock Inquiry                                   | Stock Inquiry                                   |     |     |    |     |
| 38             | Stock Movement Summary Reports                  | Stock Movement Summary Reports                  |     |     |    |     |
| 39             | Summary - Report                                | Summary - Report                                |     |     |    |     |
| 40             | Task Status Report                              | Task Status Report                              |     |     |    |     |
| 41             | test                                            |                                                 |     |     |    |     |
|                |                                                 |                                                 |     |     |    |     |
|                |                                                 |                                                 |     |     |    |     |

#### Exhibit 2:

#### Search Page >Report Designer

| Parameters Webpag       | je Dialog                  |   |                          |     |   | ×        |
|-------------------------|----------------------------|---|--------------------------|-----|---|----------|
| Report Name : Invoice L | isting Report - Parameters |   |                          |     |   |          |
| Finance Book            | ALL                        | ~ | Doc Type                 | All | ~ |          |
| Date From               | 2016-03-01                 | 1 | Date To                  |     |   | <b>#</b> |
| Document# From          |                            |   | Document# To             |     |   |          |
| Customer Code           |                            |   | Include Reversal Entries | Yes | ~ |          |
|                         |                            |   |                          |     |   |          |
|                         |                            |   |                          |     |   |          |
|                         |                            |   |                          |     |   |          |
|                         |                            |   |                          |     |   |          |
|                         |                            |   |                          |     |   |          |
|                         |                            |   |                          |     |   |          |
| 1                       | 1000                       |   |                          |     | - |          |

#### Exhibit 3:

#### Report Designer page in the DW Report Configuration

| ★ 🗒    | Report Designer   |            | **                        | 4 31 32 33 34 35 → → 32 /39 | ≭ 🖶 🛱 🗲 ? 🗔 🗖   |
|--------|-------------------|------------|---------------------------|-----------------------------|-----------------|
|        |                   |            |                           |                             |                 |
| >      | Page Axis<br>Axis |            |                           |                             | {               |
| leport | Page Size 20      |            | Report on Invoice Listing |                             | 0 <sup>0</sup>  |
| Desig  |                   | ≥          |                           |                             |                 |
|        | Finance Book      | Customer # | Customer Name             | Doc. type                   | Document #      |
|        | AV                | 400007     | Customer 8                | Customer Service Invoice    | CI-000175-2018  |
|        | A                 | 400007     | Customer 8                | Customer Service Invoice    | CI-000177-2018  |
|        | ABC               | 400007     | Customer 8                | Account Based Credit Note   | CAC-000337-2018 |
|        | s                 | 400007     | Customer 8                | Item Based Credit Note      | CIC-000409-2018 |
|        | >                 |            |                           |                             |                 |
|        |                   |            |                           |                             |                 |
|        |                   |            |                           |                             |                 |
|        |                   |            |                           |                             |                 |
|        |                   |            |                           |                             |                 |

### Ability to Print Receipt for Customer Receipt, Sundry Receipt and Supplier Receipt

Reference: AHBG-23139

#### Background

This enhancement is to provide the ability to print receipts created using Customer Receipt, Supplier Receipt and Sundry Receipt based on the given search criteria. Each receipt is printed in a separate page capturing the Receipt No, Date, Customer/Supplier Name and other details.

#### **Change Details**

#### **Reports-Receivables Management**

A new screen **Print Receipt** has been added as a left pane activity in the **Reports - Receivables Management** business component. This activity facilitates printing the Customer, Supplier and Sundry Receipts. The system retrieves the receipts based on the given search criteria.

- i. Specify the Receipt Type which can be 'Supplier Receipt', 'Customer Receipt' or 'Sundry Receipt' that has to be printed.
- ii. Specify the Receipt Mode in which the payment is received which can be 'Check', 'Credit Card', 'Demand Draft', 'Direct Credit' or 'Cash'.
- iii. Specify the bank / cash account codes for which the receipts needs to be printed.
- iv. Enter the ranges of the 'Instrument #', 'Instrument Date', 'Receipt #', 'Receipt Date' and the 'Trading Partner #' to retrieve the required receipt.
- v. On click of the 'Print Receipt' pushbutton, each receipt gets printed in a separate page capturing the Receipt No, Date, Customer/Supplier Name and other details.

#### Exhibit 1:

Identifies the **Print Receipt** screen in the **Reports - Receivables Management** business component:

| 🗶 🗻 Print Receipt      |            |                      |            |
|------------------------|------------|----------------------|------------|
| Search Criteria        |            |                      |            |
| Company Code           | ABC 💌      | Finance Book         | All 💌      |
| Instrument # from      |            | Instrument # to      |            |
| Instrument Date from   |            | Instrument Date to   |            |
| Receipt # from         |            | Receipt # to         |            |
| Receipt Date from      | 01-07-2018 | Receipt Date to      | 31-07-2018 |
| Trading Partner # from |            | Trading Partner # to |            |
|                        |            | Print                | Receipt    |
|                        |            |                      |            |
|                        |            |                      |            |
|                        |            |                      |            |
|                        |            |                      |            |
|                        |            |                      |            |

#### Exhibit 2:

Identifies the **Report** printed in **Print Receipt** screen in the **Reports - Receivables Management** business component:

| ABC AVIATION LTD<br>Tel. : +1 (425) 415-9100<br>Cestle Road - Seattle<br>UNITED STATES - 98011 |            |            | amco                  |                    |           |
|------------------------------------------------------------------------------------------------|------------|------------|-----------------------|--------------------|-----------|
| DATE: 11-7-2018                                                                                |            |            | RECEIPT               | NO. CR-00          | 0661-2018 |
| Received with thanks from<br>vide cheque # 7876                                                | CUSTOMER 8 | the sum of | CAD ONE THOUSAND only | towards payment of | by CHECK  |
|                                                                                                |            |            | Fo                    | ABC AVIATION LTE   | )         |
|                                                                                                |            |            |                       |                    |           |
|                                                                                                |            |            |                       |                    |           |

# WHAT'S NEW IN MANAGE CONSOLIDATED FINANCIAL STATEMENTS?

### Ability to generate Cash Flow Statement from Manage Consolidated Financial Statements based on FSL

Reference: AHBG-21466

#### Background

The requirement is to extract the Cash Flow statement Report, 'Cash Flow Statement'. Provision to configure the layout of the Cash Flow statement in the Financial Statement Layout must be enabled. Also ability to define the Schedules for Cash Flow Layout is to be provided.

#### **Change Details**

#### Manage Consolidated Financial Statements:

A new **Cash Flow Statement** report has been introduced in the Report List of the **Manage Consolidated Financial Statement** screen. Cash flow statement can be extracted by providing the 'Report Date' and the 'No. of Periods' to determine the period range for Cash Flow Statement. The 'Report Date' must be a month-end date. The Cash Flow Layout ID should be provided in the 'Balance Sheet Layout ID' field in the 'Report Criteria' section. The Schedules for Cash Flow Statement is also enabled.

Once the 'Cash Flow Layout ID', 'Report Date' and 'No. of Periods' is provided and report is initiated for the Data Package ID, the application processes the report offline and generates the excel report. The link through which the report can be downloaded will be displayed in the 'File Name' field. The Report will be generated in excel with a sheet for the Cash Flow Statement based on the Layout ID and a sheet for the Schedules.

#### Exhibit 1:

Cash Flow Statement in Manage Consolidated Financial Statement screen

| *  | Manage Consolidated             | d Financial Stateme     | nts      |                    |                 |                           | 겨 를 다 두 | • ? 🗔 | K |  |
|----|---------------------------------|-------------------------|----------|--------------------|-----------------|---------------------------|---------|-------|---|--|
|    | Data Package Id <b>P</b>        |                         |          | Report Type        | One Time 💌      | Status                    | Fresh   | Ŧ     |   |  |
|    | Company                         | RAMCO SYSTEMS LIMITED   | <b>)</b> | Simulation Run #   |                 | Reporting Structure       | •       |       |   |  |
|    | CE Structure ID 👂               |                         |          | CC Structure ID 👂  |                 | No. of Periods            |         |       |   |  |
|    | Include Allocation              | No                      | T        | Allocation Method  | •               | Summarize By (in periods) |         | •     |   |  |
|    | Balance Sheet Layout ID 👂       |                         |          | Comparison Basis   | Comparison Date | •                         |         |       |   |  |
|    | Budget # 👂                      |                         |          |                    |                 | Comparison Date           |         |       |   |  |
| -  | One Time Report Information —   |                         |          |                    |                 |                           |         |       |   |  |
|    | Report Date                     | 01-31-2018              | iiii     | Processing Status  |                 | File Name                 |         |       |   |  |
|    | Recurring Schedule Information  |                         |          |                    |                 |                           |         |       |   |  |
|    | Report From                     |                         |          | Run Every          | •               |                           |         |       |   |  |
|    | Process Run After               |                         | Days     | Next Run Date Time |                 | Last Run Date Time        |         |       |   |  |
|    | Run Instance                    |                         | •        | Processing Status  |                 | File Name                 |         |       |   |  |
|    | Report Information              |                         |          |                    |                 |                           |         |       |   |  |
| 44 | 4 16 - 20 / 20 → →→ +           | T Tx                    |          |                    |                 | T                         | Q       |       |   |  |
| #  | Reports                         |                         |          |                    | Select          |                           |         |       |   |  |
| 16 | Consolidating Income Statement  | (Company Consolidation) |          |                    |                 |                           |         |       |   |  |
| 17 | Flight Revenue Accrual          |                         |          |                    |                 |                           |         |       | - |  |
| 18 | Cash Flow Statement             |                         |          |                    |                 |                           |         |       |   |  |
| 19 | Schedule for Cash Flow Statemen | t                       |          |                    |                 |                           |         |       |   |  |
| 20 |                                 |                         |          |                    |                 |                           |         |       |   |  |
| 21 |                                 |                         |          |                    |                 |                           |         |       |   |  |
|    |                                 |                         |          |                    |                 |                           |         |       |   |  |
|    |                                 |                         |          |                    |                 |                           |         |       |   |  |
|    |                                 |                         |          |                    |                 |                           |         |       |   |  |
|    |                                 |                         |          |                    |                 |                           |         |       |   |  |

#### Exhibit 1A:

Sample Cash Flow Statement Report Format launched from Manage Consolidated Financial Statement.

|        | -                                        | -                  |
|--------|------------------------------------------|--------------------|
| COMP/  | ANY : ARCD                               |                    |
|        | CASH FLOW STATEMENT                      |                    |
|        |                                          | CURRENCY : CAD     |
|        |                                          |                    |
| LINE # | PARTICULARS                              | AS ON 31 JAN 2018  |
| 1      | Cash at the Beginning of period          | (40,873,880.87)    |
| 2      |                                          |                    |
| 3      | CASH - OPERATING ACTIVITIES              |                    |
| 4      | Depreciation                             | -                  |
| 5      | Amortisation cost                        | -                  |
| 6      | Account Receivable                       | (63,830.00)        |
| 7      | ACCOUNTS PAYABLE & OTHER LIABILITIES     | 9,162,142,982.05   |
| 8      | Inventory                                | (17,749.87)        |
| 9      | Net Earnings                             | (9,156,603,796.96) |
| 10     | NET CASH PROVIDED - OPERATING ACTIVITIES | 5,457,605.22       |
| 11     | CASH INVESTING ACTIVITIES                |                    |
| 12     | NET ADDITION TO PLANT & EQUIPMENT        | (106,510.00)       |
| 13     | NET CASH USED - INVESTING ACTIVITIES     | (106,510.00)       |
| 14     | CASH FINANCING ACTIVITIES                |                    |
| 15     | Change in Equity                         | -                  |
| 16     | NET CASH USED - FINANCING ACTIVITIES     | -                  |
| 17     | Closing Balance                          | (35,522,785.65)    |
|        |                                          | (,,,,,,            |

#### Financial Statement Layout:

In Create Schedule screen, a new Schedule Classification Cash Flow Statement has been introduced.

In **Create Schedule** screen, the user can define the schedule for **Opening Cash Balance** by choosing the **Account Balance** column with the value "**Opening Balance**".

However, for all the other schedules defined for Cash Flow Statement (except for Closing Cash Balance) the Account Balance can be selected with the value "**Period Amount**".

#### Exhibit 2:

#### Introduction of Cash Flow Statement in Create/ Edit Schedule

screen

| Schedule Ins.                        |                                                          | Schedule Descriptio        | a la constante da la constante da la constante | 30            |                         | -             |              |
|--------------------------------------|----------------------------------------------------------|----------------------------|----------------------------------------------------------------------------------------------------|---------------|-------------------------|---------------|--------------|
| Chart of Accounts 20<br>arch Coloria | Cash Flow Statement<br>Balance Sheet<br>Decome Statement | Pines Trg<br>Description   | n Postong PB                                                                                                    |               | Chieft of Accounts Type | Operative COA |              |
| Optico                               | All Account Codes                                        | Accust Desflicite          | At                                                                                                    | 11.           | Account Group           | AL.           | •            |
| Account Cide from                    |                                                          |                            | -                                                                                                    |               | Account Description     |               |              |
| Schedule No. Prym                    |                                                          | 1                          | F                                                                                                    |               |                         |               | Search       |
| with Nativilla                       |                                                          |                            |                                                                                                    |               |                         |               |              |
| [No-records to display]              | + + - 0 + 0 0 T                                          | π.                         | 1.4                                                                                                    | 6 0 X S 0 2 0 | 8 w 18 Al               |               | Q            |
| Line No. Include                     |                                                          | Account Code / Schedule No | Descrip                                                                                                    | tor           |                         |               | Casafication |
| 0 44                                 |                                                          |                            |                                                                                                    |               |                         |               |              |
| 4                                    |                                                          |                            |                                                                                                    |               |                         |               | ,            |
| ap Account/Schedule                  |                                                          |                            |                                                                                                    |               |                         |               |              |
|                                      |                                                          |                            |                                                                                                    |               |                         |               |              |

#### Exhibit 2A

In the Edit Schedule screen, a new Schedule Classification Cash Flow Statement has been introduced

| *  | Select Schedule         |                        |                      |                 |     |                |                      | 74           |   |   | € 3 | ) [6  | K |
|----|-------------------------|------------------------|----------------------|-----------------|-----|----------------|----------------------|--------------|---|---|-----|-------|---|
|    | earch Criteria          |                        |                      |                 |     |                |                      |              |   |   |     |       | _ |
|    | Schedule Classification | Cash Flow Statement    | Schedule Description |                 |     |                | Chart of Accounts ID | ABVC 🔻       |   |   |     |       |   |
|    | Book Type               | Posting FB 🛛 🔻         | Finance Book         | ABC-PFB1 🔻      |     |                | Schedule Type        | User Defined |   | Ŧ |     |       |   |
|    | Schedule No. From       |                        | To                   |                 |     |                |                      |              |   |   |     | Searc | h |
|    | earch Results           |                        |                      |                 |     |                |                      |              |   |   |     |       |   |
| 44 | [No records to display] | + 🗇 🌣 🖛 T <sub>x</sub> |                      |                 | 人口回 |                | ONO All              |              | V |   |     |       | Q |
| #  | Schedule No.            | Schedule Description   | Book Type            | Finance Book ID |     | Effective Date |                      |              |   |   |     |       |   |
| 1  |                         |                        |                      |                 |     |                |                      |              |   |   |     |       |   |
|    |                         |                        |                      |                 |     |                |                      |              |   |   |     |       |   |
|    |                         |                        |                      |                 |     |                |                      |              |   |   |     |       |   |
|    |                         |                        |                      |                 |     |                |                      |              |   |   |     |       |   |
|    |                         |                        |                      |                 |     |                |                      |              |   |   |     |       |   |
|    |                         |                        |                      |                 |     |                |                      |              |   |   |     |       |   |
|    |                         |                        |                      |                 |     |                |                      |              |   |   |     |       |   |
|    |                         |                        |                      |                 |     |                |                      |              |   |   |     |       |   |
|    |                         |                        |                      |                 |     |                |                      |              |   |   |     |       |   |

In the **Create Financial Statement Layout** page, a new Layout Classification Cash Flow Statement has been introduced.

User can defined the Cash flow report layout on the basis of required format based on the schedules created.

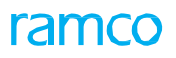

#### Exhibit 3:

Introduction of Cash Flow Statement in Create/ Edit Financial Statement Layout Screen

| ★ 🗎 Create Financial State                                  | ement Layout                                                                     |                                                |                     |                                        | 고 를 다 (              | - ?  | ¢ K  |  |  |
|-------------------------------------------------------------|----------------------------------------------------------------------------------|------------------------------------------------|---------------------|----------------------------------------|----------------------|------|------|--|--|
| Layout No.<br>Layout Classification<br>Chart of Accounts ID | Cash How Statement ▼<br>Balance Sheet<br>Cash Flow Statement<br>Income Statement | Layout Description<br>Book Type<br>Description | Consolidation FB 💌  | Finance Book<br>Chart of Accounts Type | ABC-PFB1             |      |      |  |  |
| Search Criteria     Option     Schedule No. From            | All Schedules                                                                    | Schedule Description<br>To                     |                     |                                        |                      | Sear | ch   |  |  |
| Search Results     (No records to display]                  | ) + - 0 + o o T 1                                                                | C.                                             | 人间回义                | . C 🗎 🎞 🔮 🖛 👘 📶                        | v                    |      | Q    |  |  |
| # 🗖 Line No. Include                                        |                                                                                  | Schedule No.                                   | Description         |                                        | Sequence No          | Add  | / SL |  |  |
| 1 🗖 No                                                      | *                                                                                |                                                |                     |                                        |                      | Add  |      |  |  |
| 4                                                           |                                                                                  |                                                |                     |                                        | _                    |      | Þ    |  |  |
| Group Schedule                                              |                                                                                  |                                                |                     |                                        |                      |      | - 1  |  |  |
| Line N                                                      | o. From                                                                          |                                                | То                  |                                        |                      |      | - 1  |  |  |
| Group                                                       | Heading                                                                          |                                                | Total Description   |                                        |                      |      |      |  |  |
| Section                                                     | Heading                                                                          |                                                | Section Description |                                        | Assign Group/Section |      | _    |  |  |
| Create layout                                               |                                                                                  |                                                |                     |                                        |                      |      |      |  |  |

#### Exhibit 3A:

In Edit Financial Statement Layout new Layout Classification Cash Flow Statement has been introduced.

| ★ 🗎 Select Layout                            |                        |                      | 73                       |   | + | ? 🗟 | ĸ |  |
|----------------------------------------------|------------------------|----------------------|--------------------------|---|---|-----|---|--|
| Search Criteria                              |                        |                      |                          |   |   |     | - |  |
| Layout Classification Cash Flow Statement    | Layout Description     | Char                 | rt of Accounts ID        |   |   |     |   |  |
| Book Type Balance Sheet                      | Finance Book ABC-CFB V |                      | Layout Type User Defined | • |   |     |   |  |
| Layout No. From Income Statement             | То                     |                      | Search                   |   |   |     |   |  |
| Search Results                               |                        |                      |                          |   |   |     |   |  |
| 🐳 ፋ [No records to display] > >> + 🗇 🔅 😋 🕇 🔭 |                        |                      | All                      | • |   | J   | Ø |  |
| # Layout No. Layout Description              | Book Type Finance Bo   | ok ID Effective Date |                          |   |   |     |   |  |
| 1                                            |                        |                      |                          |   |   |     |   |  |
|                                              |                        |                      |                          |   |   |     |   |  |
|                                              |                        |                      |                          |   |   |     |   |  |
|                                              |                        |                      |                          |   |   |     |   |  |
|                                              |                        |                      |                          |   |   |     |   |  |
|                                              |                        |                      |                          |   |   |     |   |  |
|                                              |                        |                      |                          |   |   |     |   |  |
|                                              |                        |                      |                          |   |   |     |   |  |
|                                              |                        |                      |                          |   |   |     | - |  |
| Delete Layout                                |                        |                      |                          |   |   |     |   |  |
| Edit Layout                                  |                        |                      |                          |   |   |     | _ |  |

In View Schedule / Layout screen, a new Schedule Classification Cash Flow Statement has been introduced.
### Exhibit 4:

Introduction of Cash Flow Statement in View Schedule/ Layout Screen

| * 🗎 Select Schedule/Layout                                                  |                                                                 |                                                             | 자 늘 다                                                                           | + ' | ? | ĸ      |
|-----------------------------------------------------------------------------|-----------------------------------------------------------------|-------------------------------------------------------------|---------------------------------------------------------------------------------|-----|---|--------|
|                                                                             |                                                                 |                                                             |                                                                                 |     |   | -      |
| Schedule / Layout Schedule  Chart of Accounts ID AVEO  Book Type Posting FB | Chart of Accounts Type Operative COA<br>Finance Book ABC-PFB1 V | Classifi<br>Schedule/Layout                                 | Cash Flow Statement<br>Status<br>t Type<br>Trome Statement<br>Retained Earnings | V   |   |        |
| - Search Results                                                            |                                                                 |                                                             |                                                                                 |     |   | -1     |
| 📢 📢 [No records to display] 🕨 🕨 🗕 🝸 🔨                                       |                                                                 |                                                             | <b>T</b>                                                                        |     |   | ρ      |
| # Schedule/Layout No. Description                                           |                                                                 | Book Type Finance Book                                      | Status                                                                          |     |   |        |
|                                                                             | Found no rows to display!!!                                     |                                                             |                                                                                 |     |   |        |
| -<br>View Schedule<br>View Default Income Statement                         | View Layout<br>View Default Cash Flow Statement                 | View Default Balance Sheet<br>View Default Financial Ratios |                                                                                 |     |   | -<br>- |

### Exhibit 5:

Introduction of Cash Flow Statement in View Unmapped Account/ Schedule screen

| * Page view onmapped Account / Sche | edule       |                             |                     | 24 등 다 4                           | ⊢? ⊡ ℝ |
|-------------------------------------|-------------|-----------------------------|---------------------|------------------------------------|--------|
| Search Criteria                     |             |                             |                     |                                    |        |
| Account / Schedule Account Code     | de 💌        | Chart of Accounts ID ACRD - | Chart of Ac         | ccounts Type Operative COA         |        |
| Book Type Posting FB                | ~           | Finance Book ABC-PFB1 V     |                     | Classification Cash Flow Statement | T      |
| Account Code / Schedule No. From    |             | То                          | Not Mapped to       | to Layout No.                      |        |
| Account Group ALL                   | T           |                             |                     |                                    |        |
|                                     |             |                             |                     |                                    | Search |
|                                     |             |                             |                     |                                    |        |
| Search Results                      |             |                             |                     |                                    |        |
| 🕂 🖪 [No records to display] 🕨 🕨 🝸 🔭 |             |                             |                     | All 🔻                              | Q      |
| # Account Code / Schedule No        | Description |                             | Classification Acco | count Group                        |        |
|                                     |             | Found no rows to display!!! |                     |                                    |        |
|                                     |             |                             |                     |                                    |        |
|                                     |             |                             |                     |                                    |        |
|                                     |             |                             |                     |                                    |        |
|                                     |             |                             |                     |                                    |        |

# WHAT'S NEW IN FINANCIAL CALENDAR CLOSURE?

### Ability to manage open financial transactions

Reference: AHBG-17225

### Background

This is required for business which follows the practice of closing books periodically but could not close on time due to pending voluminous transactions. This enhancement assists the organization to close Business Function Group, Finance Book for a period smoothly by moving all open documents, for example payables and receivables to the next minimum open period. The requirement is to manage all the open financial transactions during financial period closure.

### **Change Details**

A new activity **Manage Open Transactions** (*See Exhibit 1*) has been developed to manage open transactions during financial period closure. This facility is enabled for Payables, Receivables, Book Keeping and Fixed Assets. To enable faster closure of pending transaction, the user has the provision to fetch the records across business function groups and modify the document dates of the respective open documents to the next open financial period. When these documents are authorized, the revised document date will be considered for account postings and all other calculations.

The Financial Period field is defaulted with that period which has open transactions. The modification of date in document is enabled based on Set Options (*See Exhibit 2*) specified for Manage Open Transactions in the **Set Finance Process Parameter** activity under component **OU Parameter Setup** in the **Finance Setup** business process.

### Exhibit 1:

Manage Open Transaction activity in the Financial Calendar Closure business component in the Book Keeping

business process

| *              | D) I                      | Manage Open Transa                                                                    | octions                                                  |             |                                                         |                                    |                      |        |                                                                  | 7                    |        | ₽ ·    | ⊢ 1      | ) [] |
|----------------|---------------------------|---------------------------------------------------------------------------------------|----------------------------------------------------------|-------------|---------------------------------------------------------|------------------------------------|----------------------|--------|------------------------------------------------------------------|----------------------|--------|--------|----------|------|
|                | Search                    | Manage  Criteria                                                                      | © View                                                   |             |                                                         |                                    |                      |        |                                                                  |                      |        |        |          |      |
|                | Transa                    | Code/FB<br>code/FB<br>corcess<br>Type<br>Select 'Manag<br>button to modi<br>documents | AV: All<br>Book keeping<br>All<br>e' radio<br>fy date of | ▼<br>▼<br>▼ | Financial Y<br>Business Function Gr<br>Doc. # Fr        | ear 01 JA<br>oup All<br>rom Search | W 2015 - 30 DEC 2015 | V<br>V | Financial Period<br>Business Function<br>To<br>전 曲 코 속 푸 녹 때 All | 01 JAN 2015 -<br>All | 31 JAI | 1 2015 | <b>v</b> | Q    |
| #              |                           | Finance Book                                                                          | Business Function                                        | •           | Doc. Type                                               | Doc. #                             | Doc. Date            |        | Revised Doc. Date Co                                             | ompany Code          |        | Doc    | Currei   | icy  |
| 1              | 8                         | ٢                                                                                     |                                                          |             |                                                         |                                    |                      |        | Specify the revised document date here                           |                      |        |        |          | •    |
| Close<br>Close | Calend<br>Payabl<br>MAC C | ar Closure Links<br>es Function Calendar<br>alendar                                   |                                                          | (           | Dose Receivables Function Calendar<br>Dose Finance Book | Save                               |                      |        | Close Fixed Asset Management Calendar                            |                      |        |        |          |      |

- Note: The Search By combo is displayed only if the 'View' radio button is selected in the header
- Note: For the Current Financial Year, Financial Period lists up to that period which is proceeding to the current financial period.

### For Example:

Current financial period = September Financial Period lists up to August month only.

### **Radio Buttons**

- Manage This option is used to modify date of documents
- View This option can be used to view the details of the documents for which date have been modified.

### Exhibit 2:

Set Finance Process Parameters activity in the OU Parameter Setup business component in the Finance Setup business process

| ★ 🗎 Set Finance Process Parameters                |                                                                                                    |                                      |       |          | :4 등 다 ←                   | ? 🗔 🗖    |
|---------------------------------------------------|----------------------------------------------------------------------------------------------------|--------------------------------------|-------|----------|----------------------------|----------|
| Search Criteria     Parameter Level Company Level | Business Process Book keeping                                                                                | T                                    |       | Category | Financial Calendar Closure | <b>•</b> |
| - Search Results                                  |                                                                                                    |                                      |       | 48       | -                          |          |
| # Business Process Category                       | Process Parameter                                                                                            | Permitted Value                      | Value | Status   | Error Message              |          |
| 1 Book keeping Financial Calendar Closure         | Allow Modification of Document Date for Open Transactions during Period Closure                              | Enter '0' for 'No' and '1' for 'Yes' | 1     | Defined  |                            |          |
| 2                                                 | The "Allow Modification of Documer<br>Transactions during Period Closure"<br>enable modification of Due Date | It Date for Open<br>set option to    |       |          |                            |          |
|                                                   |                                                                                                    |                                      |       |          |                            |          |
|                                                   | Set Parameters                                                                                               |                                      |       |          |                            | -        |

# WHAT'S NEW IN JOURNAL VOUCHER?

# Ability to add cost to Work Order from Journal Voucher

### *Reference: AHBG-21696*

### Background

As part of the maintenance of Aircraft or its components, multiple costs are incurred like for example, Material Cost, Labor Cost, Resource Utilization Cost, External Repair cost, External Service cost, and other costs. Material Cost is booked through issue document, labor cost is booked through time booking and other Costs are booked through PO/RO/Invoice. Currently there is no provision to record costs directly on the work orders or Packages, or to transfer the costs accumulated in an account code to a work order. This feature enables loading of costs directly to the work order through Journal Voucher.

### **Change Details**

The Journal Voucher business component has been enhanced to record costs against work orders or packages. The following are the new changes introduced in the Journal Voucher.

In the **Create/Edit/Authorize Journal Voucher** activity in the **Journal Voucher** business component, the following changes are introduced:

- 1. A new option, 'Reg. Direct Exec. Cost' (Regular Direct Execution Cost) has been added in the 'Voucher Type' combo list in the header.
- 2. The following new columns have been added in the multiline:
  - Task #
  - Task Seq. #
  - Entity
  - Expense Type
- 3. "Entity": combo loaded with the options, Material, Resource, Ext. Repair, Ext. Service, Exchange Fee and Others.
- 4. "Expense Type": combo loaded with the options Revenue and Capital has been added in the multiline
- 5. Journal Voucher cannot be created for Capital SWO and AME after task closure.

For the above Voucher Type "Reg. - Direct Exec. Cost", atleast one line in the multiline should contain SWO # or AME # and its Task #, Task Seq. #, to record costs to AME or SWO. The cost of the AME or SWO can be increased or decreased (by Debiting or Crediting) SWO/AME with task reference by transferring costs from one or more account codes or even one or more work orders/ packages. The Account code is not mandatory for the lines having AME/ SWO with Task Reference. The account code will be derived automatically based on the below parameters from the Account Rule Definition:

- ✓ Status of the task (Closed/ Open)
- ✓ WIP policy (Suspense/ Consumption)
- ✓ Nature of the Work Order (Add to Stock or Expense Off as applicable)
- ✓ Incidence of Cost Booking (Task Closure or Root Work order Closure as applicable)

- ✓ Entity Account (Material, Labor, Resources, External Repairs, Others)
- ✓ Order Class of the SWO/ AME (Internal/ External as applicable)
- ✓ Expense Type (Capital/Revenue)

### Points to Note:

- The existing facility of recording JV with Chart Fields: SWO/ AME without Task # reference with Voucher Type as "Regular" will continue to be supported.
- For a Customer Order based SWO/ AME, the costs added through Journal Voucher will not be available for billing.
- JVs recorded for a closed SWO/AME will be posted to Consumption or COSR as the case may be.
- View Account Balance report for Maintenance Suspense/ Work Order suspense will include the costs accounted through "Reg.- Direct Exec. Cost" Journal Voucher.
- Reversal of Journal Voucher created against Voucher type 'Reg. Direct Exec. Cost' has been restricted
- Help on SWO/ AME will enable search & selection of Task # & Task Seq. #.
- The Expense Type of the JV with voucher type 'Reg. Direct Exec. Cost' for a Capital AME/ SWO will be based on set option:

### Allow Expense Type basis for Capital Ref. Documents with options:

Enter 0 for Always Ref. Doc. Based (the Expense Type of the JV will always be based on the Reference document),

1 for Ref. Doc. based if not specified (the Expense Type of the JV will always be based on the Reference document if the combo is left blank) and

2 for Based on User Selection (the Expense Type of the JV will always be based on the user selection)

### Exhibit 1:

### Create Journal Voucher activity in the Journal Voucher business component

Note: Similar changes have been made in the Edit & Authorize Journal Voucher screens

| Voucher Type       Reg Direct Exec. Cost       Status         Transaction Date       18/05/2018       Finance Book       ABC-PFE       Numbering Type       WOUV ▼         Voucher Category       ✓       Newly added option 'Reg.       Direct Exec. Cost'       Copy JV         Copy JV# P       Reverse Dr/Cr Flag       Newly added option 'Reg.       Direct Exec. Cost'       Copy JV         Reversal Voucher No.       Reversal Period       ▼       Reversal Date       Copy JV         Cotrol Total       Reversal Date       Cotrol Total       Reversal Date         Distribution No. P       Transaction Amount       Get         Voucher 2 P       AME # P       SVO # P       Task #       Task Seg #       Entity       Expense Type       Customer # P         Voider # P       AME # P       SVO # P       Task #       Task Seg #       Entity       Revenue       Vide #         EWO-000120-2018       T-004577-3000555-1       1       Material       ×       Revenue       Vide #         EWO-000120-2018       Fro0123-3009090-1       1       Resources       Vide #       Vide #       Vide #       Vide #                                                                                                    | Create Journal Vou                                                                                                    | cher       |                                    |                                          |                                                                                                    |                           | RamcoRol            | e - RAMCO OU 👻 | 고 등 :    | ₽ ← | ? 🗔 |
|----------------------------------------------------------------------------------------------------|----------------------------------------------------------------------------------------------------|------------|------------------------------------|------------------------------------------|----------------------------------------------------------------------------------------------------|---------------------------|---------------------|----------------|----------|-----|-----|
| Copy Details     Direct Exec. Cost'       Copy J# ₽     Reverse Dr/Cr Flag       Reversal Voucher Details     Reversal Period       Reversal Voucher Details     Reversal Period       Cortrol Total     Reversal Date       Cortrol Total     Reversal Period       Distribution No. P     Transaction Amount       Obstribution No. P     Transaction Amount       Obstribution No. P     Transaction Amount       Obstribution No. P     Transaction Amount       Image: P     AME # P       WO # P     Task #       Total     Total       Total     Total       Total     Total       P     ME # P       WO # P     Task #       Total     Total       Total     Total                                                                                                    | Voucher No.<br>Transaction Date<br>Voucher Category                                                                    | 18/05/2018 | Î                                  | Voucher<br>Finance                       | Type Reg. – Direct E<br>Book ABC-PFB 🔻                                                                                                    | vec. Cost                 |                     | Status         | VU V     |     |     |
| Reversal Voucher Details       Reversal Period         Reversal Voucher No.       Reversal Period         Reversal Numbering Type       Reversal Date         Control Total       Reversal Date         Control Total       Reversal Date         Distribution No. P       Transaction Amount         Get       Image: Control Total         Image: Control Total       Transaction Amount         Distribution No. P       Transaction Amount         Image: Control Total       Transaction Amount         Image: Control Total       Transaction Amount         Image: Control Total       Transaction Amount         Image: Control Total       Transaction Amount         Image: Control Total       Transaction Amount         Image: Control Total       Transaction Amount         Image: Control Total       Transaction Amount         Image: Control Total       Transaction Amount         Image: Control Total       Transaction Amount         Image: Control Total       Transaction Amount         Image: Control Total       Transaction Amount         Image: Control Total       Transaction Amount         Image: Control Total       Transaction Amount         Image: Control Total       Transaction Amount         Image: Controt                                                                                                    | Copy Details Copy JV# P                                                                                                |            | Reve                               | rse Dr/Cr Flag                           |                                                                                                    | Dire                      | ect Exec. Cost'     | cy.            | Copy JV  |     |     |
| Distribution No. P         Transaction Amount         Get                1 • 2/2 > >> + - 0 + 0 • 1 • 7               Transaction Amount               In 0 • 7               Cation of a result of a result | Reversal Voucher Details<br>Reversal Voucher No.<br>Reversal Numbering Type<br>Control Total<br>Accounting Information | <b>V</b>   |                                    | Reversal<br>Reversa<br>Re                | Period  Period |                           |                     |                |          |     |     |
| <ul> <li>             1 - 2/2              + - 0 + 0 0 T             7         </li> </ul> <ul> <li>             1 - 2/2              + - 0 + 0 0 T             7         </li> </ul> <ul> <li>             1 - 2/2              + + - 0 + 0 0 T             7         </li> </ul> <ul> <li>             1 - 2/2              + + - 0 + 0 0 T             7         </li> <li>             1 real # 0         </li> <li>             real # 0         </li> <li>             real # 0         </li> </ul> <ul> <li>             real # 0         </li> <li>             real # 0         </li> <li>             real # 0         </li> <li>             real # 0         </li> <li>             real # 0         </li> <li>             real # 0         </li> <li>             1             7         </li> <li>             real # 0         </li> <li>             real # 0         </li> <li>             real # 0         </li> <li>             real # 0         </li> <li>             real # 0         </li> <li>             real # 0         </li> <li>             real # 0         </li> <li>             real # 0         </li> <li>             real # 0         </li> <li>             real # 0         </li> <li>             real # 0         </li> <li>             real # 0         </li> <li>             real # 0         </li>             real # 0  <li>             real # 0         </li>             //         </ul> <li>             real # 0  <li>             real # 0         </li>             re</li>                                                                                                    | Distribution No. <b>P</b>                                                                                              |            |                                    | Transaction A                            | mount                                                                                                    |                           |                     |                | Get      |     |     |
| Toter # P         Ame # P         SWO # P         Task #         Lask set #         Entropy         Expense type         Outcome # P           EWO-000020-2018         T-004577-3090555-1         1         Material         ×         Revenue         ×           EWO-000120-2018         T-004577-3090955-1         1         Material         ×         Revenue         ×           EWO-000120-2018         T-00123-3090909-1         1         Resources         ×         Revenue         ×                                                                                                    | 4 1 - 2/2 + ++ +                                                                                                    | - 0 + 0 0  | T T.                               | Tools &                                  | J. In                                                                                                    |                           |                     | C t.           | <b>•</b> |     | Q   |
|                                                                                                    | C Jider # 2                                                                                                    | AME # D    | EWO-000020-2018<br>EWO-000120-2018 | Т-004577-3090555-1<br>Т-000123-3090909-1 | Task Seq #                                                                                                    | 1 Material<br>1 Resources | Revenue     Revenue | ✓<br>✓         | mer # 👂  |     |     |
|                                                                                                    |                                                                                                    |            |                                    |                                          |                                                                                                    |                           | ~                   | *              |          |     |     |

# Ability to enable creation and maintenance of Allocation Rules

Reference: AHBG-19969, AHBG-20435, AHBG-20450

### Background

Companies have the practice of allocating common expenses incurred at a particular indirect Cost Center to be multiple direct Cost Centers. Likewise, common expenses incurred at any level viz. Account Code, Analysis Code, Sub Analysis Code, Expense Classification in a Finance Book is to be allocated across multiple Finance Books. This is required for better profitability analysis.

Currently, the application supports allocation at a Cost Center and/or Cost Element through Management Accounting (MAC) Cost Allocation. However, this allocation is not permanent allocation and will not reflect in Profit & Loss account (P&L)/GL (General Ledger). The requirement is to perform permanent allocation in GL directly, so that impact is reflected in P&L. Additionally, provision is required to schedule the allocation, review the effect of allocation and process the allocation.

### **Change Details**

New activities have been introduced under the Journal Voucher business component as given below:

- Maintain Allocation & Distribution Rules
- Manage Allocation Packages
- Review/ Process Allocation Packages

### **Maintain Allocation & Distribution Rules**

This screen captures Allocation Rules from Source to Destination. Rule IDs can be created under one Finance Book or from one to multiple Finance Books or for 'All' the Finance Books. Combinations specified at Source or Destination sections can be either at 'Account Code and/or Cost Center and/or Analysis Code and/or Sub Analysis Code and/or Expense Classification' level. The source section in the rule can have multiple combinations from which the allocations have to be made to the destination section, which is common for all the source lines. Rules can be classified using Allocation Category. Numbering Type combo will get defaulted with all the numbering types mapped for transaction 'GL Allocation Rules' and get defaulted with default numbering type.

### Key Points to Note:

- Rule Description should be provided mandatorily while creating a Rule ID to describe the purpose of the rule.
- Rules can have an Effective From Date (mandatory) & Effective To Date
- Overlaps between the source and destination combinations will be restricted
- Percentage in source section for a line cannot exceed 100%.
- Sum of the percentage at all lines in Destination section cannot exceed 100%, since destination is common for all the source combinations.
- Combination given at Source cannot be same in Destination section.

### Illustration of Rule

Common Rent Expenses: Allocation across FB's and Cost Centers

### Source

| Account Code | Cost Center | Analysis Code | Sub Analysis<br>Code | Exp.<br>Classification | Allocation % |
|--------------|-------------|---------------|----------------------|------------------------|--------------|
|              | ADMIN       |               |                      |                        | 75%          |

### Destination

| Company | Finance<br>Book | Account<br>Code | Cost<br>Center | Analysis<br>Code | Sub<br>Analysis<br>Code | Exp.<br>Classification | Percentage |
|---------|-----------------|-----------------|----------------|------------------|-------------------------|------------------------|------------|
| ABC     | ABC-PFB         |                 | VT-ABC         |                  |                         |                        | 20%        |
| ABC     | ABC-PFB1        |                 | VT-DEF         |                  |                         |                        | 50%        |
| ABC     | ABC-PFB2        |                 | VT-XYZ         |                  |                         |                        | 30%        |

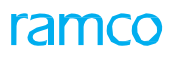

### Exhibit 1:

Maintain Allocation & Distribution Rules activity in the Journal Voucher business component

|            | (四)  | mainta                                                   | in Alloca                                              | tion & Distribu                    | ition kules                                                     |                     |                    |                  |                                 |                                         |                   |                                                                                         | 71 B 1                     | H 4 3              |
|------------|------|----------------------------------------------------------|--------------------------------------------------------|------------------------------------|-----------------------------------------------------------------|---------------------|--------------------|------------------|---------------------------------|-----------------------------------------|-------------------|-----------------------------------------------------------------------------------------|----------------------------|--------------------|
| tule       | Into | rmation                                                  | Company/                                               | FB ABC                             | ▼ ABC-PFB1                                                      |                     | Rule ID            | RUL-000061-2017  |                                 | Сору                                    |                   | Rule Desc. Rul                                                                          | e to move gen              | eral cost to speci |
|            |      |                                                          | Stat                                                   | us Active                          | v                                                               |                     | Effective Date     | 01-01-2017 🛅     | 31-12-2020                      |                                         |                   |                                                                                         |                            |                    |
|            |      |                                                          | Allocation Tv                                          | GL Allocation                      |                                                                 |                     | Vlocation Category | GL ALLOCATION    |                                 |                                         |                   | Numbering Type RUL                                                                      | Ŧ                          |                    |
| ) 5        | ouro |                                                          |                                                        | 0                                  |                                                                 |                     |                    |                  |                                 |                                         |                   |                                                                                         |                            |                    |
| •          | 4    | 1 - 1 /                                                  | 1 > >>                                                 | + - 0 +                            | τ. τ.                                                           |                     |                    | 人业               | 0 x C D                         | x e # +                                 | II All            |                                                                                         | T                          |                    |
| e,         | 1    | Account                                                  | Code 🔎                                                 | Cost Center 🔎                      | Analysis Code 👂                                                 | Sub Analysis Code 🖇 | Exp. Cls.          | P %              | Account C                       | ode Desc.                               | Cost Cen          | ter Desc.                                                                               | Analysis                   | Code Desc.         |
|            | 10   |                                                          |                                                        | 1100                               |                                                                 |                     |                    |                  | 30.00                           |                                         | 1100 - EN         | IC GENERAL MANAGER                                                                      |                            |                    |
|            | 10   |                                                          |                                                        |                                    |                                                                 |                     |                    |                  |                                 |                                         |                   |                                                                                         |                            |                    |
|            |      | 4                                                        |                                                        |                                    |                                                                 |                     |                    |                  |                                 |                                         |                   |                                                                                         |                            |                    |
|            |      |                                                          |                                                        |                                    |                                                                 |                     |                    |                  |                                 |                                         |                   |                                                                                         |                            |                    |
| esti       | Ba   | n<br>sis of Alloc                                        | ation Perce                                            | ntage                              | ▼ Allo                                                          | cation Element      |                    | T                |                                 |                                         |                   |                                                                                         |                            |                    |
| esti<br>II | Ba   | n<br>isis of Alloc<br>1 ~ 5 /                            | ation Perce                                            | ntage<br>+ - 🗗 +                   | T Alio                                                          | cation Element      |                    | ▼<br>人 Ⅲ         | o x c ii                        | 25 <b>6 4</b> 4                         | i III All         |                                                                                         | <b>v</b>                   |                    |
| esti<br>14 | Ba   | sis of Alloc<br>1 - 5 /<br>Finance                       | ation Perce<br>7 • ••<br>Book                          | ntage<br>+ − □ ÷<br>Account Code ₽ | T T.<br>Cost Center P                                           | Cation Element      | Sub Analysis Code  | •                | σxœ<br>ρ %                      | 35ª C 📮 🖷                               | III All<br>Desc.  | Cost Center Desc.                                                                       | ¥                          | Analysis Cox       |
| esti<br>H  | Ba   | n<br>sis of Alloc<br>1 - 5 /<br>Finance<br>ABC-PFE       | ation Perce<br>7 • • •<br>Book<br>11 •                 | ntage<br>+ − ♂ ≠<br>Account Code ₽ | Alio     Alio     Cost Center      Alio     3110                | Cation Element      | Sub Analysis Code  | ►<br>P Exp. Cls. | ☞ 米 座 前<br>♀ %<br>16.00         | 35 <sup>3</sup> C I S<br>Account Code L | illi All<br>Desc. | <i>Cost Center Desc.</i><br>3110 - CMC AVIONIC S                                        | <b>▼</b>                   | Analysis Cou       |
| esti<br>4  | Ba   | sis of Alloc<br>1 - 5 /<br>Finance<br>ABC-PFE<br>ABC-PFE | ation Perce<br>7 + ++<br>Book<br>81 ~<br>81 ~          | rtage<br>+ − □ ≠<br>Account Code ρ | Allo     Allo     T     Cost Center      Allo     3110     3120 | Analysis Code P     | Sub Analysis Code  | P Exp. Cis.      | ■ 水 図 箇<br>の %<br>16.00<br>4.00 | 32 C 🖡 🖷                                | III All<br>Nesc.  | <i>Cost Center Desc.</i><br>3110 - CMC AVIONIC S<br>3120 - CMC ELECTRIC                 | HOP<br>AL SHOP             | Analysis Cot       |
| esti<br>F  | Ba   | 1 + 5 /<br>Finance<br>ABC-PFE<br>ABC-PFE                 | ation Perce<br>7 • • •<br>Book<br>11 •<br>11 •<br>11 • | ntage<br>+ − □ ↓<br>Account Code ₽ | Allo     T.     Cost Center P     3110     3120     3130        | Analysis Code 👂     | Sub Analysis Code  | P Exp. Cls.      | ■ × 定 前                         | 35° 😢 👎 🖷                               | III All<br>Jesc   | Cost Center Desc.<br>3110 - CMC AVIONIC S<br>3120 - CMC ELECTRIC<br>3130 - CMC INSTRUME | HOP<br>AL SHOP<br>INT SHOP | Analysis Co.       |

### **Manage Allocation Packages**

In this screen the created rules are sequenced and Package # is generated. Packages can be initiated manually or as a Recurring Packages. When 'Recurring' is selected as 'Period' then 'Date From', 'Date To' and 'Run After' fields have to be provided mandatorily to schedule the package automatically. For example: If 'Run After' is provided as 3 days then Recurring Package will get generated for Fin. Year / Fin. Period combination every period after 3 days. A non-recurring Package can be created for a financial period and initiated manually. While creating a Package, the underlying rules should be effectively through the duration of the Package. Numbering Type combo will get loaded with all the numbering types mapped for transaction 'GL Allocation Packages' and get defaulted with default numbering type.

### Key Points to Note:

- If multiple Rules is selected as 'No' then multiline can have only single Rule
- Rule IDs should not have any dependency for allocation when there are multiple rules. (For e.g. if 2 rules are available in a Package, Source of Rule 2 should not be the destination of Rule 1)
- 'Date From' and 'Date To' should be Financial Period start and end dates respectively.

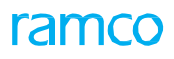

### Exhibit 2

Manage Allocation Packages activity in the Journal Voucher business component

|             | Company ABC<br>Status Active       | ▼ ABC-PFB1 | Ŧ          | Package #<br>Fin, Yea | PKG-000002-2    | 2017     | Schedule the I | Packages | Recurring?     | Package across FBs<br>Period • |        |
|-------------|------------------------------------|------------|------------|-----------------------|-----------------|----------|----------------|----------|----------------|--------------------------------|--------|
|             | Date from 01-01-20                 | 17 🛅       |            | Date b                | 31-12-2017      | <b>m</b> |                |          | Run After      | 2 Day(s)                       |        |
| Details     | Fin, Period                        |            | Ŧ          | Multiple Rules        | ? No 💌          |          |                |          | Numbering Type | PKG 💌                          |        |
| 4 1 - 2 / 2 | 2 + + + 🗇 T                        | T,         |            |                       |                 |          | x 🖾 🕬 🖡        | 9 II.    | All            | •                              |        |
| 🖾 Seq #     | Rule ID                            | Rule Desc. |            | Status                | Allocation Type |          | Effective from |          | Effective to   | Allocation Ca                  | tegory |
|             | GLA-000002-2017<br>GLA-000005-2017 |            |            |                       |                 |          |                |          |                |                                |        |
| 0           |                                    |            |            |                       |                 |          |                |          |                |                                |        |
|             |                                    |            | Sequence t | the Rules             |                 |          |                |          |                |                                |        |
|             |                                    | 1          |            |                       |                 |          |                |          |                |                                |        |
|             |                                    |            | under a P  | ackage                |                 |          |                |          |                |                                |        |
|             |                                    |            | under a P  | Package               |                 |          |                |          |                |                                |        |
|             |                                    |            | under a P  | Package               |                 |          |                |          |                |                                |        |
|             |                                    |            | under a P  | 'ackage               |                 |          |                |          |                |                                |        |
|             |                                    |            | under a P  | 'ackage               |                 |          |                |          |                |                                |        |
|             |                                    |            | under a P  | 'ackage               |                 |          |                |          |                |                                |        |

### **Review /Process Allocation Packages**

This Activity has the following user interfaces:

- Select Packages
- Review/Process Allocation Packages

### Select Packages

This screen retrieves the Allocation Packages which are yet to be initiated manually or already processed Recurring Packages with its Run # and status for reviewing and posting the JV. It also retrieves the list of Packages for which Run numbers are generated and in Initiated/ Processed/ Posted/ Cancelled status. The Packages can be initiated manually for a financial period, for the finance book(s) selected, the status of the Packages will be updated as 'Initiated'. A background routine picks the initiated Packages and processes the same, the status of the package will be updated as 'In progress'. Once the routine completes the Processing, the status will be updated as 'Processed'. For the Run #s in processed status, the allocation information can be reviewed and modified in the second User Interface: Review/ Process Allocation Packages.

A Packages can be cancelled anytime in this screen by clicking the 'Cancel Run #' button, the package gets updated as 'Cancelled'. A package can be cancelled if status of the Run # of the Package is not in 'Posted' status. On click of 'Search', a new line with the same Package # will be available for manual initiation of a new Run #, for the cancelled packages. Numbering Type combo will get defaulted with all the numbering types mapped for transaction 'GL Allocation Run' and get defaulted with default numbering type.

### **Review/ Process Allocation Packages**

This user interface is launched on click of Run # link in the 'Select Packages' multiline for a Run # in 'Processed', 'Posted', 'Cancelled' status. The allocation information is displayed at a detailed level in this screen for review and modification. The source lines & the destination lines to which the values are allocated will be flagged & sorted respectively. The allocation value can be either +ve or -ve based on whether the account code is being debited or credited respectively.

In this screen, the data in the multiline can be filtered based on the Rule ID and Rule Source Line # dropdowns. Allocated Amt. can be modified before processing the 'Post JV'. On click of 'Post JV' the status of Run # gets updated as 'Posted' and JV gets generated and displayed in JV # column. On click of JV link, View Journal Voucher screen gets launched. JV numbering will be based on the numbering type defined in Set Finance Process Parameters for this auto JV generated from GL Allocation.

### Key points to Note

- Sum of Debit and Credit should be zero for processing the JV
- Total of 'debit' and 'Credit' in Allocated Amt. should not sum up to zero respectively, however there can be some of the debit lines which can be zero.
- Remarks should be provided on modification of Allocated Amt.

### Exhibit 3

Select Packages activity in the Journal Voucher business component

| * [   | <u>(1)</u> | Select Packages           |                           |                 |                          |   |                 |          |          |      |              |             | 73 | ÷  | 4   | +    | ?      | G   |
|-------|------------|---------------------------|---------------------------|-----------------|--------------------------|---|-----------------|----------|----------|------|--------------|-------------|----|----|-----|------|--------|-----|
| earch |            |                           |                           |                 |                          |   |                 |          |          |      |              |             |    |    |     |      |        |     |
|       |            | Company/FB                | ¥ ALL ¥                   | Fin, Year       | 01 Jan 2017 - 31 Dec 201 | 7 | ¥               | Fir      | 1. Perio | d 01 | Dec 2017 - 3 | 1 Dec 2017  | ¥  |    | Sea | arch |        |     |
| ackag | e Lis      | it                        |                           |                 |                          |   |                 |          |          |      |              |             |    |    |     | Ne   | w Pack | age |
| 44 4  | Т          | 1 - 2/2[6] + ++ +         | - 0 T T.                  |                 |                          | 7 | h U x G         | 曲 32     | 4        | -    | All          |             |    | w. |     |      | 1      | Q   |
| #     | 5          | Financial Year            | Financial Period          | Package # 🛛     | Numbering Type           |   | Run #           | Run Sta  | itus     |      | Package      | Description |    |    |     |      |        |     |
|       | 13         | 01 Jan 2017 - 31 Dec 2017 | 01 Dec 2017 - 31 Dec 2017 | PKG-000009-2017 |                          | × | JPR-000005-2017 | Cancelle | ed       |      | RUL-000      | 030-2017    |    |    |     |      |        |     |
|       | 21         | 01 Jan 2017 - 31 Dec 2017 | 01 Dec 2017 - 31 Dec 2017 | PKG-000009-2017 |                          | ~ | JPR-000006-2017 | Process  | ed       |      | RUL-000      | 030-2017    |    |    |     |      |        |     |
|       | E          |                           |                           |                 |                          | * |                 |          |          |      |              |             |    |    |     |      |        |     |
|       |            |                           |                           |                 |                          |   |                 |          |          |      |              |             |    |    |     |      |        |     |
|       |            |                           | Initiate                  |                 |                          |   |                 |          |          | Ca   | ncel Run #   |             |    |    |     |      |        |     |

### Exhibit 4

### Review / Process Allocation Packages activity in the Journal Voucher business component

|      |        | n Into.      |                    |             |              |             |               |                   |            |          |        |           |                         |                   |         |   |
|------|--------|--------------|--------------------|-------------|--------------|-------------|---------------|-------------------|------------|----------|--------|-----------|-------------------------|-------------------|---------|---|
|      |        | Comp         | any/FB             | / Al        | Ú            |             |               | Fin. Year FY201   |            |          |        |           | Fin. Peri               | od JAN17          |         |   |
|      |        | Pac          | kage # PKG-000029- | 2017        |              |             |               | Run # RUN-00      | 00017-2017 |          |        |           | Stat                    | us Processed      |         |   |
| cess | Run    |              |                    |             |              |             |               |                   |            |          |        |           |                         |                   |         |   |
| F    | Rule # | Ali          |                    | ▼ Ru        | le Line #    | *           |               |                   |            |          |        |           |                         |                   |         |   |
| Deta | ail    |              |                    |             |              |             |               |                   |            |          |        |           |                         |                   |         |   |
| 44   | 4      | 1 - 3 / 3 🕨  | н + 🗇 т            | Ψ.          |              |             |               | 人也                |            | i ≈ (    | e #    | -         | All                     | Ŧ                 |         | Q |
| #    | Ð      | Finance Book | Rule #             | Rule Line # | Account Code | Cost Center | Analysis Code | Sub Analysis Code | Exp. Cls.  | Currency | Alloca | ted Amt.  | Original Allocated Amt. | Available Balance | Remarks |   |
| 1    | 8      | ABC-PFB3     | RUL1-000003-2017   | 1           | 681900       | 1100        | ##            | ##                | ##         | CAD      |        | 93,456.60 | -93,456.60              | -934,566.00       |         |   |
| 2    | 10     | ABC-PFB3     | RUL1-000003-2017   | 1           | 511100       | 1100        | ##            | ##                | ##         | CAD      |        | 23,364.00 | 23,364.15               |                   |         |   |
| 3    | 12     | ABC-PFB3     | RUL1-000003-2017   | 1           | 513100       | 1100        | ##            | ##                | ##         | CAD      | 2      | 10,277.50 | 210,277.35              |                   |         |   |
| 4    | 1.12   |              |                    |             |              |             |               |                   |            |          |        |           |                         |                   |         |   |

# WHAT'S NEW IN CURRENCY REVALUATION?

# Ability to enable Permanent Revaluation for foreign account balances

Reference: AHBG-19904

### Background

Business entities record currency revaluation during period end to restate the foreign currency account balances based on month-end exchange rate. The revaluation difference is posted to unrealized gain or loss, and the entry gets reversed first day of the next period.

Account Balances other than Supplier or Customer balances, the requirement is to book permanent revaluation during end of a period so that the balances are recomputed and restated during the next period only for the incremental differences.

### **Change Details**

A new set option has been introduced in Set Finance Process Parameters to enable the user to record permanent revaluation or reversal methodology for Account Balance Revaluation as below.

Parameter Level → Company Level

Business Process → Book Keeping.

| Category             | Process Parameter                    | Permitted Values        |
|----------------------|--------------------------------------|-------------------------|
| Currency Revaluation | Reversal of Currency Revaluation for | Enter:                  |
|                      | Account Balances                     | • '0' for 'Required'    |
|                      |                                      | • '1' for Not Required. |

Based on the option setting above, during Account Balance Revaluation, Reversal entry for Account Currency Revaluation on the first day of the next financial period will not be passed. If the option is set as '0' – Required, the Revaluation entry will be reversed the next financial period. If the option is set as '1' – Not Required, the revaluation entry will not be reversed, thus making it permanent entry.

New Accounting Usages - Account Currency Revaluation Gain/Loss is introduced and the Revaluation difference related to foreign currency **Account Balances** are posted to the account code mapped to pre-defined usage irrespective of permanent or temporary revaluation option above.

### Note that predefined usage is mapped to an account code which can be of type Expense or Revenue

# Help on Usage in the Create Additional Account Definition activity of the Account Rule Definition business component, the pre-defined usages are displayed as follows: "ACCRREVGN" and "ACCRREVLS" are the new predefined usages introduced for Account Balance

### **Revaluation**:

Gain: ACCRREVGN – Credit Loss: ACCRREVLS – Debit

|                     |                    |                        | Account Code         |
|---------------------|--------------------|------------------------|----------------------|
| Predefined Usage ID | Usage Description  | Account Code           | Description          |
| ACCRREVGN           | Account Bal. Curr. | Mapped Account Code to | Currency Revaluation |
|                     | Revaluation-Gain   | the predefined usage   | Account for Gain     |
| ACCRREVLS           | Account Bal. Curr. | Mapped Account Code to | Currency Revaluation |
|                     | Revaluation - Loss | the predefined usage   | Account for Loss     |

### Exhibit 1:

### Set Finance Process Parameters of the OU Parameter Setup business component

| *  | D                                                                                                    | Set Finance Process Parame          | eters                |                                                       |                                             |       | 겨 좀 다   | ← ?       | \$   |  |  |  |  |
|----|----------------------------------------------------------------------------------------------------|-------------------------------------|----------------------|-------------------------------------------------------|---------------------------------------------|-------|---------|-----------|------|--|--|--|--|
|    | Search Criteria       Parameter Level     Company Level       ▼       Business Process       Book keeping       ▼       Category       Currency Revaluation       Currency Revaluation |                                     |                      |                                                       |                                             |       |         |           |      |  |  |  |  |
| 44 | 4                                                                                                    | 1 -1/1 <b>&gt; &gt;&gt; + 🗇 T</b> T |                      | ر<br>ا                                                |                                             | All   | •       |           | Q    |  |  |  |  |
| #  |                                                                                                    | Business Process                    | Category             | Process Parameter                                     | Permitted Value                             | Value | Status  | Error Mes | sage |  |  |  |  |
| 1  |                                                                                                    | Book keeping                        | Currency Revaluation | Reversal of Currency Revaluation for Account Balances | Enter '0' for Required '1' for Not Required | 0     | Defined |           |      |  |  |  |  |
| 2  |                                                                                                    | 4                                   |                      | Newly added<br>process parameters                     |                                             |       |         |           | •    |  |  |  |  |
|    |                                                                                                    |                                     |                      | Set Parameters                                        |                                             |       |         |           |      |  |  |  |  |

# WHAT'S NEW IN ASSET CAPITALIZATION?

# Ability to Auto Create Asset Record upon GI

Reference: AHBG-19984, AHBG-20279

### Background

Fixed Assets in an airline Company would be capitalized at a serial level. Since the volume of assets is huge, the requirement is to automate the capitalization process, upon receipt of Goods against a Capital PO. Similarly if there are any variance (if GI is the Capitalization reference), the asset record should be automatically amended. Additional requirement is to capture all the set options related to automation of asset capitalization in one screen. Options are categorized into General and Asset Class level and these set options need to be captured and be defaulted during automation of asset capitalization.

### **Change Details**

A new activity 'Set Asset Automation Options' with the sections 'Search Criteria' and 'Search Results' is added under the component 'OU Parameter Setup' to capture all the set options related to automation of asset capitalization. Automation of creating asset record is enabled by capturing all the mandatory information for auto capitalization of Asset records on Goods Acceptance and Auto Amendment of Asset record during authorization of Variance in Supplier Order Invoice.

The definition of the below mentioned process parameters under Category 'Asset Automation' has been made mandatory if the option "Allow Auto Capitalization of Capital Purchase Orders - General/Express" is set as Fresh/ Authorized:

- Allow Auto mapping of Asset Tag to Part Serials.
- Auto default Part Description for Asset Description
- Auto default Serial # for Tag Description
- Default 'GR Acceptance Date' as 'In-Service Date' for document type 'Goods Inwards'
- Default 'Capitalization Date' for Document Type Goods Inward with: (GI Acceptance Date)
- Default Numbering Type for Capitalization Voucher of Auto Generated Asset Records

The definition of the below-mentioned process parameters under Category 'Asset Automation' has been made mandatory if either of the option "Allow Auto Capitalization of Capital Item Invoice" (or) "Allow Auto Amendment of Variance in Supplier Order Based Invoice" is set as Fresh/Authorized:

- Default 'Invoice Date' as 'In-Service Date' for document type 'Supplier Order Invoice' and 'Item Invoice'
- Default 'Capitalization Date' for Document Type Supplier Order and Item Invoice with: ('Invoice Date')
   <u>Asset Class Set Options</u>

One of the below-mentioned options are required to be set as fresh / authorized while setting asset class level options:

- Allow Auto Amendment of Variance in Supplier Order Based Invoice
- Allow Auto Capitalization of Capital Purchase Orders General/Express

Following are the asset class level options and has to be defined for all the asset classes requiring automation.

- Allow Auto Capitalization/Amendment of Asset Record
- Default Asset Location Code
- Default Depreciation Category
- Default Asset Group Code
- % of Asset Cost to CME
- Default CME Depreciation Category
- Auto Create Asset-Tag at Part-Serial Level
- Always Generate Auto Amended Asset # with New Tag
- Default Salvage Value: % of Asset Cost
- Default Inventory Cycle

### Exhibit 1:

### Set Asset Automation Option activity

| Set / | Asset Automation Options                                     |          |                   |                  |         |                 |   | N      | 9 ¢ |
|-------|--------------------------------------------------------------|----------|-------------------|------------------|---------|-----------------|---|--------|-----|
|       | <mark>iearch Criteria</mark><br>Parameter Lev<br>Sub Categor | ы<br>М   | v                 | Business Process | •       | Category        |   |        | v   |
|       | iearch Results                                               |          |                   | Search           |         |                 |   |        |     |
| 44    | < 1 - 12 / 12 → → +                                          | 0        |                   |                  | YFAXSBX | # = 111 All     | * |        | \$  |
| #.    | Business Process                                             | Category | Process Parameter |                  |         | Permitted Value | 1 | Values |     |
| 1     | 0                                                            |          |                   |                  |         |                 |   |        |     |
| 2     | 0                                                            |          |                   |                  |         |                 |   |        |     |
| 3     | 10                                                           |          |                   |                  |         |                 |   |        |     |
| 4     | 5                                                            |          |                   |                  |         |                 |   |        |     |
| 5     | 12                                                           |          |                   |                  |         |                 |   |        |     |
| 6     | 10                                                           |          |                   |                  |         |                 |   |        |     |
| 7     | 0                                                            |          |                   |                  |         |                 |   |        |     |
| 8     | 13                                                           |          |                   |                  |         |                 |   |        |     |
| 9     | 8                                                            |          |                   |                  |         |                 |   |        |     |
| 10    | 10                                                           |          |                   |                  |         |                 |   |        |     |
| 11    | 10                                                           |          |                   |                  |         |                 |   |        |     |
| 12    | 10                                                           |          |                   |                  |         |                 |   |        |     |
|       | (c)                                                          |          |                   |                  |         |                 |   |        | )   |
|       |                                                              |          |                   | Set              |         |                 |   |        |     |

### **Process Flow of Asset Automation**

Automation of Asset Record is enabled through Set Option – Set Asset Automation Options. User can choose to automate Asset Automation for different document types. Automation process involves collecting all the mandatory information for successful creation of Asset records that are retrieved by capturing at set options at generally and at asset class level mentioned above.

Find below the list of Mandatory Info which are captured from various sources:

- 1. Proposal # the same is derived from Purchase Order
- 2. Capitalization date captured from set option
- 3. In-Service Date captured from set option
- 4. Cost Centre from Proposal # mentioned in Purchase Order
- 5. Asset # Automatically Generated
- 6. Asset Description captured from set option
- 7. Tag # Automatically Generated and regulated based on set option
- 8. Tag Description captured from set option
- 9. Depreciation Category default is captured from set option
- 10. Asset Group Code default is captured from set option
- 11. Asset Location Code default is captured from set option
- 12. Capitalization Amount Amount is derived from the document

In background, all these information are gathered and processed. A background routine (scheduler) is introduced to run on timely basis to generate all the assets automatically based on this information gathered.

The auto generated assets will be available in the Authorize Asset Record for Authorization if the option is "Fresh". The Assets will be generated in Authorized status if the option is "Authorized".

This routine will also automatically amend an Asset Record based on the MAT mapping of the Part Serials forming part of the GIs which are being invoiced with Variance.

The auto generated asset will be available in the View Asset Record screen.

# WHAT'S NEW IN REPORTS-BOOK KEEPING

# Ability to include future dated transaction in Account Ledger Report and Report on GL transactions based on option

Reference: AHBG-19413

### Background

Companies incur many fixed or variable expenses like rent, telephone charges, electricity expenses and so on, throughout the year on a regular basis. These future dated entries are passed for accrual purposes as a Journal Voucher (prepaid expense knocking off). These future dated transactions cannot be seen in reports in our application. Therefore provision is required to enable these transactions in three reports namely, **Report on Journal Register**, **Report on GL Transactions** and **Report on Account Ledger**.

### **Change Details**

- A new set option is introduced in the **Set Finance Process Parameters** for enabling future dated transactions in the below reports.
  - ✓ Report on Account Ledger
  - ✓ Report on Journal Register
  - ✓ Report on GL Transactions
- In the Search Criteria section of the above reports, if future dates are provided in the 'To Date', the future dated transactions will be included.

The following three parameters have been added:

| SN. | Parameters                                                    | Parameter Values |
|-----|---------------------------------------------------------------|------------------|
|     |                                                               | Enter:           |
| 1   | Allow future dated transaction for Report on Account Ledger   | • '0' for 'No'   |
|     |                                                               | • '1' for 'Yes'  |
|     |                                                               | Enter:           |
| 2   | Allow future dated transaction for Report on Journal Register | • '0' for 'No'   |
|     |                                                               | • '1' for 'Yes'  |
|     |                                                               | Enter:           |
| 3   | Allow future dated transaction for Report on GL transactions  | • '0' for 'No'   |
|     |                                                               | • '1' for 'Yes'  |

### Report on Account Ledger

- Future period to be loaded in the 'Financial Year' drop-down list box on setting the option 'Allow future dated transaction for Report on Account Ledger' is set as 'Yes' in the **Set Finance Process Parameters** activity of the **OU Parameter Setup** business component.
- Future succeeding months to be loaded in the 'Financial Period' drop-down list box based on the future Financial Year selected.

### **Example**

Financial Year combo loaded 01 Jan 2018 - 31 Dec 2018 Financial Period loaded with all the months of FY 2018

• Validation to restrict Future periods to be removed in the "To Date" field

### Report on GL Transactions

- Search based on future dates is allowed if the set option 'Allow future dated transaction for Report on GL transactions' in the **Set Finance Process Parameters** activity of the **OU Parameter Setup** business component.is set as "Yes"
  - Note: Postings will be in FBP unposted table for future dated transactions. When the future date approaches, a scheduler will run and that transaction will move to FBP posted table.

### Report on Journal Register

- Future period to be loaded in the 'Financial Year' drop-down list box on setting the option 'Allow future dated transaction for Report on Journal Register' is set as 'Yes' in the **Set Finance Process Parameters** activity of the **OU Parameter Setup** business component.
- Future succeeding months to be loaded in the 'Financial Period' drop-down list box based on the future Financial Year selected.

### <u>Example</u>

Financial Year combo loaded 01 Jan 2018 - 31 Dec 2018 Financial Period loaded with all the months of FY 2018

 Validation to restrict Future periods to be removed in the "From Date" and "To Date" fields if the set option future dated transactions for Report on Journal Register is set as 'Yes' in the Set Finance Process Parameters activity of the OU Parameter Setup business component.

### Exhibit 1:

# Set Finance Process Parameters in the OU Parameter Setup business component under the Finance Setup business process

| *  | Ì,                                                                 | Set Finance Process Paramo | eters                      |                                                             |                                             |            | 7                       | * =        |              | - 1 | ? 🛯    |  |  |  |
|----|--------------------------------------------------------------------|----------------------------|----------------------------|-------------------------------------------------------------|---------------------------------------------|------------|-------------------------|------------|--------------|-----|--------|--|--|--|
|    | Search Criteria                                                    |                            |                            |                                                             |                                             |            |                         |            |              |     |        |  |  |  |
|    | Parameter Level Company Level V Business Process Category Category |                            |                            |                                                             |                                             |            |                         |            |              |     |        |  |  |  |
|    | - Search Results Asset Depreciation Processing                     |                            |                            |                                                             |                                             |            |                         |            |              |     |        |  |  |  |
|    | - Search Results Asset Planning                                    |                            |                            |                                                             |                                             |            |                         |            |              |     |        |  |  |  |
| 44 |                                                                    | 1 - 12 / 15 · ·· + 🗇 🔻     | Tx                         |                                                             | ĴX£∐ ¥ ⋕ ≢ Ⅲ Al                             |            | Currency I              | Revalua    | ation        |     | 0      |  |  |  |
| #  |                                                                    | Business Process           | Category                   | Process Parameter                                           | Permitted Value                             | Valu       | ue Customer             | Balanc     | e Adjustm    | ent | ror Me |  |  |  |
| 1  |                                                                    | Book keeping               | Financial Calendar Closure | Allow Modification of Document Date for Open                | Enter '0' for 'No' and '1' for 'Yes'        | 1          | Customer<br>Financial ( | Receipt    | t<br>Clocuro |     |        |  |  |  |
| 2  |                                                                    | Book keeping               | Organization Setup         | Enable Financial Statements in other than Base Currency     |                                             | Journal Vo | ucher                   | ii ciosure |              |     |        |  |  |  |
| 3  |                                                                    | Book keeping               | Organization Setup         | Applicable currencies for financial statements in Other     | Enter valid Currencies separated by Comma   | 2          | Organizati              | on Seti    | qu           |     |        |  |  |  |
| 4  |                                                                    | Book keeping               | Organization Setup         | Exchange Rate Type for conversion of Inventory              | Enter a valid Exchange Rate Type            |            | Reports                 |            |              |     |        |  |  |  |
| 5  |                                                                    | Book keeping               | Journal Voucher            | Allow Inter Company transactions in Journal Voucher         | Enter 0 for No and 1 for Yes                | 0          | Sundry Pa               | yment      |              |     |        |  |  |  |
| 6  |                                                                    | Book keeping               | Reports                    | Allow future dated transaction for Report on Journal        | Enter 0 for No and 1 for Yes                |            | plier L                 | irect In   | ivoice       |     | 1      |  |  |  |
| 7  |                                                                    | Book keeping               | Reports                    | Allow future dated transaction for Report on GL             | Enter 0 for No and 1 for Yes                | New        | ly added                | Rep        | orts         |     |        |  |  |  |
| 8  |                                                                    | Book keeping               | Reports                    | Allow future dated transaction for Report on Account        | Enter 0 for No and 1 for Yes                |            | ,                       | <u> </u>   |              |     |        |  |  |  |
| 9  |                                                                    | Book keeping               | Currency Revaluation       | Reversal of Currency Revaluation for Account Balances       | Enter '0' for Required '1' for Not Required | 1          |                         | 1          | Defined      |     |        |  |  |  |
| 10 |                                                                    | Fixed Asset Newly added    | narameters                 | Allow Capex Proposal # from different Finance Book in       | Enter '0' for 'No' and '1' for 'Yes'        |            |                         | 1          | Not Define   | d   |        |  |  |  |
| 11 |                                                                    | Fixed Asset                | cessing                    | Consider usage as on In Service Date for CME depreciation   | Enter '0' for 'No' and '1' for 'Yes'        |            |                         | 1          | Not Define   | d   |        |  |  |  |
| 12 |                                                                    | Payable Management         | Supplier Direct Invoice    | Allow Inter Company transactions in Supplier Direct Invoice | Enter 0 for No and 1 for Yes                |            |                         |            | Not Define   | d   |        |  |  |  |
|    |                                                                    | 4                          |                            |                                                             |                                             |            |                         |            |              |     | ×.     |  |  |  |

# Ability to extract Supplier & Customer document details with Tax Information

Reference: AHBG-21376

### Background

The requirement is to enable the user to extract Supplier and Customer Report with Tax Information at a line level. Thus the user will have brief knowledge on the tax, charge and discount added on a particular document including the tax level and its bifurcation.

### **Change Details**

• Additional columns have been added in the multiline of the Manage Reports screen in the Report Management business component as given below:

### <u>View Name</u>

Line Level AP AR Report VAT Codes

<u>View Type</u> Code – Report

- A new VAT report has been introduced that will launch with line level details including VAT, Charge and Discount.
- New input criteria Parameters have been added as given below:

### Parameter Name

- 1. Finance Book
- 2. Document Type
- 3. Date From
- 4. Date To
- 5. Document No. From
- 6. Document No. To
- 7. Account Code from
- 8. Account Code to
- 10. Trading Partner
- 11. Trading Partner #
- Note that the **Date From** is Mandatory.
- In case of any mismatch in the input criteria provided, For Example if the Customer Code does not match with the other search criteria provided, the system will not launch the report.

### **Detailed Report**

- 1. Organization Unit
- 2. Organization Unit Description
- 3. Company Code
- 4. Company Name

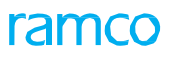

- 5. Finance Book
- 6. Doc. Type
- 7. Doc. #
- 8. Doc. Line #
- 9. Doc. Date
- 10. Accounting Usage
- 11. Account Code
- 12. Account Description
- 13. Expense (Additional Info.)
- 14. Transaction Currency
- 15. Transaction Amount
- 16. Exchange Rate
- 17. Base Amount
- 18. Vat Added?
- 19. VAT Account Code
- 20. VAT Account Code Description
- 21. VAT Level
- 22. VAT Code
- 23. VAT Description
- 24. VAT Variant
- 25. VAT Variant Description
- 26. VAT Rate
- 27. VA Table Amount
- 28. VAT Amount
- 29. VAT Currency
- 30. Cost Center
- 31. Cost Center Description
- 32. Analysis Code
- 33. Analysis Code Description
- 34. Sub Analysis Code
- 35. Sub Analysis Code Description
- 36. Authorized By
- 37. Authorized By
- 38. Trading Partner Type
- 39. Trading Partner #
- 40. Trading Partner Name
- 41. Order #/ Type
- 42. SWO #
- 43. AME #
- 44. Ref. Doc. Type
- 45. Ref. Doc. #
- 46. Charge Code
- 47. Amount (Charge)

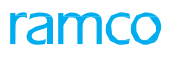

- 48. Discount Code
- 49. Amount (Discount)
- 50. VAT Account Code 1
- 51. VAT Account Code 2 Description
- 52. VAT Level1
- 53. VAT Code 1
- 54. VAT Description 1
- 55. VAT Variant 1
- 56. VAT Variant Description 1
- 57. VA Table Amount 1
- 58. VAT Amount 1
- 59. VAT Currency 1

### Exhibit 1:

### Manage Reports activity in the Report Management business component of the Report business process

|    | Manage Reports                                             |                                             | 2\$       |  | ⇒ + | ? 🗔 |  |  |  |  |  |
|----|------------------------------------------------------------|---------------------------------------------|-----------|--|-----|-----|--|--|--|--|--|
| Re | port Type Advanced Report 💌                                | Report Name like Search                     |           |  |     |     |  |  |  |  |  |
| 44 | 4 16 - 30 / 41 🕨 🍽 🝸 🔭                                     |                                             |           |  |     |     |  |  |  |  |  |
| #  | Report Name                                                | Description                                 |           |  |     |     |  |  |  |  |  |
| 16 | Compensation Plan Monitoring Report-Analyze                | Compensation Plan Monitoring Report-Analyze |           |  |     |     |  |  |  |  |  |
| 17 | Cost Budget Revision                                       | Cost Budget Revision                        |           |  |     |     |  |  |  |  |  |
| 18 | Detailed - Report                                          | Detailed - Report                           |           |  |     |     |  |  |  |  |  |
| 19 | EFB_Exception_Report                                       | EFB_Report                                  | FB_Report |  |     |     |  |  |  |  |  |
| 20 | Exception - Report                                         | Exception - Report                          |           |  |     |     |  |  |  |  |  |
| 21 | GL Transaction ARI Report                                  | GL Transaction ARI Report                   |           |  |     |     |  |  |  |  |  |
| 22 | Goods Inward Report Newly added Line Level AP AR           | ds Inward Report                            |           |  |     |     |  |  |  |  |  |
| 23 | inputvatrpt-Analyze Report with VAT Codes                  |                                             |           |  |     |     |  |  |  |  |  |
| 24 | Inventory Detail Report                                    | entory Detail Report -ARI                   |           |  |     |     |  |  |  |  |  |
| 25 | Invoice Listing Report                                     | Invoice Listing Report                      |           |  |     |     |  |  |  |  |  |
| 26 | Line Level AP AR Report with VAT Codes                     | Line Level AP AR Report with VAT Codes      |           |  |     |     |  |  |  |  |  |
| 27 | NSD_NSV_Escalated_Task_Report                              | NSD_NSV_Escalated_Task_Report               |           |  |     |     |  |  |  |  |  |
| 28 | POMIS_PO_Status_Report-prep_pomis_postsmlt_dtl_ttx-Analyze |                                             |           |  |     |     |  |  |  |  |  |
| 29 | Procure_To_Pay                                             | Procure_To_Pay                              |           |  |     |     |  |  |  |  |  |
| 30 | Report of Sale Invoice                                     | Report of Sale Invoice                      |           |  |     |     |  |  |  |  |  |

### Exhibit 2:

### Report Designer screen in the DW Report Configuration

| \star 🗎 Report           | Designer                      |                          |                    |                                      |                 | 44 4 26 27 28 | 3 29 30 | • • | 26 /41 | 겨 좀 !    | 1 | ? 🗔 |
|--------------------------|-------------------------------|--------------------------|--------------------|--------------------------------------|-----------------|---------------|---------|-----|--------|----------|---|-----|
|                          |                               |                          |                    |                                      |                 |               |         |     |        | <u>a</u> | A |     |
| Page Axi<br>Axis<br>Page | Report Name : Line Lev        | el AP AR Report with VAT | Codes - Parameters | Decument Type                        | [-#             |               |         |     |        |          |   |     |
| Sign                     | Date From<br>Document No From | All                      |                    | Date To<br>Date To<br>Document No To |                 |               |         |     |        |          |   |     |
|                          | Trading Partner               |                          | *                  | Trading Partner #                    |                 |               |         |     |        |          |   |     |
|                          |                               |                          |                    | [                                    | Search Criteria | ]             |         |     |        |          |   |     |
|                          |                               |                          |                    | Ok Cancel                            | 1               |               |         |     |        |          |   |     |

### Exhibit 3:

### Report output in the Report Designer screen in the DW Report Configuration

| * 🗈    | Report Designer     |               | 44                                     | 4 1 2 3 4 5 > >> 26 /41 | ≭ 🖶 🗗 🗲 ? 🗔 🗖    |
|--------|---------------------|---------------|----------------------------------------|-------------------------|------------------|
|        |                     |               |                                        |                         | 2 2 A (1)        |
| >      | Page Axis           |               |                                        |                         |                  |
| Report | Page Size 20        |               | Line Level AP AR Report with VAT Codes |                         | 0 <sup>60</sup>  |
| Desig  | ≪ < Page 1 of 2 > ≫ |               |                                        |                         |                  |
|        | Transaction Amount  | Exchange Rate | Base Amount                            | VAT Added?              | VAT Account Code |
|        | 2006.70             | 1.00          | 2008.70                                | Yes                     | CGST             |
|        | 839.48              | 1.00          | 839.48                                 | Yes                     | 203400           |
|        | 1300.87             | 1.00          | 1300.87                                | Yes                     | CGST             |
|        | 1200.00             | 1.00          | 1200.00                                | Yes                     | 217000           |
|        | 500.00              | 1.00          | 500.00                                 | Yes                     | 217000           |
|        | 1000.00             | 1.00          | 1000.00                                | Yes                     | CGST             |
|        | 2000.00             | 1.00          | 2000.00                                | Yes                     | GSTINPUT         |
|        | 250.00              | 1.00          | 250.00                                 | Yes                     | ZERORATEDGST     |
|        | 150.00              | 1.00          | 150.00                                 | No                      |                  |
|        | 6007.08             | 1.00          | 6007.08                                | Yes                     | CGST             |
|        | 364.46              | 3.57          | 1300.03                                | Yes                     | 203400           |
|        | 3250.00             | 1.00          | 3250.00                                | Yes                     | CGST             |
|        | 1300.00             | 1.00          | 1300.00                                | Yes                     | 203400           |
|        | . 15800.00          | 1.00          | 15600.00                               | Yes                     | CGST +           |
|        |                     |               |                                        |                         |                  |

# Ability to Extract Trial Balance at Cost Centre, Analysis and Sub Analysis Code Level

Reference: AHBG-18623

### Background

The requirement is to provide the ability to extract Trial Balance at Cost Center, Analysis and Sub Analysis Code Level.

### **Change Details**

Two new input parameters have been added as follows:

| Parameter Name               | Mandatory | Parameter Value |
|------------------------------|-----------|-----------------|
| Include Analysis # (Y/N)     | No        | Ν               |
| Include Sub Analysis # (Y/N) | No        | Ν               |

The following new columns have been added in the Report:

- Analysis #
- Analysis Code Description
- Sub Analysis #
- Sub Analysis Description

This feature enables the user to extract Trial Balance at Cost Center, Analysis Code and Sub Analysis Code level for Account Codes with Account Group specified as either 'Expense' or 'Revenue'. Reports can be extracted based on the input specified by user in Analysis and Sub Analysis Code. If value specified is 'N', then report is generated based on Cost Centre only. If User want to extract report based on Analysis Code, then user need to specify 'Y' in 'Include Analysis # (Y/N) column and extract the same. Report can also be extracted at Sub Analysis Code level by specifying value as 'Y' in column 'Include Sub Analysis # (Y/N)'.

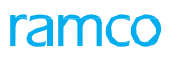

### Exhibit 1:

### Execute View - Drill Down screen

| * 🗎 Execute View - Drill Down      |               |                                    |                 |                         |               |            |                     |                           |          |             |  |       |
|------------------------------------|---------------|------------------------------------|-----------------|-------------------------|---------------|------------|---------------------|---------------------------|----------|-------------|--|-------|
| View N<br>Drill                    | lame:<br>Dowr | Trail Balance By Co<br>n History:1 | st Center       | New colur               | nns Analysis  |            |                     |                           |          |             |  |       |
| <b>S</b>                           | how [         | Orilldown Criteria                 | Re-Execute View | View SQL                |               |            | analysis            | escription added          | 、<br>、   |             |  |       |
| 44                                 | •             | 1 - 20 / 201 🕨 🕨                   | T Tx            |                         |               |            |                     |                           | 7        | r           |  | Q     |
| #                                  |               | ANALYSIS                           | SubAnalysis     | Comparison Date Balance | Period Budget | YTD Budget | Account Desc        | Cost Center Desc          | Analysis | Description |  | Sub A |
| 1                                  |               |                                    |                 |                         |               |            | Freight Charges     | 1100 - EMC GENERAL        |          |             |  |       |
| 2                                  |               |                                    |                 |                         |               |            | Freight Charges     | 1800 - EMC PRODUCTION     |          |             |  |       |
| 3                                  |               |                                    |                 |                         |               |            | Repair Cost Expense |                           |          |             |  |       |
| 4                                  |               |                                    |                 |                         |               |            | Petty Cash          |                           |          |             |  |       |
| 5                                  |               |                                    |                 | New columns Anal        | ysis and      |            | Repair and Maint    | 1100 - EMC GENERAL        |          |             |  |       |
| 6                                  |               |                                    |                 | Sub analysis adde       | d             |            | Repair and Maint    | 1200 - EMC ENV HEALTH     |          |             |  |       |
| 7                                  |               |                                    |                 |                         |               |            | Repair and Maint    | 1800 - EMC PRODUCTION     |          |             |  |       |
| 8                                  |               |                                    |                 |                         |               |            | Repair and Maint    | 4510 - SCM CORE Logistics |          |             |  |       |
| 9 🗖 Repair and Maint 7410 - SG&A E |               |                                    |                 |                         |               |            |                     |                           |          |             |  |       |
| 10 BMO BLOCKED CAD                 |               |                                    |                 |                         |               |            |                     |                           |          |             |  |       |
|                                    | _             |                                    |                 |                         |               |            |                     |                           |          |             |  | _     |

# Ability to Extract User – Role – Activity - List

Reference: AHBG-21578

### Background

The requirement is to extract Report on Access Right listing information regarding the access right provided to individual users on the basis of their Role.

### **Change Details**

A new Dcube **Report of User – Role – Activity - List** has been introduced in the Dcube list. This helps in audit and analysis of the access rights provided to the various roles and users to the Business Components and activities.

### Search Criteria

| Parameter             | Mandatory |
|-----------------------|-----------|
| User Id               | No        |
| Role Name             | No        |
| Component Description | No        |
| Activity Description  | No        |
| Report Type           | Yes       |
| Show Hidden Activity  | No        |

### Columns in the User - Role - Activity - List Report

The following columns will be displayed in the User - Role - Activity - List report:

- 1. User Id: Id of the User
- 2. User Name: Name of the person to whom the above Id has been allocated
- 3. Role Name: Name of the role mapped to the User
- 4. Role Description: Description of the Role

5. Business Process: Logical grouping of Business Functions which are related for e.g. Payable Management is a Business Process

6. Component Name: Business Component is a logical grouping of Activities/ actions performed to carry out Business Functions.

7. Activity Description: It is a user interface or set of user interfaces which helps in carrying out the Business activities identified under Business Functions.

- 8. Report Date: Date on which the report is launched.
- 9. User Status: Status of the User (i.e. whether Active or Inactive)
- 10. Hidden Activity: If the activity is visible in Business Process Chain or not.

# WHAT'S NEW IN ACCOUNT GROUP?

### Ability to define overhead% to be charged on Material Cost

Reference: AHBG-20052

### Background

Indirect / Overhead costs related to Inventory Management like handling charges, warehouse maintenance costs, etc., are required to be absorbed on maintenance jobs. Such costs are computed as a burden rate and added to material or labour costs for recovery analysis as well as for setting up competitive pricing for customer jobs. Some examples of overhead costs which can be burdened on to the Material Cost are; Cost of Buying Department, Cost of the Inventory Department, Cost of Production Control department and Inventory Handling Charges and so on. Based on these costs, a percentage is arrived at for applying the overhead costs on top of the Material Costs. Currently there is no provision in the application for recording overhead costs related inventory. Provision is required to define Overhead % to be charged on Material Cost for indirect expenses like Procurement cost, Freight charges, Packaging charges and so on.

### **Change Details**

- A new activity **Maintain Overhead Rates for Material Costing** is introduced in the **Account Group** business component
- New set options have been introduced in Account Group → Set Options' for overhead application on Material Cost.
- Overhead % can be applied based on Part attributes and/or Order attributes based on the above set option in **Account Group**
- Multiple overhead % can be specified using the user defined Overhead Types.
- The Credit Account (Usage ID) for Overhead absorption is also collected for postings

### Exhibit 1:

#### Maintain Overhead Rates for Material Costing activity in Account Group business component

| *              |                 | Maintain Overh     | iead Rate  | s for Mater   | ial Costing             |             |                |                   |   |            |            | Ramo        | coRole - RAMCO OU | - 고 를 다           | i 🔶 ? 🗔        |
|----------------|-----------------|--------------------|------------|---------------|-------------------------|-------------|----------------|-------------------|---|------------|------------|-------------|-------------------|-------------------|----------------|
| 500            | Search Criteria |                    |            |               |                         |             |                |                   |   |            |            |             |                   |                   |                |
| Sear           | arci            | Searc              | ch on      |               | v                       | Ŧ           |                | Effective on      |   | <b></b>    |            |             | Overhead Type A   | I                 | T              |
|                |                 |                    |            |               |                         |             |                |                   |   |            |            |             |                   |                   |                |
| Overhead Bates |                 |                    |            |               |                         |             |                |                   |   |            |            |             |                   |                   |                |
|                | licuu           | Effective from     | Date 04/J  | lan/2018 🛗    |                         |             |                |                   |   |            |            |             |                   |                   |                |
| ••             | •               | 1 - 12 / 28 🕨 🕨    | * + 0      | Τ Τ,          |                         |             |                |                   |   |            | 🗎 🛛 C      | # # III     | All               | T                 | Q              |
| #              |                 | Part Account Group | Part Group | Part Category | Event                   | Order Class | Order Category | Overhead Type     |   | Overhead % | Usage Id 🔎 | Cost Center | Analysis Code 🔎   | Sub Analysis Code | Effective from |
| 1              | E               | 1 🗸                | *          | *             | A/C Maint. Exe. Ref # 🗸 | ~           | *              | Administration    | ~ | 12.55      | 4523       |             |                   |                   | 19/Dec/2017    |
| 2              | E               | 1 <b>v</b>         | *          | *             | A/C Maint. Exe. Ref # 🗸 | *           | *              | Administration    | * | 10.00      | 4523       |             |                   |                   | 19/Dec/2017    |
| 3              | E               | 1 🗸                | ~          | ~             | A/C Maint. Exe. Ref # 🗸 | ~           | *              | Administration    | ~ | 0.11       | 4523       |             | A111              | B111              | 21/Dec/2017    |
| 4              | E               | 1 🗸                | *          | ~             | A/C Maint. Exe. Ref # 🗸 | *           | *              | Administration    | * | 0.11       | 4523       |             |                   |                   | 21/Dec/2017    |
| 5              | E               | 1 🗸                | *          | ~             | A/C Maint. Exe. Ref # 🗸 | ~           | *              | Administration    | ~ | 0.11       | 4523       |             | 1110              | A100              | 21/Dec/2017    |
| 6              | E               | 1 🗸                | *          | *             | A/C Maint. Exe. Ref # 🗸 | *           | *              | Electricity Charg | ~ | 5.00       | 4523       |             |                   |                   | 19/Dec/2017    |
| 7              | E               | 1 🗸                | *          | ×             | A/C Maint. Exe. Ref # 🗸 | *           | *              | Electricity Charg | * | 6.00       | 4523       |             |                   |                   | 19/Dec/2017    |
| 8              | E               | 1 <b>v</b>         | *          | ~             | A/C Maint. Exe. Ref # 🗸 | *           | *              | Electricity Charg | * | 99.99      | 4523       |             |                   |                   | 19/Dec/2017    |
| 9              | E               | 1 🗸                | ×          | ~             | A/C Maint. Exe. Ref # 🗸 | *           | *              | Electricity Charg | * | 6.00       | 4523       |             | A111              | B111              | 21/Dec/2017    |
| 10             | E               | 1 <b>v</b>         | *          | ~             | A/C Maint. Exe. Ref # 🗸 | *           | *              | Electricity Charg | * | 99.99      | 4523       |             | A111              | B111              | 21/Dec/2017    |
| 11             | E               | 1 🗸                | *          | ~             | A/C Maint. Exe. Ref # 🗸 | ~           | *              | Other Overhead    | ~ | 0.10       | 4523       |             |                   |                   | 19/Dec/2017    |
| 12             | E               | 1 🗸                | *          | *             | A/C Maint. Exe. Ref # 🗸 | *           | *              | Other Overhead    | ~ | 0.10       | 4523       |             | A111              | B111              | 21/Dec/2017    |

### Search Criteria

- The 'Search On' combo in 'Search Criteria' section will list with parameters 'Part Account Group', 'Part Group', 'Part Category', 'Event', 'Order Class', 'Order Category' and is defaulted with blank.
- 'Effective on' will be blank on screen launch. This field helps in searching the overhead definitions that are effective for the given Effective On date. If this field is left blank, it retrieves all the overhead definitions available.
- The 'Overhead Type' combo will list all the overhead types as defined in the Quick Code under the entity 'Material Costing Overhead Type' along with 'All', to facilitate search based on the overhead type.

#### **Overhead Rates**

- Effective From Date will always display the current system date. This is the date from which the modifications to the already saved records will be effective.
- Part Account Group, Part Category, Order Category column in Overhead rates ML will load the active values from Part Master and will get loaded only if the value is set as '1' (Applicable) in Account Group Set Options for Part Account Group.
- Part Group column in Overhead rates ML will load the active values from Part Master and with purpose 'Material Burden' and will get loaded only if the value is set as '1' (Applicable) in Account Group Set Options for Part Group.
- Event column in Overhead rates ML will load 'A/C Maint. Exe. Ref #' and 'Shop Work Order' and will get loaded only if the value is set as '1' (Applicable) in Account Group Set Options for Event.
- Order Class column in Overhead rates ML will load 'Internal' and 'External' and will get loaded only if the value is set as '1' (Applicable) in Account Group Set Options for Order Class.
- Overhead Type combo will load all the overhead types defined in the quick code under the entity 'Material Costing Overhead Type' along with ALL.
- Overhead % column can have only numeric user entered value.
- Usage Id 'Cr' posting for issue will be to the account code mapped to usage id and 'Dr' posting will be to 'Suspense' account as per the WIP policy (Maintenance Consumption / Suspense/WO Suspense)

along with Cost Center, Analysis Code, Sub Analysis Code for set of combination defined in set options.

- Effective To date column after modification of overhead % will display as Effective from Date minus one. The modified line will be saved with the new Effective From Date.
- The Created by and Created date columns will be updated with the username and date on date of creation.
- The Last Modified by and Last Modified date will be updated with the username and date of the user who modified the data.

### Exhibit 2:

### New Quick Code Entity – 'Material Costing Overhead Type' in Quick Code master.

| ★                                         |                                 | RamcoRole - RAMCO OU 👻 📿 |   | ? 🗔 🖪 |
|-------------------------------------------|---------------------------------|--------------------------|---|-------|
| Entity MATERIAL COSTING OVERHEAD TYPE     |                                 |                          |   |       |
| Quick Code Details                        | New Entity for Material Costing |                          |   |       |
| 🕂 🛃 [No records to display] 🕨 🕨 🕂 🛱 🤹 🝸 🔭 | New Entity for Matchar Costing  | 📕 🖿 🐨 🗶 🖻 🖙 🖷 👘 🛛 All    | • | Q     |
| # Quick Code Value De                     | faut                            |                          |   |       |
| 1 N                                       | )                               |                          |   | *     |

### Exhibit 3:

Set options introduced for Material Costing in Account Group business component

| Process Parameter                                                          | Permitted Values                                |
|----------------------------------------------------------------------------|-------------------------------------------------|
| Overhead % applicability for Material Cost                                 | Enter '0' for Not Applicable '1' for Applicable |
| Material Overhead cost reversal for Excess Returns                         | Enter '0' for Not Applicable '1' for Applicable |
| Overhead applicability basis for material cost - <b>Part Account Group</b> | Enter '0' for Not Applicable '1' for Applicable |
| Overhead applicability basis for material cost - <b>Part Group</b>         | Enter '0' for Not Applicable '1' for Applicable |
| Overhead applicability basis for material cost - <b>Part Category</b>      | Enter '0' for Not Applicable '1' for Applicable |
| Overhead applicability basis for material cost – <b>Event</b>              | Enter '0' for Not Applicable '1' for Applicable |
| Overhead applicability basis for material cost - Order Class               | Enter '0' for Not Applicable '1' for Applicable |
| Overhead applicability basis for material cost - Order Category            | Enter '0' for Not Applicable '1' for Applicable |

- Only if Overhead % Applicability for Material Cost is set as '1' (Applicable),other parameters can be defined else system will validate if other parameters are set as 'Applicable' and Overhead % applicability on Material Cost is set as 'Not Applicable'.
- Based on the Applicability of 'Part Account group', 'Part Group', 'Part Category', 'Event', 'Order Class', 'Order Category' in set options, the relevant Parameters will get loaded in 'Maintain Overhead Rates for Material Costing' screen.
- This set option for Parameters is one time Set option. If definition is done for a combination of 'Part Account Group', 'Part Group' and 'Event Combination' then none of these parameters can be set as 'Not Applicable' later. However, it can be extended with a new parameter which is not being used earlier.

### **Inventory Process:**

• On Issue of Parts to AME/SWO, Overhead cost will be computed and added to Issue cost of WO

- $\checkmark$  OH will be applicable for Non-Returnables, Returnables and Core-returnables
- $\checkmark$  Not applied on Main core issue
- On Excess Return of parts, Overhead cost will be recomputed and added to Return cost based on the set option
- Issue/ Return screen will display only the original Part cost.

### AME/SWO:

- On AME/SWO closure, Material consumption booking will be based on current logic:
- Issue cost Return cost [Issue and Return cost includes Overhead cost]

### Accounting Entries for Part Issue and Excess Return

| Transaction   | Entity        | Dr.                                          | Cr.                                          | Amount |
|---------------|---------------|----------------------------------------------|----------------------------------------------|--------|
| Parts Issue   | Part Cost     | WO / Maint. Susp. /<br>CWIP/Consumption/COSR | Stock Account                                | хххх   |
| Part Issue    | Overhead Cost | WO / Maint. Susp. /<br>CWIP/Consumption/COSR | Usage ID                                     | XXXX   |
| Excess Return | Part Cost     | Stock Account                                | WO / Maint. Susp. /<br>CWIP/Consumption/COSR | XXXX   |
| Excess Return | Overhead Cost | Usage ID                                     | WO / Maint. Susp. /<br>CWIP/Consumption/COSR | XXXX   |

# Ability to apply Overhead % on General Issue, Packslip Issue, Unplanned Issue and Part Sale Issue

Reference: AHBG-23213

### Background

Indirect / Overhead costs related to Inventory Management like handling charges, warehouse maintenance costs, etc., are required to be absorbed on maintenance jobs. Such costs are computed as a burden rate and added to material or labour costs for recovery analysis as well as for setting up competitive pricing for customer jobs. Some examples of overhead costs which can be burdened on to the Material Cost are; Cost of Buying Department, Cost of the Inventory Department, Cost of Production Control department and Inventory Handling Charges and so on. Based on these costs, a percentage is arrived at for applying the overhead costs on top of the Material Costs.

Currently, material cost burdening has been enabled for Issue and Return documents of AME and SWO. The business requirement is to extend and enable the material cost burdening for General Issue, Packslip Issue, Unplanned Issue and Part Sale Issue. This enhancement provides the ability to define Overhead % on General Issue, Packslip Issue, Unplanned Issue and Part Sale Issue.

### **Change Details**

### Account Group

- Four new drop-down values such as 'General MR', 'Packslip', 'Unplanned Issue' and 'Part Sale Order' are added in the 'Event' field in the 'Overhead Rates' multiline of the **Maintain Overhead Rates for Material Costing** activity of the **Account Group** business component along with other values.
  - Note: The 'Event' drop-down list box loads these values only if the set option 'Overhead Applicability basis for Material Cost – Event' is set as 'Applicable' in the Set Options activity of the Account Group business component.
- The parameters applicable for these additional events are:
  - o Part Account Group
  - o Part Group
  - o Part Category
  - o Order Category
  - Note: The 'Order Class' parameter is not applicable for all the four events and 'Order Category' parameter is not applicable for 'General MR' and 'Unplanned Issue'.
- Computation on Excess Return will be based on the set option 'Material Overhead Cost reversal for Excess Returns' defined in the Set Options activity of the Account Group business component.
  - Note: The computation of excess return for general return will be based on general issue.
- In the 'Search on' drop-down list box in the 'Search Criteria' section,
  - If the value 'Event' is selected, then the values 'General MR', 'Packslip', 'Part Sale Order' and 'Direct/Unplanned Issue' gets loaded along with the previously existing values in the adjacent field.
  - o If the value 'Order Category' is selected, the system lists the following values along with the

previously existing values:

- All the 'Active' Category codes defined under the Entity 'Part Sales', Category Type 'Part Sales Order Category' in the Maintain Category Codes activity of the Category business component.
- All the 'Active' quick codes defined under Quick Code Type 'Packslip Category' in the Create Quick Codes activity of the Packslip business component.

# Exhibit 1: Identifies the Maintain Overhead Rates for Material Costing screen in Account Group business component.

| *     | D              | Maintain Ove                  | erhe | ead Rates     | for Mat       | eria  | l Costing                   |         |      |                                         |                            |                                                       |                    |                            |     |            | F       | RamcoRo | le - RAMCO OU 👻   |                   | ? 🗔 🖪          |
|-------|----------------|-------------------------------|------|---------------|---------------|-------|-----------------------------|---------|------|-----------------------------------------|----------------------------|-------------------------------------------------------|--------------------|----------------------------|-----|------------|---------|---------|-------------------|-------------------|----------------|
| -Sear | ch Cri<br>head | teria<br>Rates<br>Effective l | Sea  | rch on Ever   | nt<br>07/2018 | Ē     | ▼ Al                        | *       |      | The ne<br>Packsli<br>Part Sa<br>issue g | wly<br>p Is<br>le (<br>ets | v added fou<br>isue, Part Sa<br>Order and u<br>loaded | ir e<br>ale<br>inp | vents,<br>Issue,<br>Ianned |     |            |         | (       | Overhead Type All |                   |                |
| 44    | 4              | 1 - 12 / 6                    | 57   | <b>, ,, ,</b> |               | T,    |                             |         |      |                                         |                            |                                                       |                    |                            | R   | i di x≠ c  | 甲油      |         | All               | T                 | Q              |
| #     |                | Part Account Gr               | oup  | Part Group    | Part Cat      | egory | Event                       | Order C | lass | Order Cate                              | gory                       | Overhead Type                                         |                    | Overhead %                 |     | Usage Id 🔎 | Cost Ce | enter 🔎 | Analysis Code 🔎   | Sub Analysis Code | Effective from |
| 1     |                |                               | ~    | ~             |               | ~     | Shop Work Order             |         | v    |                                         | ×                          | Administration                                        | ×                  | 13                         | .00 | 130000     |         |         |                   |                   | 19/12/2017     |
| 2     |                |                               | ~    | ~             |               | ~     | A/C Maint. Exe. Ref         |         | Fc   |                                         | ntc                        | loaded                                                | ~                  | 0                          | .20 | 4523       |         |         |                   |                   | 01/01/2018     |
| 3     |                |                               | *    | ~             |               | ¥     | Direct/ Unplanned Is        |         | 10   |                                         |                            | loaded                                                | ~                  | 0                          | .90 | 4523       | 1100    |         | 99900             |                   | 19/12/2017     |
| 4     |                |                               | ~    | *             |               | ~     | General MR                  | 4       | ac   | ditiona                                 | lly                        |                                                       | ~                  | 1                          | .00 | 4523       | 1100    |         | 99900             |                   | 20/12/2017     |
| 5     |                |                               | ~    | *             |               | ~     | Pack Sip<br>Part Sale Order |         | v    |                                         | v                          | Other Overneau                                        | ~                  | 0                          | .30 | 4523       |         |         |                   |                   | 01/01/2018     |
| 6     |                |                               | •    | ~             |               | •     | Shop Work Order             |         | ~    |                                         | *                          | Rent - Floor                                          | •                  | 0                          | .10 | 4523       |         |         |                   |                   | 01/12/2017     |
| 7     |                |                               | ~    | *             | OTHERS        | ~     | < >                         |         | •    |                                         | *                          | Administration                                        | *                  | 0                          | .90 | 4523       | 1100    |         | 99900             |                   | 19/12/2017     |
| 8     |                |                               | *    | *             | OTHERS        | ~     | Shop Work Order 🛛 🗸         |         | *    |                                         | *                          | General                                               | •                  | 0                          | .90 | 4523       | 1100    |         | 99900             |                   | 19/12/2017     |
| 9     |                | Consumables                   | ~    | *             | 10001         | ~     | A/C Maint. Exe. Ref # 🗸     |         | ~    | 1-Repair                                | *                          | Administration                                        | *                  | 1                          | .00 | 4523       |         |         |                   |                   | 14/06/2018     |
| 10    |                | Consumables                   | ~    | ~             | 10001         | ×     | Pack Slip 🗸                 |         | ~    |                                         | •                          | Administration                                        | •                  | 0                          | .01 | 4523       |         |         |                   |                   | 13/06/2018     |
| 11    |                | Consumables                   | *    | *             | 10001         | ¥     | Part Sale Order 🗸 🗸         |         | *    | PO02                                    | *                          | General                                               | *                  | 2                          | .00 | 4523       |         |         |                   |                   | 14/06/2018     |
| 12    |                | Consumables                   | *    | *             | 10001         | ~     | Part Sale Order 🗸 🗸         |         | *    | PSO                                     | *                          | General                                               | •                  | 1                          | .00 | 4523       |         |         |                   |                   | 03/07/2018     |
|       |                | <                             |      |               |               |       |                             |         |      |                                         |                            |                                                       |                    |                            |     |            |         |         |                   |                   | >              |
|       |                |                               |      |               |               |       |                             |         |      |                                         |                            | Save                                                  |                    |                            |     |            |         |         |                   |                   |                |

### **Reports**

- Break-up of Overhead Cost is maintained at Overhead type level.
- Report will be provided for Material cost break-up with overhead details.
- General Issue, Packslip Issue and Part Sale Issue will also form part of this report.

### Exhibit 2: Identifies the Material Overhead Cost Break-Up Execute View -Drill Down Report.

| *      | Ex Ex             | ecute View - Drill Down            |                |                  |          |            |                     | RamcoRole - RAMCO C | u x; ≣ ¢ ← '  | ? 🗔 💌    |
|--------|-------------------|------------------------------------|----------------|------------------|----------|------------|---------------------|---------------------|---------------|----------|
| View N | ame:              | Material Overhead Cost Break-Up    |                |                  |          |            | View Type:          | Adhoc               |               |          |
| Drill  | Down H<br>how Dri | listory:1<br>Ildown Criteria Re-Ex | ecute View     | View SQL         |          |            |                     |                     |               |          |
| 44     | 1                 | - 10 / 83 🕨 🕨 🝸 📆                  |                |                  |          |            |                     | a 🗎 🔮 🔺 Al          | •             | Q        |
| #      |                   | Line No                            | Part No        | Part Description | Quantity | Amount     | Overhead Type       | Overhead Percantage | Overhead Cost | Usage Id |
| 1      | 02                | 1                                  | 08854-42:P6356 | TRAY CLEANER     | 5.00     | 500,000.00 | Electricity Charges | 4.00                | 20,000.00     | 4523     |
| 2      | 02                | 1                                  | 08854-42:P6356 | TRAY CLEANER     | 5.00     | 500,000.00 | Electricity Charges | 5.00                | 25,000.00     | 4523     |
| 3      | 02                | 1                                  | 08854-42:P6356 | TRAY CLEANER     | 5.00     | 500,000.00 | General             | 10.50               | 52,500.00     | 4523     |
| 4      | 03                | 1                                  | 08854-42:P6356 | TRAY CLEANER     | 3.00     | 200,100.00 | Administration      | 2.00                | 4,002.00      | 4523     |
| 5      | 03                | 1                                  | 08854-42:P6356 | TRAY CLEANER     | 3.00     | 200,100.00 | Electricity Charges | 4.00                | 8,004.00      | 4523     |
| 6      | 03                | 1                                  | 08854-42:P6356 | TRAY CLEANER     | 3.00     | 200,100.00 | Electricity Charges | 5.00                | 10,005.00     | 4523     |
| 7      | 03                | 1                                  | 08854-42:P6356 | TRAY CLEANER     | 3.00     | 200,100.00 | General             | 10.50               | 21,010.50     | 4523     |
| 8      | 02                | 1                                  | 08854-42:P6356 | TRAY CLEANER     | 5.00     | 500,000.00 | Administration      | 2.00                | 10,000.00     | 4523     |
| 9      | 26                | 1                                  | 08854-42:P6356 | TRAY CLEANER     | 1.00     | 100,000.00 | General             | 10.50               | 10,500.00     | 4523     |
| 10     | 26                | 1                                  | 08854-42:P6356 | TRAY CLEANER     | 1.00     | 100,000.00 | Electricity Charges | 5.00                | 5,000.00      | 4523     |
|        |                   | <                                  |                |                  |          |            |                     |                     |               | >        |
| Chart  | Settings          |                                    |                |                  |          |            |                     |                     |               |          |

# WHAT'S NEW IN COST BUDGET?

## Ability to record cost budget at a Finance Book level

Reference: AHBG-15643

### Background

Currently, with respect to recording cost budget, the Actuals are recorded at Finance Book Level where as Budget is captured at Company level.

The requirement is to bring in a more precise calculation of actual and budgeted variance. Therefore a parity among the actual and budget is required. This calls for recording cost budget at finance book level.

This feature also enables the user to define the rates for Operating Charges – Usage at the location level.

### **Change Details**

- In the Create Budget Header activity of the Cost Budget business component under the Management Accounting business process the following changes have been made:
  - a) Two new fields have been introduced:
    - Budget Level
    - Finance Book
  - b) A new column Finance Book which will be loaded based on budget level has been introduced in the 'Budget Details' multiline
     Validation has been given to ensure that Cost Element belongs to Finance Book
     The 'Definition Type' in the header indicating the budget definition has been made display only
- 2. In the **MAC Budget Vs Actual screen** in the **EDK- Reports Management Accounting** business component under the **Management Accounting** business process a new field 'Finance Book' has been added in order to enable extraction of reports for Finance Book
- 3. In the Generate Reports activity of the Reports Management Accounting business component under the Management Accounting business process provision has been made to generate report based on budgeted values against a Finance Book. Therefore an additional item of Finance Book will be displayed in the Report.

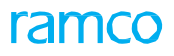

### Exhibit 1:

Create Budget Header page in the Create Cost Budget activity of the Cost Budget business component under

### the Management Accounting business process

| ★ 🗎 Create Budget Header                                                          |              |                                                                     | States - 🗐 😕 🖶 🗲                                               | ¢ K |
|-----------------------------------------------------------------------------------|--------------|---------------------------------------------------------------------|----------------------------------------------------------------|-----|
| Budget No.<br>Description<br>Budget Org Unit<br>Effective Date<br>Budget Category | <br> ▼<br> ▼ | Version No.<br>Definition Type 🔍<br>Responsibility<br>Expiry Date 🔍 | Aggregate / Period  Budget Type  Org Unit Budget Definition At |     |
| Cost Center / Unit<br>Cost Center Structure ID P                                  |              | Cost Center From <i>P</i>                                           | 'New field 'Budget Definition<br>At' added                     |     |
| Cost Element Structure Id 👂                                                       |              | Cost Element From 👂                                                 | το 🛛                                                           |     |
|                                                                                   |              | Create                                                              |                                                                |     |
| Create Budget Details                                                             |              |                                                                     |                                                                |     |
|                                                                                   |              |                                                                     |                                                                |     |

### Exhibit 2:

Create Budget Details page of the Create Cost Budget activity of the Cost Budget business component under the

### Management Accounting business process

| *                                                    | D      | Create Budget Details                    |                                                                                                    |                                                      |                      | States 🔻                                          | II 74      |   | • | ? | Ľ0 | ĸ |
|------------------------------------------------------|--------|------------------------------------------|----------------------------------------------------------------------------------------------------|------------------------------------------------------|----------------------|---------------------------------------------------|------------|---|---|---|----|---|
|                                                      |        | Budget No.<br>Description<br>Budget Type |                                                                                                    | Version No.<br>Aggregate / Period<br>Budget Org Unit |                      | Status<br>Definition Type<br>Budget Defination At |            |   |   |   |    |   |
| 44                                                   | Budg   | et Details<br>1 - 10 / 10 → → + - □ +    | Cost Center / Unit: Q                                                                                                    | Cost Element Q                                       |                      | All                                               | m Code     |   |   |   | Q  |   |
| #<br>1<br>2<br>3<br>4<br>5<br>6<br>7<br>8<br>9<br>10 |        |                                          | •         •           •         •           •         •           •         •           •         •           •         •           •         •           •         •           •         •           •         •           •         •           •         •           •         •           •         •           •         •           •         •           •         •           •         •           •         •           •         •           •         •           •         •           •         •           •         •           •         •           •         •           •         •           •         •           •         •           •         •           •         •           •         •           •         •           •         •           •         •           •         • |                                                      |                      | New display-only field<br>Budget Definition At    | d<br>added | ] |   |   |    |   |
| Attac                                                | :h Not | Create                                   | reated by                                                                                                    |                                                      | Create And Authorize | reated Date                                       |            |   |   |   |    |   |

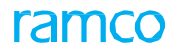

### Exhibit 3:

Edit Budget Header page in the Edit Cost Budget activity of the Cost Budget business component under the

### Management Accounting business process

| ★ 🗎 Edit Budget Header                   |                       | States - 🗐 🎿 🖶 🛱 🗲 우 🗔 🗷 |
|------------------------------------------|-----------------------|--------------------------|
| Budget Details                           |                       |                          |
| Budget No.                               | Version No.           | Status                   |
| Description                              | Aggregate / Period    | Definition Type          |
| Budget Type                              | Budget Org Unit       | Responsibility           |
| Org Unit 🔍                               | Effective Date        | Expiry Date              |
| Budget Definition At                     | ▼ Budget Category ▼   |                          |
| Cost Center / Unit                       | finition              | το <i>Ρ</i>              |
| At auteu                                 | Cost Element From 👂   | То                       |
| Accounting Period Accounting Period From | To 🖉 🔻                |                          |
| Percentage Increase or Decrease          | Budget Type           |                          |
| From Period  From Period                 | To Period             |                          |
| Details                                  | Increase / Decrease 📃 |                          |
|                                          | Save                  |                          |
| Edit Budget Details                      |                       |                          |

### Exhibit 4:

Edit Budget Details page of the Edit Cost Budget activity of the Cost Budget business component under the Management Accounting business process

| ★ 🗎 Edit Budget Details                                                            |                                                |                                                                        |                    | States                                               | • 🗏 겨 🖶 다 | ← ? 🗔 🗖 |
|------------------------------------------------------------------------------------|------------------------------------------------|------------------------------------------------------------------------|--------------------|------------------------------------------------------|-----------|---------|
| Budget No.<br>Description<br>Budget Type<br>Responsibility<br>Budget Definition At | 'New field 'Budget Definition<br>At' displayed | Version No.<br>Aggregate / Period<br>Budget Org Unit<br>Effective Date |                    | Status<br>Definition Type<br>Org Unit<br>Expiry Date |           |         |
| (4 ( 1 - 10 / 10 ) ) + + − □ ;                                                     | *                                              |                                                                        | 人间回来区前来。           | III → 010 All                                        | <b>v</b>  | Q       |
| # E Finance Book                                                                   | Cost Center / Unit 🔎                           | Cost Element 🔎                                                         | Analysis # 🔎       | Sub Analysis # 🔎                                     | Item Code |         |
| 1 🗉                                                                                | <b>v</b>                                       |                                                                        |                    |                                                      |           |         |
| 2 2                                                                                | *                                              |                                                                        |                    |                                                      |           |         |
| 3 🗖                                                                                | *                                              |                                                                        |                    |                                                      |           |         |
| 4                                                                                  | *                                              |                                                                        |                    |                                                      |           |         |
| 5 2                                                                                | ~                                              |                                                                        |                    |                                                      |           |         |
| 6 6                                                                                | *                                              |                                                                        |                    |                                                      |           |         |
| / 6                                                                                | •                                              |                                                                        |                    |                                                      |           |         |
|                                                                                    | *                                              |                                                                        |                    |                                                      |           |         |
| 10                                                                                 | *<br>*                                         |                                                                        |                    |                                                      |           |         |
|                                                                                    | •                                              |                                                                        |                    |                                                      |           |         |
|                                                                                    |                                                |                                                                        |                    |                                                      |           | -       |
| Edit                                                                               |                                                |                                                                        | Edit And Authorize |                                                      |           |         |
| Attach Notes                                                                       |                                                |                                                                        |                    |                                                      |           |         |
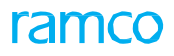

### Exhibit 5:

Amend Budget Header page of the Ament Cost Budget activity of the Cost Budget business component under the Management Accounting business process

| ★ 🗎 Amend Budget Header                                                            |                                                                    |                 | States 🔻 📰                                                    | 겨 틈 다 ◀ | - ? | ¢ K |
|------------------------------------------------------------------------------------|--------------------------------------------------------------------|-----------------|---------------------------------------------------------------|---------|-----|-----|
| - Budget Details                                                                   |                                                                    |                 |                                                               |         |     |     |
| Budget No.<br>Description<br>Budget Type<br>Org Unit<br>Budget Debaits a At        | Version No.<br>Aggregate / Period<br>fective Date<br>At' displayed | De<br>R         | Status<br>finition Type<br>tesponsibility<br>Expiry Date<br>C |         |     |     |
| Budget Deminion At     Remarks     Cost Center / Unit     Cost Center Structure ID | Cost Center From                                                   |                 | To                                                            |         |     |     |
| Cost Element Cost Element Structure Id  Cost Element Structure Id                  | Cost Element From                                                  |                 | То                                                            |         |     |     |
| Accounting Period From  Increase / Decrease Details                                | To                                                                 | <b>•</b>        |                                                               |         |     |     |
| Percentage Increase or Decrease<br>From Period                                     | Budget Type ▼ To Period                                            | <b>v</b>        |                                                               |         |     |     |
| Details                                                                            | ▼ Increase / Decrease                                              |                 |                                                               |         |     |     |
| Save                                                                               |                                                                    | Make As Default |                                                               |         |     |     |
| Amend Buc                                                                          | iget Details                                                       |                 |                                                               |         |     |     |

# Exhibit 6:

Amend Budget Details page of the Ament Cost Budget activity of the Cost Budget business component under the Management Accounting business process

| ★ 🗎 Amend Budget Details                                                                                                    |                                                                                               | States 🕶 🗐 🚅 🖶 🖓 🕞 🖪 |
|----------------------------------------------------------------------------------------------------|-----------------------------------------------------------------------------------------------|----------------------|
| <ul> <li>★ Amend Budget Details</li> <li>Budget No.<br/>Description<br/>Budget Type<br/>Effective Date</li> <li>■ Budget Details</li> <li>● Budget Details</li> <li>● Finance Book</li> <li>Cost Center / Unit P</li> <li>1</li> <li>2</li> <li>3</li> <li>4</li> <li>5</li> <li>6</li> </ul> | Version No.<br>Aggregate / Period<br>Budget Org Unit<br>Expiry Date<br>Cost Element Ø Analysi | States v             |
| 6 C<br>7 C<br>8 P<br>9 C<br>10 C<br>4 Amend<br>Attach Notes                                                                                                    |                                                                                               | Make As Default      |

# Exhibit 7:

Amend Budget Details page of the Ament Cost Budget activity in the Cost Budget business component under the Management Accounting business process

| *                                         | Amend Budget Details                                       | State                                                                                                    | •                  | 7\$      |    | + | ? [ | ō K |
|-------------------------------------------|------------------------------------------------------------|----------------------------------------------------------------------------------------------------|--------------------|----------|----|---|-----|-----|
|                                           | Budget No.<br>Description<br>Budget Type<br>Effective Date | Version No. Stat<br>Aggregate / Period Definition Try<br>Budget Org Unit Default Stat<br>Expiry Date Budget Defination . | s<br>s<br>t        |          |    |   |     |     |
|                                           | dget Details                                               |                                                                                                    |                    |          | Ŧ  |   |     | Q   |
| =                                         | Finance Book                                               | Cost Center / Unit $\mathcal{P}$ Cost Element $\mathcal{P}$ Analysis $\neq \mathcal{P}$ Sub Analysis $\neq \mathcal{P}$  | en                 |          |    |   |     |     |
| 1<br>2<br>3<br>4<br>5<br>6<br>7<br>8<br>9 |                                                            | New display-on<br>'Budget Definition                                                                                     | y fielo<br>n At' a | l<br>add | ed |   |     |     |
| 10                                        | 4                                                          |                                                                                                    |                    |          |    |   |     | Þ   |
|                                           | An                                                         | Make As Default                                                                                                    |                    |          |    |   |     |     |

#### Exhibit 8:

Authorize Budget Header page in the Authorize Cost Budget activity of the Cost Budget business component under the Management Accounting business process

| ★ 🗎 Authorize Budget Header     |                               |                            |   | States 🔻 📰      | 겨 좀 다 ◀ | - ? 🗔 🗖 |
|---------------------------------|-------------------------------|----------------------------|---|-----------------|---------|---------|
| Budget Details                  |                               |                            |   |                 |         |         |
| Budget No.                      |                               | Version No.                |   | Status          |         |         |
| Description                     |                               | Aggregate / Period         |   | Definition Type |         |         |
| Budget Type                     | 'New field 'Budget Definition | Budget Org Unit            |   | Responsibility  |         |         |
| Org Unit                        | At' displayed                 | Effective Date             |   | Expiry Date     | v       |         |
| Budget Definition At            |                               | Budget Category            | • |                 |         |         |
| Cost Center 7 Unit              |                               | Cost Center From <b>P</b>  |   | то Р            |         |         |
| Cost Element                    |                               |                            |   |                 |         |         |
| Cost Element Structure Id 👂     |                               | Cost Element From <b>P</b> |   | To <b>P</b>     |         |         |
| Accounting Period From          | V                             | To                         |   |                 |         |         |
| Percentage Increase or Decrease |                               | Budget Type                |   |                 |         |         |
| From Period                     | V                             | To Period                  |   |                 |         |         |
| Details                         | ▼                             | Increase / Decrease        |   |                 |         |         |
| Save                            | Authorize                     |                            |   | Make As Default |         |         |
| Authorize Budget Details        |                               |                            |   |                 |         |         |

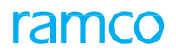

#### Exhibit 9:

Authorize Budget Details page of the Authorize Cost Budget activity of the Cost Budget business component under the Management Accounting business process

| ★ 🗎 Authorize Budget De                                                                                                    | tails                |                                                                     |              | State                                                        | s• 🖩 🗶 🖶 🛱           | ← ? 🗔 🗖 |
|----------------------------------------------------------------------------------------------------|----------------------|---------------------------------------------------------------------|--------------|--------------------------------------------------------------|----------------------|---------|
| Budget No<br>Descriptio<br>Budget Typ<br>Effective Dat                                                                                                    | ,<br>n<br>e          | Version No.<br>Aggregate / Period<br>Budget Org Unit<br>Expiry Date |              | Stat<br>Definition Ty<br>Default Stat<br>Budget Definition   | us<br>pe<br>us<br>At | _       |
| Budget Details     (( ) 1 - 10 / 10 ) ) + +                                                                                                    | - 0 *                |                                                                     |              | . 🖂 🖄 😻 👎 🖷 💷 Ali                                            |                      |         |
| #     0     Finance Book       1     0     0       2     0     0       3     0     0       4     0     0       5     0     0       6     0     0       7     0     0       9     0     0 | Cost Center / Unit P | Cost Element <i>P</i>                                               | Analysis = P | Sub Analysis # P 1<br>New display-only<br>'Budget Definition | field<br>At added    |         |
| Attach Notes                                                                                                    | Authorize            |                                                                     |              | Make As Default                                              |                      |         |
|                                                                                                    | Created by           |                                                                     |              | Created Date                                                 |                      | •       |

# Exhibit 10:

View Budget page of the View Cost Budget activity in the Cost Budget business component under the Management Accounting business process

| *      | View Budget        |                    |                    |            |                | States 🔻       | <b>□</b> |   | - ?  | Co K |
|--------|--------------------|--------------------|--------------------|------------|----------------|----------------|----------|---|------|------|
|        | Budge              | et No.             | Version No.        |            |                | Status         |          |   |      |      |
|        | Descri             | iption             | Aggregate / Period |            | C              | efinition Type |          |   |      |      |
|        | Budget             | Туре               | Budget Org Unit    |            |                | Org Unit       |          |   |      |      |
|        | Respons            | ibility            | Effective Date     |            |                | Expiry Date    |          |   |      |      |
|        | Budget Definiti    | ion at             | Budget Category    |            |                | Approved by    |          |   |      |      |
|        | Rer                | narks              | Default Status     |            |                |                |          |   |      |      |
| BI     | udget Details      |                    |                    |            |                |                |          |   |      | - 1  |
| 44 4   | 1 - 10 / 10 🕨 🗰    |                    |                    |            |                | All            |          | Ŧ |      | Q    |
| #      | Finance Book       | Cost Center / Unit | Cost Element       | Analysis # | Sub Analysis # | Item Code      |          |   |      | Item |
| 1      |                    |                    |                    |            |                |                |          |   |      |      |
| 2      |                    |                    |                    |            |                |                |          |   |      |      |
| 3      |                    |                    |                    |            |                |                |          |   |      |      |
| 4      |                    |                    |                    |            |                |                |          |   |      |      |
| 5      |                    |                    |                    |            |                |                |          |   |      |      |
| 6      |                    |                    |                    |            |                |                |          |   |      |      |
| 7      |                    |                    |                    |            |                |                |          |   |      |      |
| 8      |                    |                    |                    |            |                |                |          |   |      |      |
| 9      |                    |                    |                    |            |                |                |          |   |      |      |
| 10     |                    |                    |                    |            |                |                |          |   |      |      |
|        | 4                  |                    |                    |            |                |                |          |   |      | +    |
|        |                    |                    |                    |            |                |                |          |   |      |      |
|        |                    |                    |                    |            |                |                |          |   | <br> | - 1  |
| view S | easonal Adaptation |                    | Attach Notes       |            |                |                |          |   |      |      |

## Exhibit 11:

MAC Budget Vs Actual Report activity of the EDK Reports – Management Accounting business component

under the Management Accounting business process

| MAC Budget Vs Actual Report |              |   | New Combo Einance |          |              |            | : |   | + 3 |  |
|-----------------------------|--------------|---|-------------------|----------|--------------|------------|---|---|-----|--|
| Budget Type:                | Cost Center  | T | Book' added       | <b>–</b> | Finance Book |            |   | • |     |  |
| Budget No.: 👂               | t01          |   |                   | ſ        | Version No.: |            |   |   |     |  |
| Effective Date:             | 2011-01-01 💌 |   |                   |          | Expiry Date: | 2017-12-31 | Ŧ |   |     |  |
| Cost Center/Unit From:      |              |   |                   |          | To:          |            |   |   |     |  |
| Cost Element From:          |              |   |                   |          | To:          |            |   |   |     |  |
| Analysis Code From:         |              |   |                   |          | To:          |            |   |   |     |  |
| Sub Analysis Code From:     |              |   |                   |          | To:          |            |   |   |     |  |
|                             |              |   | Print             |          |              |            |   |   |     |  |

# Exhibit 12:

MAC Budget Vs Actual Report activity of the Cost Budget business component under the Management Accounting business process

| GA            | - and   |                 | A                    | viation Servi<br>TEST C | ces Inc.<br>T |                   |     |
|---------------|---------|-----------------|----------------------|-------------------------|---------------|-------------------|-----|
|               |         |                 | Staten               | 30 Sep 20               | 17            |                   |     |
| CE Structure: | TEST CT | / CC structure: | 000000001 -<br>Aveos | / Cost Center:          | 1100          | Finance Book: All |     |
| Particulars   |         |                 |                      |                         | bet .         | $\wedge$          |     |
| nagen         |         |                 |                      |                         |               | Finance Book ad   | ded |

# Exhibit 13:

Aviation Partnership activity of the Cost Budget business component under the Management Accounting

business process

| Period from January 2011 to DEC Budget No: budreport2 Version No: 1 Budget Definition Type: Cost Center Finance I Cost Center Description Cost Element Description Actual Amount Budget Amount Variance Variance % |         |
|----------------------------------------------------------------------------------------------------|---------|
| Budget No: budneport2 Version No: 1 Budget Definition Type: Cost Center Finance I<br>Cost Center Description Cost Element Description Actual Amount Budget Amount Variance Variance %                              |         |
| Cost Center Description Cost Element Description Actual Amount Budget Amount Variance %                                                                                                    | ook ALL |
| 100 100 ENC 0.00 0.00                                                                                                    |         |
| GENERAL<br>MANAGER                                                                                                    |         |
| 1200 1200 - EMC 0.00 0.00<br>ENV HEALTH<br>AND SAFETY                                                                                                    |         |

# Corporate Office and R&D Center

Ramco Systems Limited, 64, Sardar Patel Road, Taramani, Chennai – 600 113, India Office + 91 44 2235 4510 / 6653 4000 Fax +91 44 2235 2884 Website - www.ramco.com